# TOSHIBA

TOSHIBA 2ST Label Printer **DB-EA4D SERIE** 

Owner's Manual Mode d'emploi Bedienungsanleitung Manual de instrucciones Gebruikershandleiding Manuale Utente Manual do Utilizador

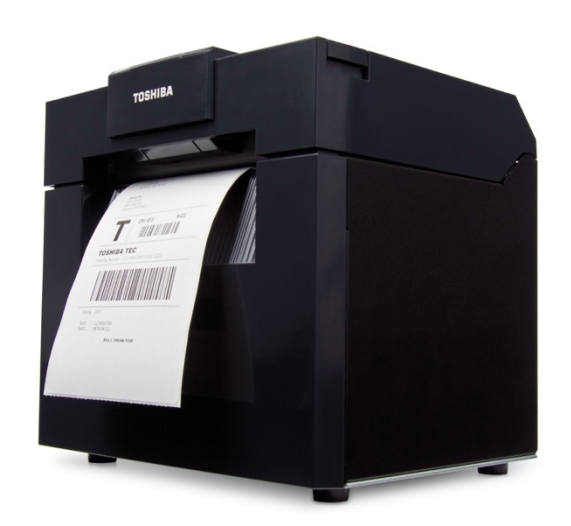

# TOSHIBA 2ST Label Printer **DB-EA4D SERIE**

Bedienungsanleitung

#### Zusammenfassung Sicherheitsregeln

Sicherheit bei der Bedienung sowie bei Wartungsarbeiten am Gerät hat oberste Priorität. Nachfolgend sind die notwendigen Vorsichts- und Warnhinweise für eine sichere Handhabung beschrieben. Alle Vorsichts- bzw. Warnhinweise in diesem Handbuch sollten vor einer Bedienung oder Wartung sorgfältig gelesen und beachtet werden.

Versuchen Sie nicht, den Drucker selber zu reparieren oder zu modifizieren. Wenn ein Fehler auftritt und dieser nicht durch die in diesem Handbuch beschriebenen Maßnahmen behoben werden kann, schalten Sie das Gerät aus, ziehen Sie den Stromstecker und verständigen Sie Ihren TOSHIBA TEC Vertragshändler.

#### **Bedeutung der Symbole**

**ORSICHT** 

UNZU-

LÄSSIG

**WARNUNG** Dies weist auf eine potenziell gefährliche Situation hin, die - wenn sie nicht behoben wird - tödliche bzw. ernsthafte Verletzungen, erhebliche Schäden oder Feuer im Gerät oder in seiner Umgebung nach sich ziehen kann.

Dies weist auf eine potenziell gefährliche Situation hin, die - wenn sie nicht behoben wird - geringfügige bis mittlere Verletzungen, Teilschäden am Gerät oder in seiner Umgebung sowie Datenverlust nach sich ziehen kann.

Dies weist auf eine nicht zulässige Aktion hin (Verbot). Die jeweilige Aktion wird in oder neben dem <sup>O</sup> Symbol gezeigt. (Das Symbol links bedeutet "nicht demontieren".)

Dies weist auf eine durchzuführende Aktion hin. Die jeweilige Aktion wird in oder neben dem □ Symbol gezeigt. (Das Symbol links bedeutet "Stromstecker ziehen".)

HINWEIS: Kennzeichnet Informationen, die Sie bei der Bedienung des Druckers beachten sollten.

|                                                                              | NUNG Bei unsachgema<br>Hinweises beste                                                                                                    | äßer Handhabung des G<br>eht Lebensgefahr oder di | eräts und Missachtung dieses<br>e Gefahr schwerer Verletzungen.                                                                                                    |
|------------------------------------------------------------------------------|----------------------------------------------------------------------------------------------------|---------------------------------------------------|----------------------------------------------------------------------------------------------------|
| Nur an die vorge-<br>schriebene Netz-<br>spannung an-<br>schließen<br>0<br>0 | Benutzen Sie nur die auf dem<br>Typenschild angegebene<br>Netzspannung (AC), ansonsten<br>kann <b>Feuer</b> oder ein<br><b>elektrischer Schlag</b> verursacht<br>werden.                                                                                                    | Nicht zulässig                                    | Berühren Sie das Stromkabel oder<br>den Stromstecker nie mit nassen<br>Händen, da dies zu einem<br><b>elektrischen Schlag</b> führen kann.                                                                                                    |
| Nicht zulässig                                                               | Falls der Drucker die<br>Stromquelle mit anderen<br>Elektrogeräten teilt, kann es zu<br>Spannungsschwankungen<br>kommen, wenn diese Geräte in<br>Betrieb genommen werden.<br>Schließen Sie den Drucker<br>möglichst an einen separaten<br>Stromkreis an, um einen<br>Kurzschluss oder<br>Überlastungen zu vermeiden. | Nicht zulässig                                    | Stellen Sie keine<br>Metallgegenstände oder mit<br>Wasser gefüllte Behälter, wie z.B.<br>Blumenvasen, Blumentöpfe,<br>Becher usw., auf den Drucker.<br>Falls Metallgegenstände oder<br>verschüttete Flüssigkeiten in die<br>Maschinen gelangen, besteht die<br>Gefahr von Feuer oder einem<br>elektrischen Schlag. |
| Nicht zulässig                                                               | Achten Sie darauf, dass keine<br>Metallgegenstände, brennbare<br>Materialien oder sonstige<br>Fremdkörper in die<br>Ventilationsöffnungen des<br>Druckers gelangen, ansonsten<br>kann Feuer oder ein<br>elektrischer Schlag verursacht<br>werden.                                                                    | Nicht zulässig                                    | Das Stromkabel darf weder<br>verkratzt noch beschädigt sein.<br>Außerdem darf es nicht durch<br>schwere Gegenstände belastet,<br>überdehnt oder geknickt sein, da<br>dies zu <b>Feuer</b> oder einem<br><b>elektrischen Schlag</b> führen kann.                                                                    |

#### Sicherheitshinweise

| Stromstecker<br>ziehen      | Falls der Drucker fallen<br>gelassen oder das Gehäuse<br>beschädigt wurde, schalten Sie<br>zuerst den Hauptschalter aus<br>und ziehen den Stromstecker.<br>Wenden Sie sich dann an Ihren<br>örtlichen TOSHIBA TEC<br>Fachhändler. Fortgesetzter<br>Betrieb einer beschädigten<br>Maschine kann zu <b>Feuer</b> oder<br>einem <b>elektrischen Schlag</b><br>führen.                                 | Stromstecker<br>ziehen | Fortgesetzter Betrieb des Druckers<br>unter abnormen Bedingungen, z.B.<br>wenn Rauch oder ungewöhnliche<br>Gerüche auftreten, kann zu <b>Feuer</b><br>oder einem <b>elektrischen Schlag</b><br>führen. Schalten Sie in solchen<br>Fällen sofort den Hauptschalter aus<br>und ziehen Sie den Stromstecker<br>aus der Steckdose. Wenden Sie<br>sich dann an Ihren örtlichen<br>TOSHIBA TEC Fachhändler. |
|-----------------------------|----------------------------------------------------------------------------------------------------|------------------------|----------------------------------------------------------------------------------------------------|
| Stromstecker<br>ziehen      | Falls Fremdkörper (Metallteile,<br>Wasser, Flüssigkeiten) in den<br>Drucker gelangen, schalten Sie<br>zuerst den Hauptschalter aus<br>und ziehen Sie den<br>Stromstecker aus der<br>Steckdose. Wenden Sie sich<br>dann an Ihren örtlichen TEC<br>Fachhändler. Fortgesetzter<br>Betrieb unter diesen<br>Bedingungen kann zu <b>Feuer</b><br>oder einem <b>elektrischen</b><br><b>Schlag</b> führen. | Stromstecker<br>ziehen | Beim Abziehen des Stromkabels<br>darf nur am Stecker gezogen<br>werden. Durch Ziehen am Kabel<br>können die Innenlitzen beschädigt<br>und dadurch ein <b>Feuer</b> oder ein<br><b>elektrischer Schlag</b> verursacht<br>werden.                                                                                                    |
| Schutzleiter<br>anschließen | Achten Sie auf eine korrekte<br>Erdung durch den Schutzleiter.<br>Auch Verlängerungskabel<br>müssen geerdet sein.<br>Ansonsten kann ein<br><b>Kurzschluss</b> oder <b>Feuer</b><br>verursacht werden.                                                                                                    | Nicht<br>demontieren   | Versuchen Sie nicht, Gehäuseteile<br>zu entfernen oder das Gerät selber<br>zu reparieren oder umzubauen.<br>Wenden Sie sich hierzu an den<br>TOSHIBA TEC Kundendienst.<br>Andernfalls könnten Sie sich durch<br>hohe Spannungen, heiße<br>Baugruppen oder scharfe Kanten<br>im Gerät verletzen.                                                                                                    |
| Nicht zulässig              | Verwenden Sie keine Sprays<br>mit brennbaren Gasen für die<br>Reinigung dieses Produkts, da<br>dies zur Entstehung von <b>Feuer</b><br>führen kann.                                                                                                    | Nicht zulässig         | Beim Umgang mit dem<br>Schneidemodul ist HÖCHSTE<br>VORSICHT geboten, um<br>Verletzungen zu vermeiden.                                                                                                    |

# VORSICHT

Bei unsachgemäßer Handhabung oder Missachtung dieser Hinweise besteht die Gefahr von **Verletzungen** oder **Beschädigungen**.

#### Vorsichtsmaßnahmen

- Die folgenden Vorsichtsmaßnahmen sollen dazu beitragen, dass das Gerät langfristig und korrekt funktioniert.
  - Vermeiden Sie den Gebrauch des Druckers unter folgenden Umgebungsbedingungen:
  - \* Temperatur außerhalb der Spezifikationen \* Direktes Sonnenlicht \* Hohe Luftfeuchtigkeit \* Starke Vibrationen \* Mehrfachsteckdose \* Staub
  - Reinigen Sie das Gehäuse mit einem trockenen oder mit einem Reinigungsmittel getränkten Tuch. Verwenden Sie **niemals Verdünner oder andere chemische Lösungsmittel** zur Reinigung der Kunststoffteile.
  - Verwenden Sie nur von TOSHIBA TEC empfohlenes Verbrauchsmaterial wie Etiketten oder Farbbänder.
  - Etiketten, Etikettenmaterial und Farbbänder sollten so gelagert werden, dass sie vor direktem Sonnenlicht, hohen Temperaturen, Feuchtigkeit, Staub und Gas geschützt sind.
  - Im Fehlerfall kann es zu einem Datenverlust innerhalb des Druckers kommen.
  - Vermeiden Sie einen gemeinsamen Stromanschluss mit starken Verbrauchern oder mit Geräten, die Störungen verursachen können.
  - Ziehen Sie bei Reinigungs- und Wartungsarbeiten im Inneren der Maschine immer den Stromstecker.
  - Halten Sie Ihre Arbeitsumgebung frei von statischen Aufladungen.
  - Stellen Sie keine schweren Gegenstände auf die Maschine, weil diese Gegenstände beim Umkippen oder Herunterfallen Verletzungen verursachen können.
  - Die Ventilationsöffnungen der Maschine dürfen nicht blockiert werden, ansonsten kann sich ein Wärmestau im Inneren der Maschine bilden, der zu einem **Feuer** führen kann.
  - Stützen Sie sich niemals auf die Maschine. Sie könnten abrutschen und sich verletzten.
  - Ziehen Sie den Stromstecker, wenn Sie den Drucker über einen längeren Zeitraum nicht nutzen.
  - Stellen Sie den Drucker auf einen ebenen, stabilen Untergrund.
  - Benutzen Sie das Produkt nicht an Orten, an denen es nicht gestattet ist. Zum Beispiel in einem Flugzeug oder Krankenhaus. Wenn Sie nicht genau wissen in welchen Bereichen die Benutzung verboten ist, bitte informieren Sie sich z.B. bei der Fluggesellschaft oder im Krankenhaus. Bei Nichtbeachtung könnten Fluginstrumente oder medizinische Geräte ausfallen und dadurch schwerwiegende Unfälle verursacht werden
  - Da dieses Produkt, verglichen mit Mobiltelefonen, eine extrem geringe Sendeleistung nutzt, werden Herzschrittmacher und Defibrillatoren in der Regel nicht beeinträchtigt. Sollte der Verdacht aufkommen, dass dieses Produkt Herzschrittmacher und Defibrillatoren beeinträchtigt, muss der Gebrauch des Produkts sofort gestoppt und der TOSHIBA TEC Vertriebspartner kontaktiert werden.
  - Dieses Produkt kommuniziert drahtlos mit anderen Geräten. Je nach Installationsort, Ausrichtung, Umgebungsbedingung, etc., kann sich die Kommunikationsleistung verschlechtern oder die Leistung anderer Geräte beeinträchtigt werden.
  - Halten Sie Abstand zu Mikrowellengeräten. Mikrowellengeräte können die Kommunikationsleistung verschlechtern oder Kommunikationsfehler verursachen.
  - Bluetooth und WLAN arbeiten im selben Frequenzbereich und können sich gegenseitig stören. Wenn Sie beides gleichzeitig nutzen, kann es vorkommen, dass sich die Kommunikationsleistung verschlechtert oder die Netzwerkverbindung verloren geht. Falls Sie mit diesem Problem konfrontiert sind, sollten Sie entweder Bluetooth oder WLAN deaktivieren.
  - Achten Sie auf Ihre Finger, wenn Sie den Gehäusedeckel öffnen oder schließen. Sie könnten sich verletzen.
  - Berühren Sie keine beweglichen Teile. Schalten Sie den Hauptschalter aus, um zu verhindern, dass Finger, Schmuck, Bekleidung, etc., von beweglichen Teilen erfasst werden.
  - Halten Sie Abstand zu Flammen oder anderen Wärmequellen. Anderenfalls kann es zu einem Brand oder einer Beschädigung des Druckers kommen.
  - Schalten Sie den Drucker bei einem Gewitter aus und halten Sie Abstand zum Gerät. Es besteht die Gefahr eines elektrischen Schlags oder einer Beschädigung des Druckers.
  - Vermeiden Sie Stellplätze mit plötzlichen Temperaturwechseln, da dies zu Kondensation führen kann. Es besteht die Gefahr eines elektrischen Schlags oder einer Beschädigung des Druckers.
  - Berühren Sie Druckkopf, Druckwalze oder Spendewalze nicht mit einem scharfkantigen Objekt. Dies kann zu einer Beschädigung des Druckers führen.
  - Berühren Sie den Druckkopf nicht mit einem harten Gegenstand. Dies kann zu einer Beschädigung des Druckers führen.
  - ES BESTEHT EXPLOSIONSGEFAHR, WENN DIE BATTERIE DURCH EINEN FALSCHEN TYP ERSETZT WIRD. ENTSORGEN SIE GEBRAUCHTE BATTERIEN ENTSPRECHEND DEN ÖRTLICHEN VORSCHRIFTEN.

#### Zu Wartung und Service

- Nutzen Sie unsere Wartungsangebote.
   Nach dem Kauf eines Druckers sollten Sie diesen regelmäßig mindestens einmal pro Jahr von ihrem TOSHIBA TEC Vertragshändler fachmännisch reinigen lassen. Ansonsten könnten Staubpartikel eine Fehlfunktion oder sogar Feuer verursachen. Die Reinigung sollte möglichst vor den regenreichen Jahreszeiten durchgeführt werden.
- Unser Wartungsservice bietet periodische Check und vollzieht notwendige Arbeiten, um die Qualität ihres Produktes zu erhalten sowie Unfällen vorzubeugen.
- Nähere Informationen erhalten Sie von ihrem TOSHIBA TEC Vertragshändler.
  Gebrauch von Insektiziden und anderen Chemikalien Setzen Sie den Drucker nicht Insektiziden oder anderen flüchtigen Lösungsmitteln aus. Diese Chemikalien können das Gehäuse oder andere Teile angreifen und die Lackierung beschädigen.

#### Hinweise

- Dieses Handbuch darf ohne die schriftliche Genehmigung von TOSHIBA TEC, weder als Ganzes noch in Teilen, kopiert werden.
- Änderungen vorbehalten.
- Zu Fragen und Anmerkungen bezüglich dieses Handbuchs wenden Sie sich bitte an Ihren örtlichen Toshiba Vertriebspartner.
- Vor einem erneuten Export muss sichergestellt sein, dass der Anwender die für den Betrieb des Druckers im Exportland erforderliche Zertifizierung erworben hat.

Änderungen oder Modifikationen, die nicht ausdrücklich vom Hersteller genehmigt sind, können dazu führen, dass dem Benutzer der Betreib des Geräts untersagt wird.

Centronics ist eine eingetragene Handelsmarke der Centronics Data Computer Corp. Microsoft ist eine eingetragene Handelsmarke der Microsoft Corporation. Windows ist eine Handelsmarke der Microsoft Corporation.

Dieses Produkt ist für den gewerblichen Einsatz konzipiert und kein Konsumprodukt.

#### Nur für EU-Mitgliedsländer

#### CE-Konformität (nur EU)

Dieses Produkt, inklusive elektrischem Zubehör, ist mit der CE-Kennzeichnung versehen und erfüllt die geltenden europäischen Richtlinien, insbesondere die Niederspannungsrichtlinie 2014/35/EU, die Richtlinie über elektromagnetische Verträglichkeit 2014/30/EU und die RoHs-Richtlinie 2011/65/EU, (EU) 2015/863. Verantwortlich für die CE-Kennzeichnung ist TOSHIBA TEC GERMANY IMAGING SYSTEMS GmbH, Carl-Schurz-Str. 7, 41460 Neuss, Germany, Tel. +49-(0)-2131-1245-0.

Falls Sie eine Kopie der CE-Konformitätserklärung wünschen, wenden Sie sich bitte an Ihren Toshiba-Vertriebspartner oder an TOSHIBA TEC.

Warnung:

Dies ist ein Klasse A Produkt. In einer Wohnumgebung können Funkstörungen auftreten, die vom Anwender mittels angemessener Maßnahmen beseitigt werden müssen.

#### Die folgende Information betrifft nur EU-Mitgliedsländer: Entsorgung des Produkts (gemäß EU-Richtlinie 2012/19/EU)

Richtlinie über Elektro- und Elektronik-Altgeräte – WEEE)

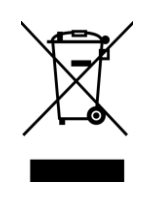

Dieses Gerät darf nicht auf unsortierten, allgemeinen Abfalldeponien entsorgt werden. Eingebaute Batterien und Akkus können mit dem Gerät entsorgt werden. Diese werden in den Wertstoffannahmestellen/Recyclingunternehmen vom Produkt getrennt. Der schwarze Balken befindet sich auf Produkten, die nach dem 13.08.2005 in den Verkauf gingen.

Durch die separate, sachgemäße Entsorgung helfen Sie, mögliche negative Umwelteinflüsse zu vermeiden. Einzelheiten zur Rücknahme und dem Recycling des Produkts erfahren Sie von Ihrem Toshiba-Vertriebspartner.

#### Nur für U.S.A und Canada

#### **FCC Notice**

This equipment has been tested and found to comply with the limits for a Class A digital device, pursuant to Part 15 of the FCC Rules. These limits are designed to provide reasonable protection against harmful

interference when the equipment is operated in a commercial environment. This equipment generates,

uses, and can radiate radio frequency energy and, if not installed and used in accordance with the instruction manual, may cause harmful interference to radio communications. Operations of this equipment in a residential area is likely to cause harmful interference in which case the user will be required to correct the interference at his own expense.

#### WARNING

Changes or modifications not expressly approved by the party responsible for compliance could void the user's authority to operate the equipment.

(for USA only)

#### California Proposition 65 Warning: USA-California only

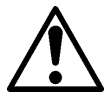

# WARNING:

This Product can expose you to Phthalate(s) known to the State of California to cause cancer, birth defects or other reproductive harm. For more information, go to <a href="https://www.p65warnings.ca.gov/product">https://www.p65warnings.ca.gov/product</a>

#### Nur für Kanada

CAN ICES-3 (A) / NMB-3 (A)

This Class A digital apparatus complies with Canadian ICES-003.

#### **INHALT**

|      |        |              |                                          | <b>•</b> ••   |
|------|--------|--------------|------------------------------------------|---------------|
| 1.   | EINF   | ÜHRUNG       |                                          | Seite<br>E1-1 |
|      | 1.1    | Modell       |                                          | .E1-1         |
|      | 1.2    | Zubehör      |                                          | E1-1          |
| 2. 8 | SPEZII | IKATIONEN    | Ι                                        | E2-1          |
|      | 2.1    | Druckerspez  | zifikationen                             | E2-2          |
|      | 2.2    | Materialspez | zifikationen                             | E2-2          |
|      |        | 2.2.1 Mate   | erialgröße & Form                        | E2-2          |
|      |        | 2.2.2 Erfa   | ssungsbereich des Durchleuchtungssensors | E2-4          |
|      |        | 2.2.3 Erfa   | ssungsbereich des Reflexionssensors      | E2-5          |
|      |        | 2.2.4 Effel  | ktiver Druckbereich                      | E2-6          |
|      | 2.3    | Optionen     |                                          | E2-6          |
| 3.   | ERS    | CHEINUNGS    | BILD                                     | E3-1          |
|      | 3.1    | Abmessung    | en                                       | E3-1          |
|      | 3.2    | Vorderansic  | :ht                                      | E3-1          |
|      | 3.3    | Rückansicht  | t                                        | E3-1          |
|      | 3.4    | Bedienfeld . |                                          | E3-2          |
|      | 3.5    | Innenansich  | ıt                                       | E3-2          |
| 4. ( | GRUN   | FUNKTION     | EN BEDIENFELD                            | E4-1          |
|      | 4.1    | LED-Anzeig   | en                                       | E4-1          |
|      |        | 4.1.1 Pow    | er (Online) LED                          | E4-1          |
|      |        | 4.1.2 Erro   | r LED                                    | E4-1          |
|      |        | 4.1.3 Bed    | eutung der LED-Anzeigen                  | E4-1          |
|      | 4.2    | Tasten im N  | lormalmodus                              | E4-1          |
|      |        | 4.2.1 Men    | iütaste                                  | E4-1          |
|      |        | 4.2.2 Paus   | setaste                                  | E4-2          |
|      |        | 4.2.3 Vors   | schubtaste                               | E4-3          |
|      | 4.3    | Spezialfunkt | tionen                                   | E4-4          |
|      |        | 4.3.1 Kont   | figurationsdruck                         | E4-5          |
|      |        | 4.3.2 Vore   | einstellungen                            | E4-6          |
|      |        | 4.3.3 Men    | ıümodus                                  | E4-7          |
| 5.   | DRU    | CKER SETU    | Ρ                                        | E5-1          |
|      | 5.1 Ir | stallation   |                                          | E5-2          |
|      |        | 5.1.1 Rollen | halter installieren                      | E5-2          |
|      |        | 5.1.2 Papier | r einlegen                               | E5-3          |
|      | 5.2    | Stromansch   | luss und Kabel                           | E5-4          |
|      | 5.3    | Sensorposit  | ion                                      | E5-5          |
|      |        | 5.3.1 Blac   | k Mark Sensorposition einstellen         | E5-5          |

|                                   |      | 5.3.2                                  | Durchleuchtungssensorposition einstellen   | E5-6  |
|-----------------------------------|------|----------------------------------------|--------------------------------------------|-------|
|                                   | 5.4  | Menün                                  | nodus                                      | E5-7  |
|                                   | 5.5  | Drucke                                 | E5-8                                       |       |
|                                   |      | 5.5.1                                  | Parallelschnittstelle                      | E5-8  |
|                                   |      | 5.5.2                                  | Ethernetschnittstelle                      | E5-9  |
|                                   | 5.6  | Papier                                 | typ                                        | E5-11 |
|                                   | 5.7  | Senso                                  | rkalibrierung                              | E5-12 |
|                                   |      | 5.7.1                                  | Sensorkalibrierung mit Black Mark          | E5-13 |
|                                   |      | 5.7.2                                  | Sensorkalibrierung mit Weißpapier          | E5-14 |
|                                   |      | 5.7.3                                  | Sensorkalibrierung mit Etikettpapier       | E5-15 |
|                                   |      | 5.7.4                                  | Sensorkalibrierung mit perforiertem Papier | E5-16 |
|                                   | 5.8  | Drucke                                 | ertreiber                                  | E5-17 |
|                                   |      | 5.8.1                                  | Sytemanforderungen                         | E5-17 |
|                                   |      | 5.8.2                                  | Treiberinstallation für USB & Parallel     | E5-17 |
| 5.8.3 Treiberinstallation für LAN |      |                                        |                                            | E5-20 |
|                                   | 5.9  | 5.9 Parameter Einstellung im Menümodus |                                            |       |
|                                   |      | 5.9.1                                  | Kategorie "Firmware Version, Crc"          | E5-25 |
|                                   |      | 5.9.2                                  | Kategorie "Communication Interface"        | E5-25 |
|                                   |      | 5.9.3                                  | Kategorie "Printer Configuration"          | E5-26 |
|                                   |      | 5.9.4                                  | Kategorie "Printer Adjustment"             | E5-29 |
|                                   |      | 5.9.5                                  | Kategorie "Printer Test Mode"              | E5-30 |
| 6.                                | HAN  | DHABU                                  | NG VON DRUCKMEDIEN                         | E6-1  |
| 7.                                | ALLC | GEMEIN                                 | IE WARTUNG                                 | E7-1  |
|                                   | 7.1  | Reinig                                 | en                                         | E7-1  |
|                                   | 7.2  | Gehäu                                  | se                                         | E7-2  |
|                                   | 7.3  | Papier                                 | stau beseitigen                            | E7-2  |
| 8.                                | FEHL | ERBE                                   | HEBUNG                                     | E8-1  |
|                                   | 8.1  | Fehler                                 | meldungen                                  | E8-1  |
|                                   | 8.2  | Möglic                                 | he Ursachen                                | E8-3  |
| AN                                | HANG | I                                      | INTERFACE                                  | A-1   |
| AN                                | HANG | II                                     | MENÜSTRUKTUR                               | A-3   |

## 1. Einleitung

Vielen Dank, dass Sie sich für den Label-Drucker TEC DB-EA4D Series 2ST 4-inch entschieden haben. Dieser Hochleistungsdrucker der neuesten Generation ist mit modernster Hardware ausgestattet. In diesem Handbuch finden Sie Informationen über Setup und Wartung Ihres Druckers. Lesen Sie es bitte, bevor Sie den Drucker nutzen. Benutzen Sie dieses Handbuch wenn Sie Fragen zum Drucker haben oder irgendwelche Probleme aufgetreten sind.

#### 1.1 Modell

- DB-EA4D-GS10-QM-R
- DB-EA4D-GS12-QM-R

Modellbeschreibung

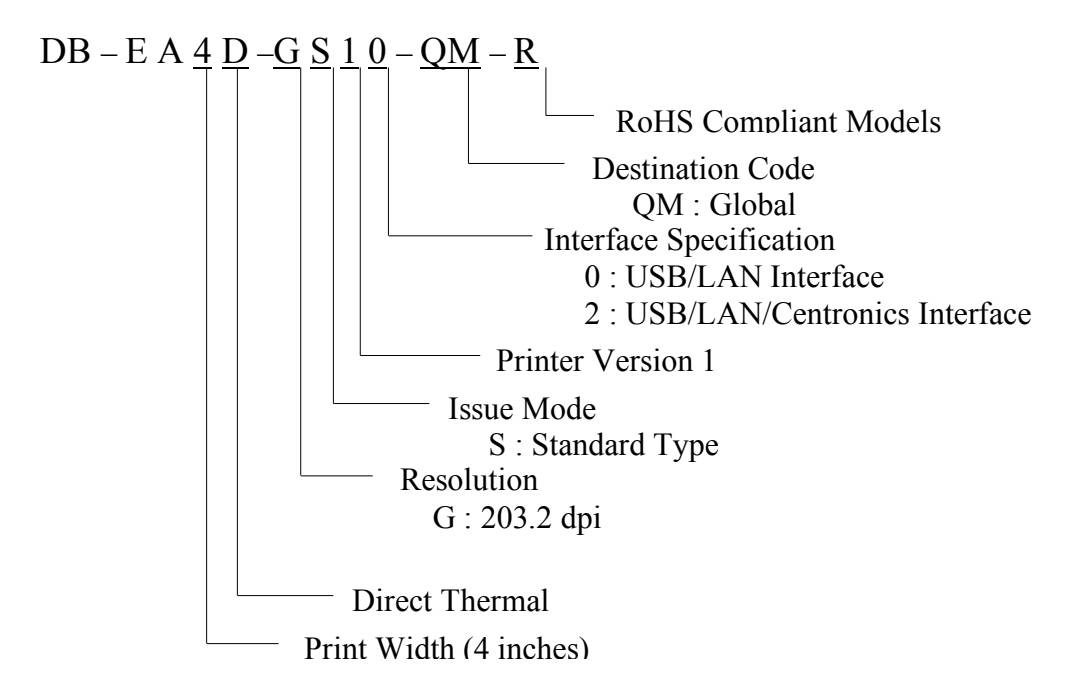

#### 1.2 Zubehör

Beim Auspacken des Druckers liegt folgendes Zubehör bei.

- □ Kurzanleitung (Dok. Nr.: EO1-33092)
- □ Sicherheitshinweise (Dok. Nr.: EO2-33038)
- □ Netzkabel

#### HINWEISE:

- 1. Überprüfen Sie das Gerät auf Beschädigungen oder Kratzer. Bitte beachten Sie, dass TOSHIBA TEC nicht für Schäden haftet, die während des Druckertransports entstanden sind.
- 2. Für einen späteren Transport des Druckers sollten Sie Versandkartons und Verpackungsmaterial aufbewahren.

# 2. Spezifikationen

### 2.1 Druckerspezifikationen

|                       | Position          |                                                   |  |
|-----------------------|-------------------|---------------------------------------------------|--|
| Netzspannung          |                   | AC100 V bis 120V, 50/60 Hz +/- 10%                |  |
|                       |                   | AC100 V bis 240V, 50/50 Hz +/- 10%                |  |
| Leistungsaufna        | ahmen             | 100V – 240V 3.3A – 1.4A (Druckdichte 14%, 6       |  |
|                       |                   | inch/Sek.)                                        |  |
| Temperaturber         | reich             | 0 - 40°C (Für 0°C-5°C : Max Geschw.: 4 inch/Sek.) |  |
| Luftfeuchtigke        | it                | 25 bis 85% (nicht kondensierend)                  |  |
| Druckkopf             |                   | Thermokopf 8 Punkte pro mm (203.2 dpi)            |  |
| Druckmethode          | ;                 | Thermodruck (Thermodirektdruck)                   |  |
| Druckgeschwit         | ndigkeit          | Max 6 inch/Sek. (Dual-Druckmodus)                 |  |
| Effektive Druckbreite |                   | 104mm                                             |  |
| Ausgabemodi           |                   | Batch (Endlos)                                    |  |
| _                     |                   |                                                   |  |
| LCD Anzeige           |                   | 16 Zeichen x 2 Zeilen                             |  |
| Abmessungen           |                   | 240 mm (Breite) x 237 mm (Höhe) x 226 mm (Tiefe), |  |
| _                     |                   | mit Papierablage 470 mm (Tiefe)                   |  |
| Gewicht               |                   | Drucker: 7.5kg (ohne Material)                    |  |
|                       | DD EAAD CS10 OM D | USB I/F (V2.0 High Speed)                         |  |
| Schnittstellen        | DB-EA4D-0510-QM-K | IEEE802.3 (LAN 10 Base-T/100 Base-TX)             |  |
|                       |                   | USB I/F (V2.0 High Speed)                         |  |
|                       | DB-EA4D-GS12-QM-R | IEEE802.3 (LAN 10 Base-T/100 Base-TX)             |  |
|                       |                   | IEEE1284 Interface (SPP, Nibble mode)             |  |

#### 2.2 Materialspezifikationen

#### 2.2.1 Materialgröße & Form

|    |                              |             |              | [Einheit: mm]  |
|----|------------------------------|-------------|--------------|----------------|
|    |                              |             | Endlos Modus | Schneide Modus |
|    |                              | Etikett     |              |                |
|    | Medienlänge                  | Karton      | - 40.0-554.8 |                |
| 1  |                              | Perforation |              |                |
|    |                              | Beleg       |              |                |
|    |                              | Einzelblatt | 120.0-554.8  |                |
| 2  | Etikettlänge                 |             | 37.0-        | -551.8         |
|    |                              | Etikett     |              |                |
|    | Madianhraita                 | Karton      |              |                |
| 3  | (siehe HINWEIS A)            | Perforation | 58.0-130.0   | 58.0-121.0     |
|    | (siene mit w Eis 4.)         | Beleg       |              |                |
|    |                              | Einzelblatt |              |                |
| 4  | Etikettbreite                |             | 55.0-127.0   | 55.0-118.0     |
| 5  | Abstand                      |             | 3.0-20.0     | 6.0-20.0       |
| 6  | 5 Black Mark Länge           |             | 2.0-         | -10.0          |
| 7  | Effektive Druckbreite        |             | 104.         | 0-0.2          |
|    |                              | Etikett     | 33.0-547.8   |                |
|    |                              | Karton      |              |                |
| 8  | Effektive Drucklänge         | Perforation | 36.0-        | -547.8         |
|    |                              | Beleg       |              |                |
|    |                              | Einzelblatt | 116.0        | -547.8         |
| 9  | Black Mark Breite            |             | Min          | 12.0           |
| 10 | Lochlänge                    |             | 2.0-         | -10.0          |
| 11 | Lochbreite                   |             | Min          | 12.0           |
|    | Papierstärke                 |             | 0.06         | -0.22          |
|    | Max. Länge für Endlosdruck   |             | 547,8        |                |
|    | Max. Rollen Außendurchmesser | r           | 12.02        | 203,2,8        |
|    | Rollrichtung                 |             | Außer        | netikett       |
|    | Kern Innendurchmesser        |             | 38,0, 42,0   | , 76,2, -0,3   |

#### Hinweise:

- 1. Nutzen Sie nur die von TOSHIBA TEC empfohlene Materialien, damit eine hohe Druckqualität und Kopflaufzeit gewährleistet ist.
- 2. Etikettenrollen mit Black Marks sollten in den Zwischenräumen markiert sein.
- 3. Perforiertes Papier mit rechteckigen Lochungen kann nicht zurück transportiert werden. Werden die Daten nacheinander an den Drucker gesendet, überspringt der Drucker nach Drucken der ersten Seite die 2te Seite. Danach druckt er die Daten auf die dritte Seite. Werden alle Daten gleichzeitig zum Drucker gesendet, kann er die Daten drucken, ohne eine Seite zu überspringen.
- 4. Wenn der optionale Rollenhalter installiert ist, beträgt die max. Papierbreite 128mm.

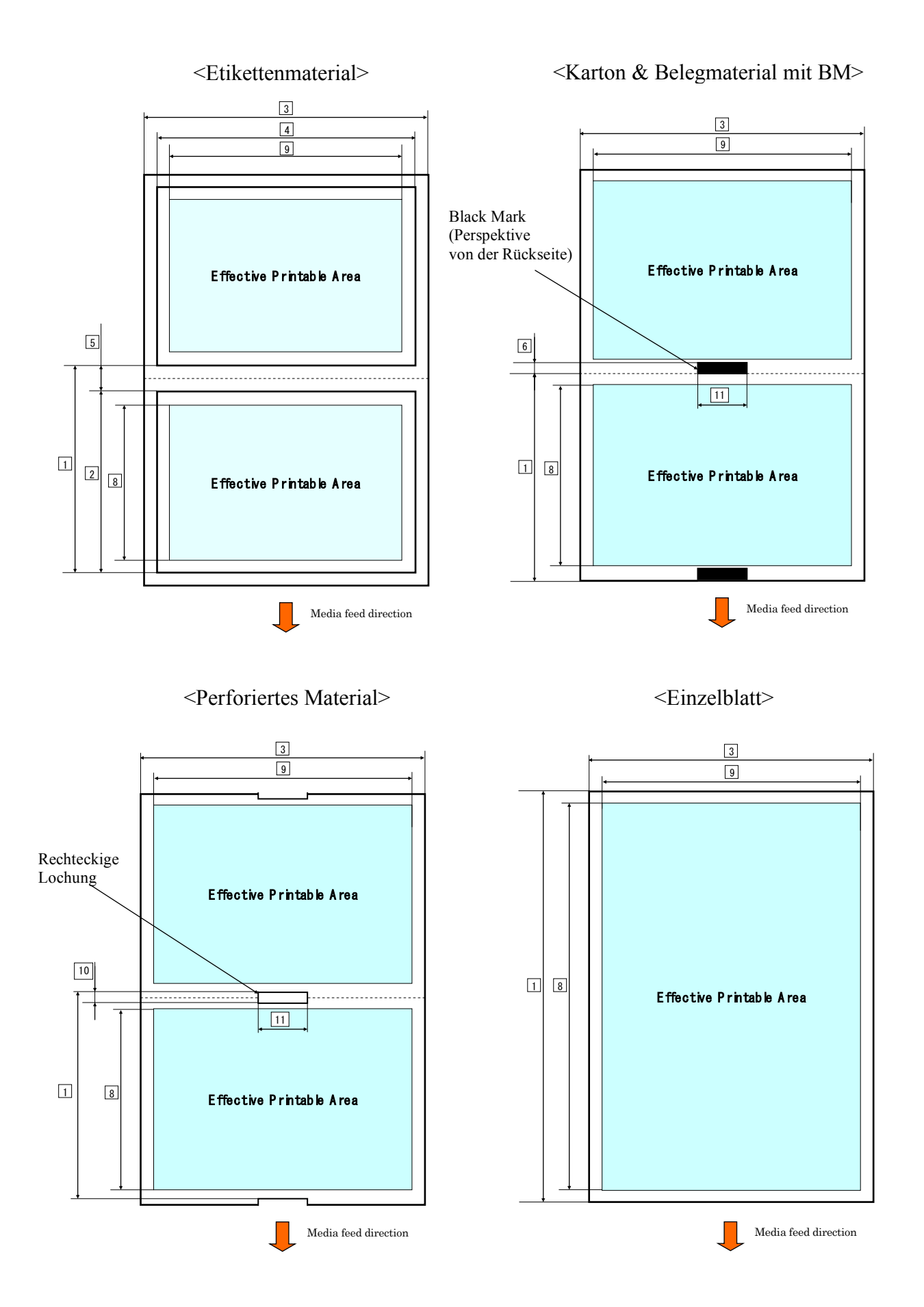

#### 2.2.2 Erfassungsbereich des Durchleuchtungssensors (Etikettzwischenraum-Sensor)

Der Etikettzwischenraum-Sensor wird in der Mitte des Materials verwendet.

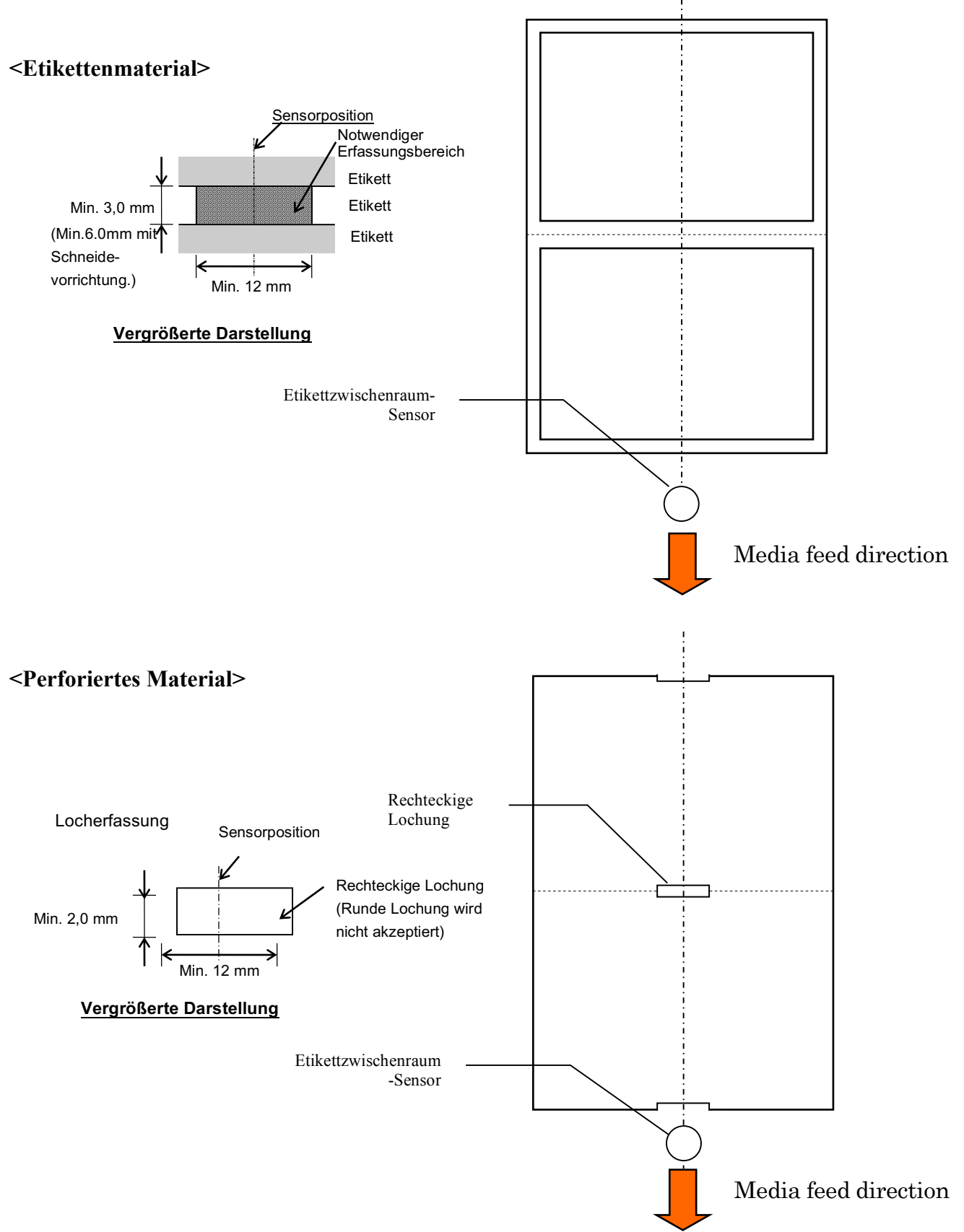

2.2 Materialspezifikationen

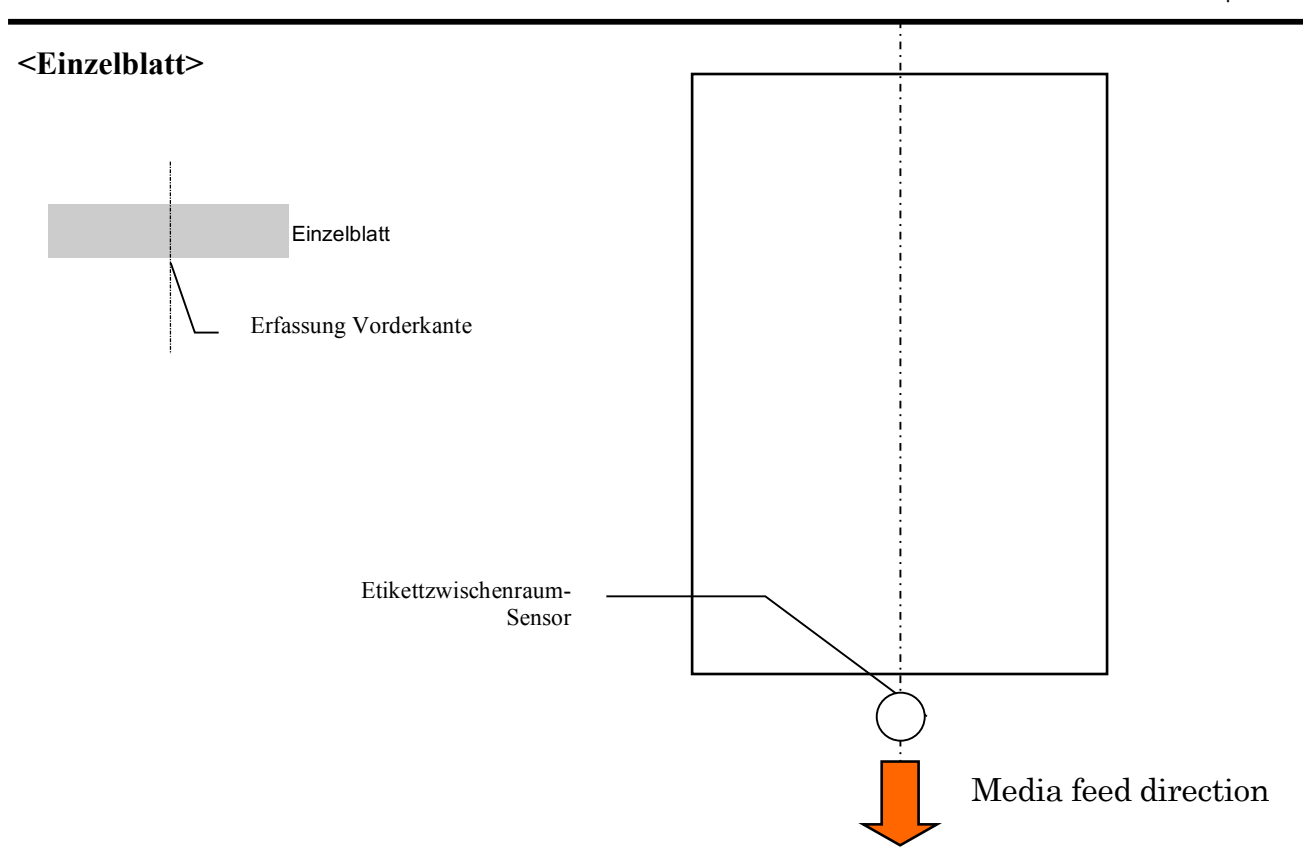

#### 2.2.3 Erfassungsbereich des Reflexionssensors(BM Sensor)

An der linken Seite ist der BM-Sensor im Bereich von 6.0mm bis 66.5mm beweglich.

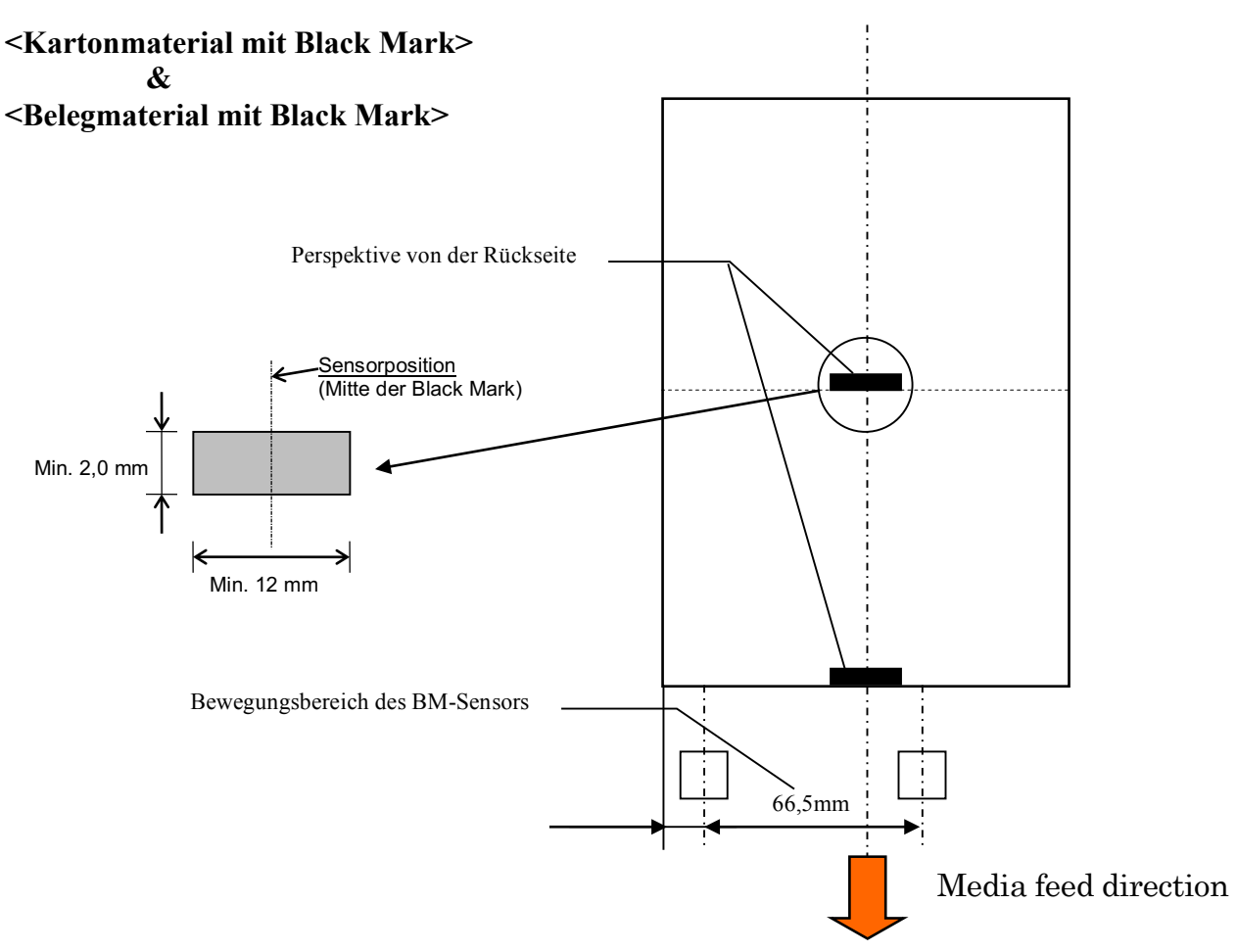

#### 2.2.4 Effektiver Druckbereich

Die Zeichnung erläutert den Zusammenhang zwischen Druckbreite und Materialbreite.

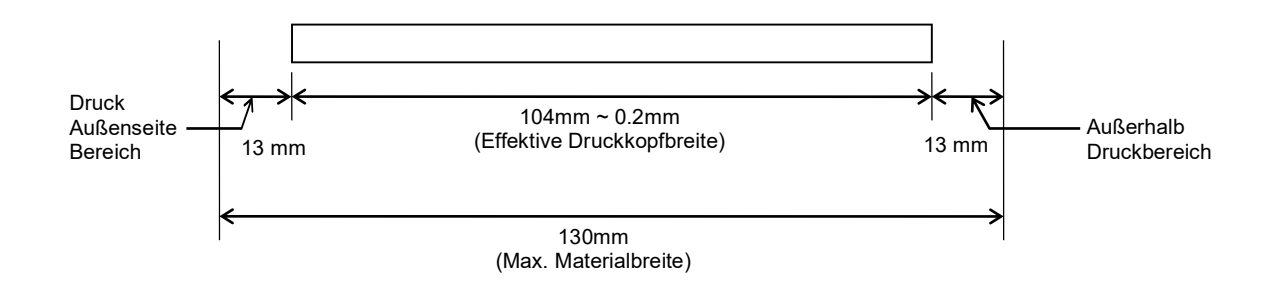

#### 2.3 Optionen

| Name                 | Тур              | Beschreibung                                                                                                    |
|----------------------|------------------|----------------------------------------------------------------------------------------------------|
| Materialrollenhalter | DB-EA904-PH-QM-R | Der Materialrollenhalter ist für Rollenaußendurchmesser<br>bis 203.2mm (8") und Innendurchmesser bis 76.2mm<br>(3") geeignet. |

#### HINWEIS:

Zum Erwerb der optionalen Kits, wenden Sie sich bitte an einen TOSHIBA TEC Vertriebspartner.

# 3. Erscheinungsbild

#### 3.1 Abmessungen

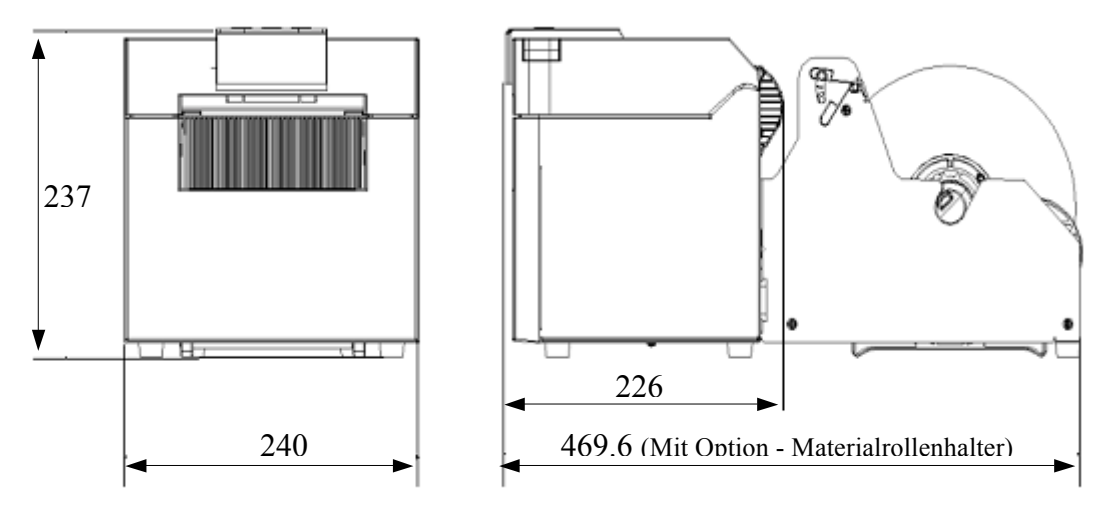

Alle Abmessungen in mm

#### 3.2 Vorderansicht

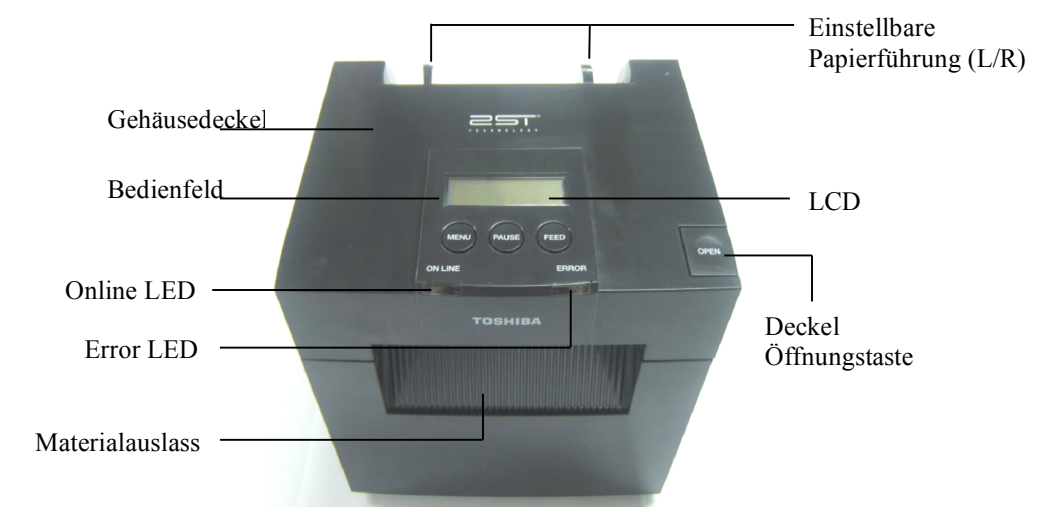

#### 3.3 Rückansicht

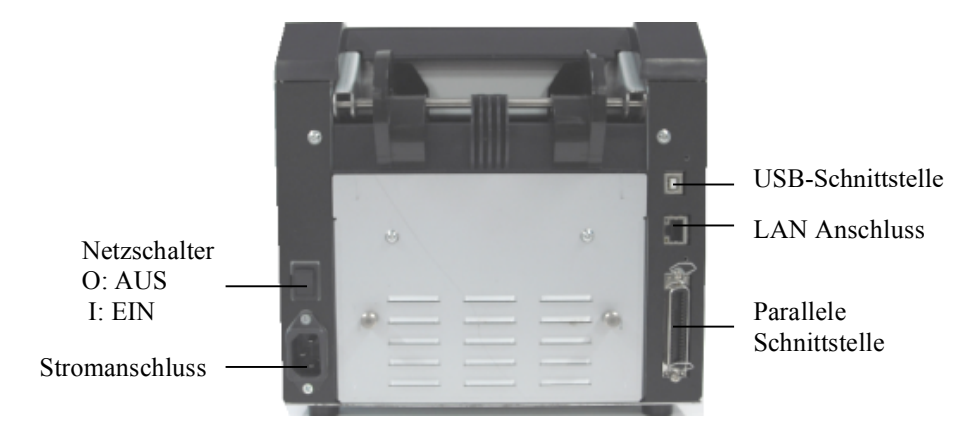

#### 3.4 Bedienfeld

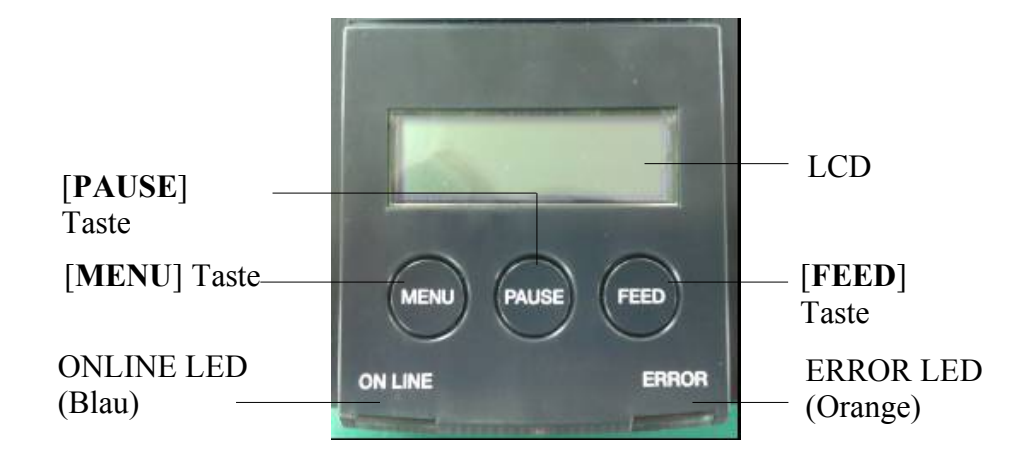

Nähere Informationen über das Bedienfeld finden Sie in Kapitel 4.

#### 3.5 Innenansicht

#### WARNUNG!

- 1. Fassen Sie niemals den Druckkopf kurz nach dem Drucken an. Er wird durch den Druckvorgang stark erhitzt und Sie können sich verbrennen.
- 2. Fassen Sie keine beweglichen Teile an. Sie riskieren dass Finger, Schmuck oder Kleidung, etc. in den Drucker gezogen werden.
- 3. Achten Sie auf Ihre Finger, wenn Sie den Deckel öffnen oder schließen.

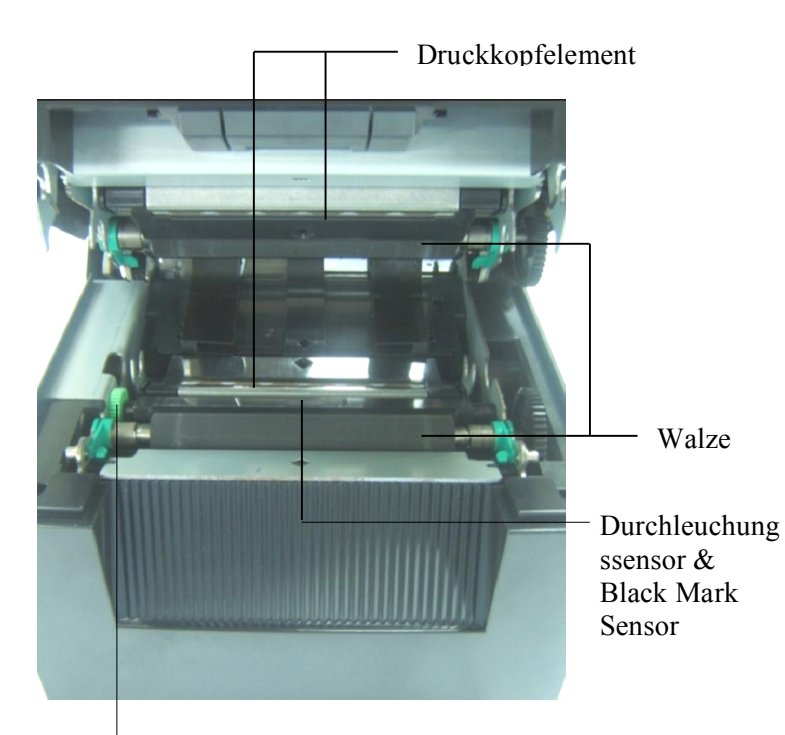

Sensor Knopf

## 4. GRUNDFUNKTIONEN BEDIENFELD

#### 4.1 LED-Anzeigen

#### 4.1.1 Power (Online) LED

- 1. Einschaltanzeige
- 2. Leuchtet, wenn der Drucker eingeschaltet ist.
- 3. Blinkt langsam, wenn der Drucker einen Warnzustand erfasst.
- 4. Blinkt schnell, wenn der Drucker sich im IPL-Modus befindet.

#### 4.1.2 Error LED

- 1. Fehleranzeige
- 2. Leuchtet, wenn der Drucker einen schweren Fehler erfasst hat.
- 3. Blinkt langsam, wenn der Drucker kein Papier oder einen geöffneten Deckel erfasst.
- 4. Blinkt schnell, wenn der Drucker einen normalen Fehler erfasst hat.

#### 4.1.3 Bedeutung der LED-Anzeigen

| Drucker Status                 | Online LED     | Error LED      |
|--------------------------------|----------------|----------------|
| Kein Fehler, keine Warnung     | ON             | OFF            |
| Schwerer Fehler                | ON             | ON             |
| Papiermangel oder Deckel offen | ON             | Blinkt langsam |
| Normaler Fehler                | ON             | Blinkt schnell |
| Warnung                        | Blinkt langsam | OFF            |
| IPL Modus                      | Blinkt schnell | OFF            |

#### 4.2 Tasten im Normalmodus

#### 4.2.1 MENÜ Taste

Aufruf des Menümodus

1. Drücken und halten Sie [MENU] für 3 Sek. Gedrückt, wenn der Drucker im READY- oder PAUSE-Staus ist.

Die Taste ist deaktiviert, wenn der Drucker im ERROR-Status ist, einen mechanischen Vorgang ausführt oder wenn sich Daten im Puffer befinden.

2. Nach Start des Menümodus wird die unten gezeigte Meldung angezeigt.

| Menu Mode      |
|----------------|
| Press FEED Key |

Wird bei dieser Anzeige[MENU] gedrückt, schaltet der Drucker zurück auf Online.

(Zu Details siehe Abschnitt 4.3.3 "Menu Mode".)

#### 4.2.2 PAUSE Taste

Zum Umschalten zwischen READY und PAUSE. USB, Parallel und Ethernet Schnittstelle stehen im READY oder PAUSE Status zur Verfügung.

Die Taste ist deaktiviert, wenn der Drucker im ERROR-Status ist.

- Wird [**PAUSE**] bei einer mechanischen Aktivität gedrückt, stoppte der Drucker nach dem Drucken des Datenpufferinhalts und wechselt in den PAUSE Status.
- Wird [PAUSE] im PAUSE Status gedrückt, wechselt der Drucker in den READY Status.

| LED         |     |       | Bedingung                                                                                                    |  |
|-------------|-----|-------|----------------------------------------------------------------------------------------------------|--|
| POWER ERROR |     | LUD   |                                                                                                    |  |
| ON          | OFF | READY | Der Drucker ist im READY Status und hat<br>keinen Fehler.<br>USB, Parallel und Ethernet Schnittstellen sind<br>bereit.<br>Mechanische Aktivitäten sind möglich.                   |  |
| ON          | OFF | PAUSE | Der Drucker ist im PAUSE Status und hat<br>keinen Fehler.<br>USB, Parallel und Ethernet Schnittstellen sind<br>bereit.<br>Mechanische Aktivitäten sind gestoppt oder<br>pausiert. |  |

#### READY und BUSY

Im "READY" Status oder den drei Fehlerzuständen (LABEL ERROR / BM ERROR / PERFORATION ERROR), wird eingelegtes Material an die Parkposition transportiert, wenn diese Taste länger als 1 Sek. gedrückt wird.

Im LCD wird "Parking . . ." angezeigt.

Wenn das Parken abgeschlossen ist, wird "PARK" im LCD angezeigt.

- Wird in diesem Status [FEED] gedrückt, wird das Papier wieder eingeladen und "READY" angezeigt.

Kann das Parken auch nach einem Rückzug des Materials um max. 20" nicht beendet werden, wird wieder die vorherige Meldung angezeigt. ("READY")

- Wird in diesem Status [FEED] gedrückt, wird das Papier wieder eingeladen und "READY" angezeigt.

#### 4.2.3 FEED Taste

Zum Vor-/Rückschub oder Einladen des Materials.

Die Taste ist deaktiviert, wenn der Drucker im ERROR-Status ist oder mechanische Aktivitäten ausführt.

- Wird [FEED] im Dokumentlänge-Modus gedrückt, erfolgt der Materialeinzug.
- Wird [FEED] im Etiketten-Modus und bei eingelegtem Material gedrückt, wird Wenn Rotationsschneiden auf "OFF" eingestellt ist,
  - Wenn sich Material an der TOF (Standby) Position befindet, das Material zur nächsten Label TOF Position eingezogen.
  - Wenn sich Material an der manuellen Schnittposition befindet, das Material zur nächsten manuellen Schnittposition eingezogen.
  - Wenn sich Material an anderen Positionen befindet (z.B. Nach Druckvorgang), das Material zur nächsten manuellen Schnittposition eingezogen.
  - Wenn Rotationsschneiden nicht auf "OFF" eingestellt ist,
    - Das Papier wird zur Label TOF Position eingezogen.
- Wird [FEED] im Black Mark Modus und bei eingelegtem Material gedrückt, wird Wenn Rotationsschneiden auf "OFF" eingestellt ist,
  - Wenn sich Material an der TOF (Standby) Position befindet, das Material zur nächsten BM TOF Position eingezogen.
  - Wenn sich Material an der manuellen Schnittposition befindet, das Material zur nächsten manuellen Schnittposition eingezogen.
  - Wenn sich Material an anderen Positionen befindet (z.B. Nach Druckvorgang), das Material zur nächsten manuellen Schnittposition eingezogen.
  - Wenn Rotationsschneiden nicht auf "OFF" eingestellt ist,
    - Das Papier wird zur BM TOF Position eingezogen.
- Wird [FEED] im Perforation-Modus und bei eingelegtem Material gedrückt, wird Wenn Rotationsschneiden auf "OFF" eingestellt ist,
  - Wenn sich Material an der TOF (Standby) Position befindet, das Material zur nächsten Perforation TOF Position eingezogen.
  - Wenn sich Material an der manuellen Schnittposition befindet, das Material zur nächsten manuellen Schnittposition eingezogen.
  - Wenn sich Material an anderen Positionen befindet (z.B. Nach Druckvorgang), das Material zur nächsten manuellen Schnittposition eingezogen.

Wenn Rotationsschneiden nicht auf "OFF" eingestellt ist,

- Das Papier wird zur Perforation TOF Position eingezogen.
- Wird [FEED] im Einzelblatt-Modus gedrückt, und Druckmaterial eingelegt ist, erfolgt der Materialauswurf.
- Wenn [FEED] gedrückt wird, wenn der Materialeinzug auf Manuell eingestellt und das Material manuell eingelegt ist und der PE-Sensor das Druckmaterial erfasst hat. Dann wird in jedem Modus das Druckmaterial bis zur TOF-Position eingezogen.
- Wird [FEED] gedrückt wenn "PARK" angezeigt ist, wird das Material vom Drucker eingeladen.

#### 4.3 Spezialfunktionen

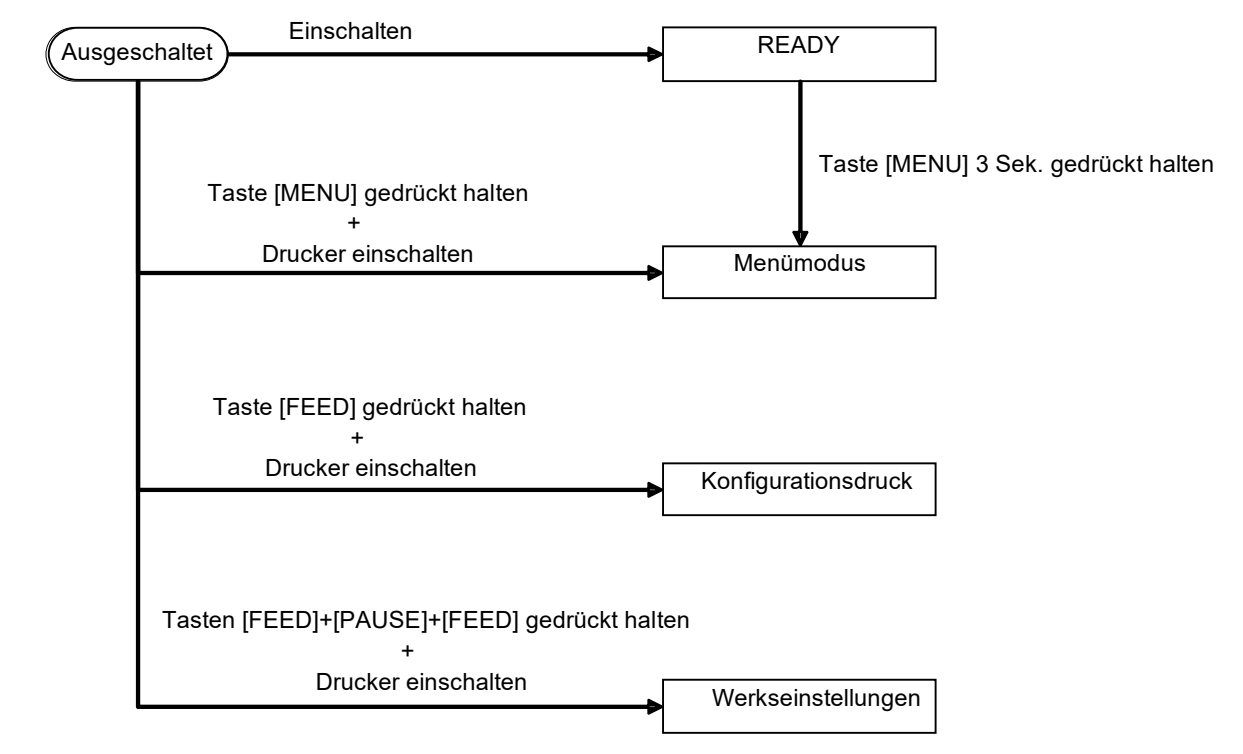

2ST PRINTER verfügt über folgende Spezialfunktionen.

- 1. Konfigurationsdruck Einschalten + [FEED] Taste
- 2. Standardeinstellungen EEPROM Einschalten + [MENU]+ [PAUSE] + [FEED] Tasten
- 3. Menu Mode

#### 4.3.1 Konfigurationsdruck

Dies ist eine Liste der im Menümodus getätigten Einstellungen. Hierfür muss die Papierbreite mind. 58mm betragen.

Abfolge:

Taste [FEED] gedrückt halten und den Drucker einschalten.
 Während des Drucks sind alle Schnittstellen im BUSY-Status (belegt).
 Im LCD wird die unten gezeigte Meldung angezeigt.

| Print Config.  |  |
|----------------|--|
| Press FEED Key |  |

2. Nach kurzem Drücken auf [FEED] startet der Konfigurationsdruck.

Printer Config. Printing...

3. Im LCD wird die unten gezeigte Meldung angezeigt.

| Printer Config. |  |
|-----------------|--|
| Completed       |  |

4. Drücken Sie die [**FEED**] Taste. Nach dem Drucker-Reset wird die unten gezeigte Meldung angezeigt.

READY

#### HINWEISE:

- 1. Auf Einzelblattpapier kann der Konfigurationsdruck nicht ausgeführt werden.
- Bitte ändern Sie den Papiertyp und versuchen Sie es noch einmal.
- 2. Während des Konfigurationsdrucks sind alle Tasten deaktiviert.

#### 4.3.2 Werkseinstellungen

In diesem Modus werden die EEPROM-Werte zurückgesetzt. Insbesondere die Funktionsmenüs in den Kategorien "Communication Interface" und "Printer Configuration" werden auf ihre Voreinstellungen zurückgesetzt. Für das LAN-Modell werden zusätzlich die Ethernet Parameters(z.B. Printer IP Adresse etc.) zurückgesetzt.

(Zu Details der Voreinstellungen im Menümodus siehe Abschnitt 4.3.3 "Menu Mode".)

#### Abfolge:

- 1. Tasten [MENU]+ [PAUSE] + [FEED] gedrückt halten und den Drucker einschalten.
  - 1 Während der Durchführung sind alle Schnittstellen im BUSY-Status (belegt).
    - (2) Im LCD wird die unten gezeigte Meldung angezeigt.

Factory Default Press FEED Kev

2. Nach kurzem Drücken auf [FEED] schaltet der Drucker auf FACTORY DEFAULT.

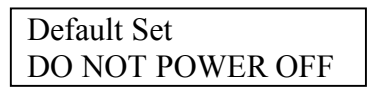

3. Nach dem Drucker-Reset wird die unten gezeigte Meldung angezeigt.

Default Set Completed

HINWEIS:

1. Während der Durchführung sind alle Tasten deaktiviert.

#### 4.3.3 Menümodus

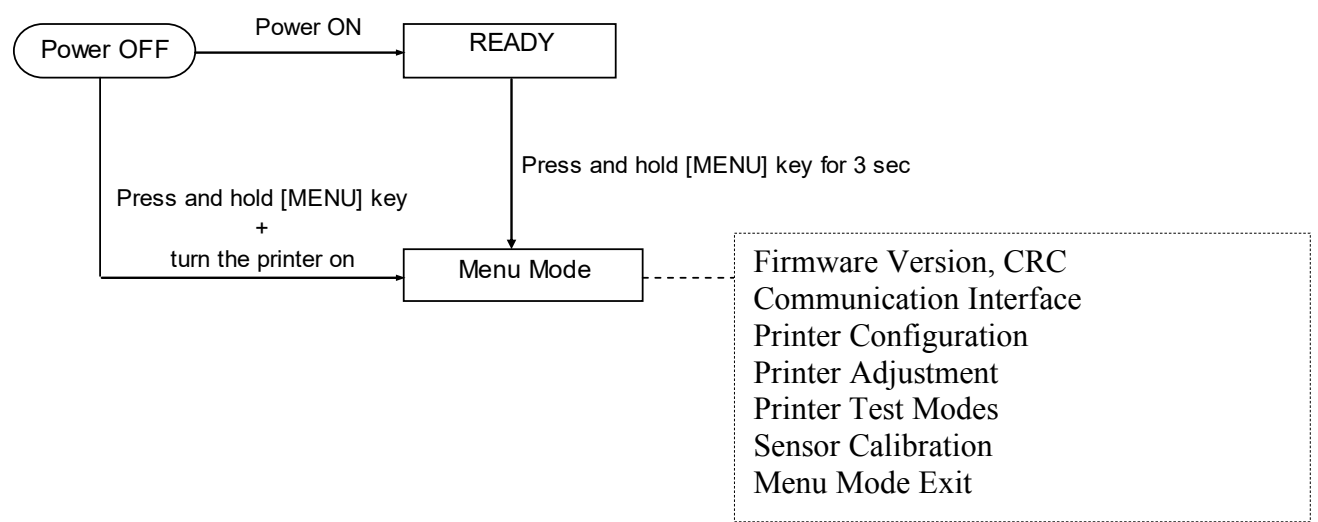

Abfolge:

- 1. Der Menümodus kann mit zwei Methoden aktiviert werden.
  - a) Wenn der Drucker ausgeschaltet ist, die Taste [**MENU**] gedrückt halten Und den Drucker einschalten.
  - b) Wenn der Drucker im Status READY oder PAUSE ist, die Taste [MENU] 3 Sek. gedrückt halten.
- 2. Während der Durchführung sind alle Schnittstellen im BUSY-Status (belegt). Im LCD wird die unten gezeigte Meldung angezeigt.

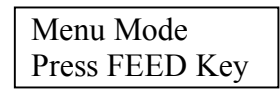

- 3. Während die oben stehende Meldung angezeigt wird,
  - a) führt kurzes Drücken auf [FEED] zum Menümodus.
  - b) führt kurzes Drücken auf [MENU] zum READY-Status.
  - c) führt langes Drücken (ca. 3 Sek.) auf [FEED] ebenfalls zum READY-Status.

Tastenfunktionen im Menümodus

| Taste   | Funktion                  |
|---------|---------------------------|
| [MENU]  | Abwärts im Menü           |
|         | Einen Wert erhöhen        |
| [PAUSE] | Aufwärts im Menü          |
|         | Einen Wert verringern     |
| [FEED]  | Auswählen des Menüs       |
|         | Speichern der Einstellung |

#### HINWEIS:

Zur Menüübersicht für diesen 2ST Printer siehe Anhang II.

Tastenfunktion

1. Kurzes Drücken auf [FEED] führt zum unten gezeigten Auswahlmodus.

```
Hauptmenü ---- Funktion ---- Menüeinstell ---- Bestätigung
```

2. Kurzes Drücken auf [FEED] führt zum Auswahlmodus, wenn die unten stehende Meldung angezeigt wird..

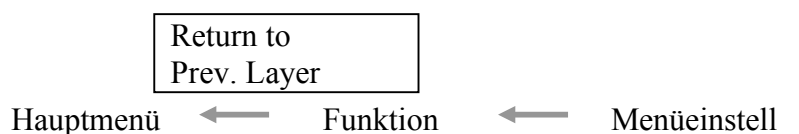

3. Kurzes Drücken auf [MENU] führt zum nächsten, unten gezeigten Auswahlmodus.

Firmware Version, CRC Communication Interface Printer Configuration Printer Adjustment Printer Test Modes Sensor Calibration Menu Exit Funktionsauswahl Main Firmware 🔶 Boot Firmware SBCS CG Return to Prev. Layer — Menü-Einstellmodus Black Mark Document Length Label Return to Prev. Layer -

4. Kurzes Drücken auf [PAUSE] führt zum nächsten, unten gezeigten Auswahlmodus.

Hauptmenü Auswahlmodus

Firmware Version, CRC Communication Interface Printer Configuration Printer Adjustment Printer Test Modes Sensor Calibration Menu Exit

Funktionsauswahl

Main Firmware Boot Firmware SBCS CG Return to Prev. Layer Menü-Einstellmodus Black Mark Document Length Label Return to Prev. Layer

- 5. Drücken auf [FEED] beendet das Menü, wenn eine Meldung zum Verlassen des Menüs angezeigt wird.
- 6. Wenn in der zweiten Zeile des LCD "Accepted" erscheint, wurde die Einstellung im Drucker gespeichert.

| XXXX     |  |
|----------|--|
| Accepted |  |

Wird die Taste [FEED] kurz gedrückt, erfolgt die Rückkehr zum Funktionseinstellung. Wird die taste [FEED] lang (ca. 3 Sek.) gedrückt, erfolgt die Rückkehr zum READY-Status und das Menü wird verlassen.

#### MENÜ-MODUS BEENDEN

Wird der Menümodus beendet, erfolgt keine Initialisierung des Druckers, wenn: "Accepted" nicht im Menümodus angezeigt wird.

Wird der Menümodus beendet, erfolgt die Initialisierung des Druckers, wenn:

"Accepted" im Menümodus angezeigt wird.

"Print Printer Configuration" durchgeführt wurde,

"Printer Test Modes" durchgeführt wurde oder

"Printer Adjustment" durchgeführt wurde.

#### **FUNCTION**

"OOOOOOOO" ist der gewählte Funktionsname. "XXXXXX" ist die aktuelle Einstellung.

#### MENU SETTING

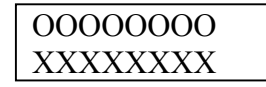

"OOOOOOOO" ist der gewählte Funktionsname. "XXXXXX" ist die Einstellung der Funktion.

Drücken Sie [FEED] wenn die gewünschte Einstellung im LCD angezeigt wird, "\*" wird, wie oben gezeigt, am Ende des definierten Werts angezeigt.

"Accepted" wird wie unten gezeigt angezeigt. Die neue Einstellung wird im Drucker gespeichert.

| XXXX     |  |
|----------|--|
| Accepted |  |

#### HINWEIS:

Zur Menüübersicht für diesen 2ST Printer siehe Anhang II.

# 5. DRUCKER SETUP

Dieses Kapitel beschreibt das Vorgehen zum reibungslosen Betrieb des Drucker. Es umfasst Vorsichtsmaßnahmen, Material- und Farbbandhandhabung, Schnittstellenanschluss, optimale Arbeitsumgebung und das Durchführen eines Testausdrucks.

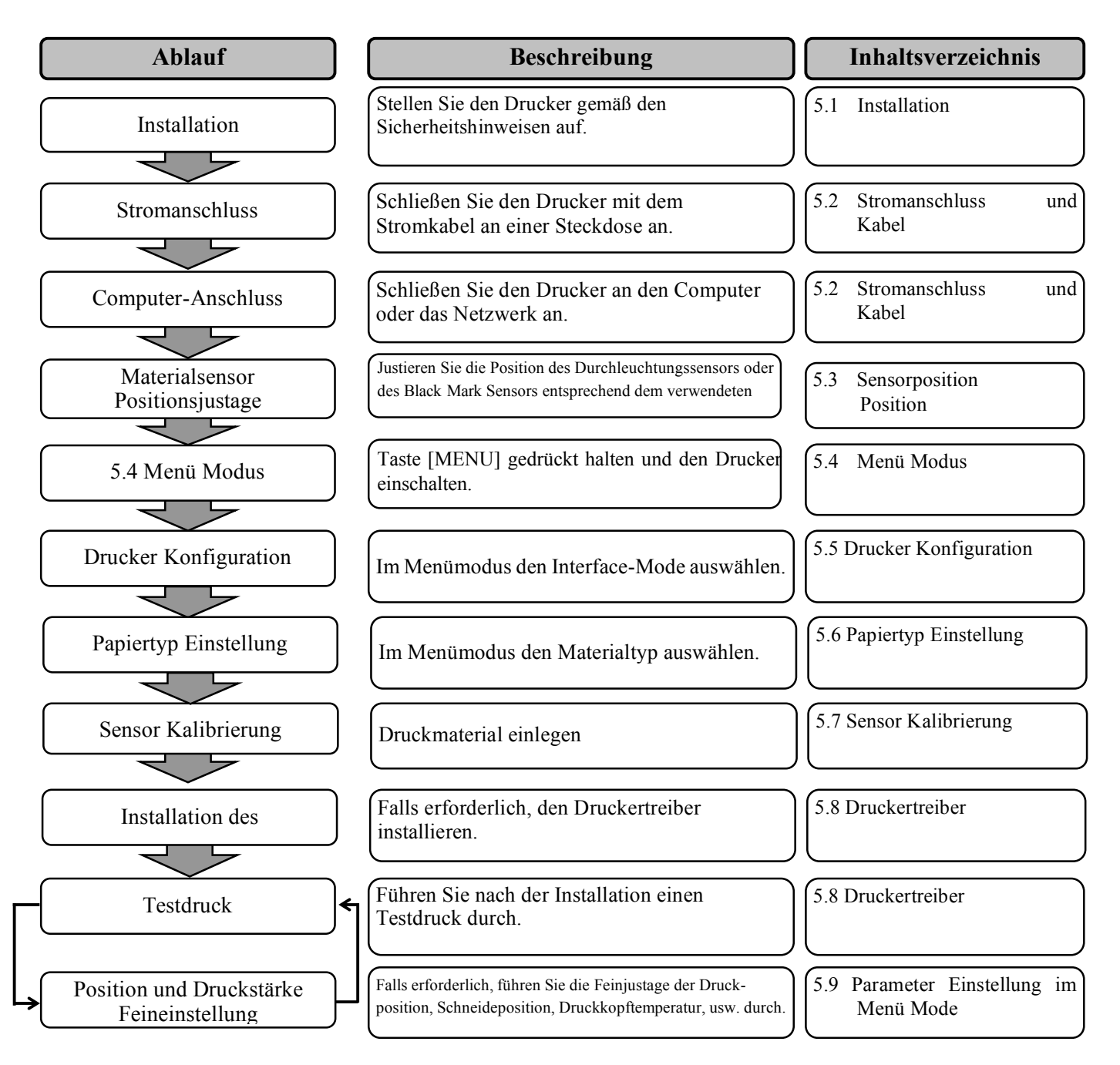

5.1 Installation

#### 5.1 Installation

#### WARNUNG!

Zur Installation des Rollenpapierhalters muss der Drucker ausgeschaltet sein.

#### Hinweise:

- 1. Der Rollenpapierhalter wird für Rollenpapier benötigt.
- 2. Zum Erwerb des Rollenpapierhalters wenden Sie sich bitte an einen TOSHIBA TEC Vertriebspartner.
- 3. Einzelheiten zur Installation des Rollenpapierhalters siehe mitgelieferte Installationsanleitung.

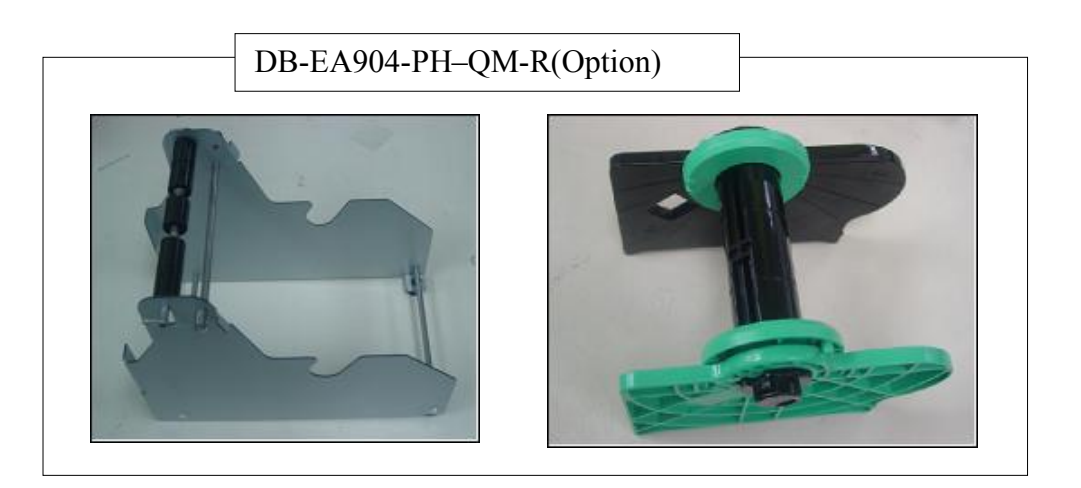

#### 5.1.1 Rollenpapierhalter installieren

Zur Montage des Rollenpapierhalters an den DB-EA4D Drucker, werden die Haken der Seitenplatte wie abgebildet hinter die Rändelschrauben eingesetzt.

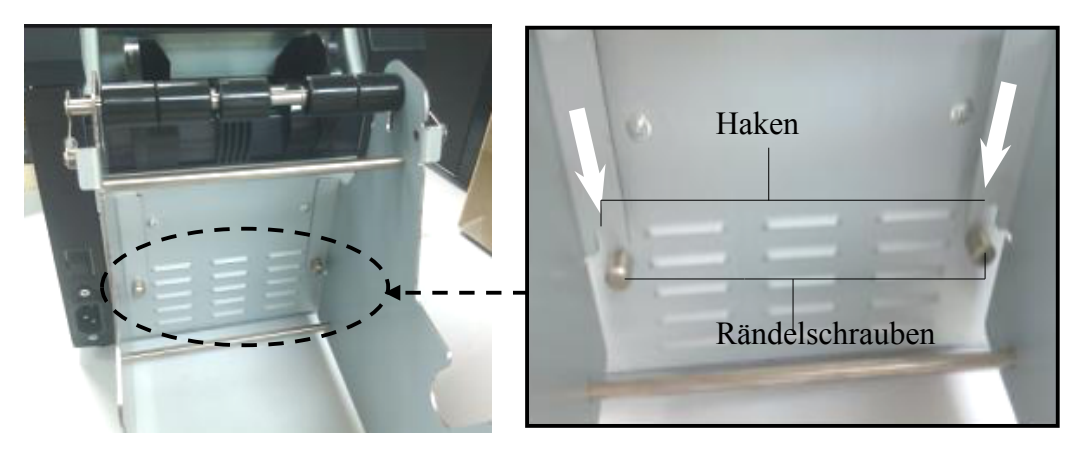

#### GERMAN VERSION

5.1 Installation

#### 5.1.2 Papier einlegen

#### HINWEIS:

Wenn der optionale Rollenpapierhalter installiert ist, beträgt die max. Papierbreite 128mm.

- 1. Das Material in das Rollenaufnahmemodul einlegen, zunächst das Rollenaufnahmemodul aus dem Fach herausnehmen.
- 2. Den Freigabehebel anheben und den linken Materialhalter wie abgebildet herausnehmen.

3. Führen Sie den Schaft des Materialhalters durch den Kern der Papierrolle.

 Den linken Materialhalter an die Rolle drücken. Den linken und rechten Materialhalter aneinander drücken bis die Materialrolle sicher fixiert ist. Sie wird automatisch zentriert. Materialhalter (links)

Materialhalter (rechts)

Freigabehebel Materialhalter (links)

Schaft

- 5. Sichern Sie den linken Materialhalter wieder mit dem Hebel. Setzen Sie das Rollenaufnahmemodul wieder in das Fach ein. Das Modul kann jetzt verwendet werden.
- 6. Die Papierrolle wie abgebildet einsetzen.
- 7. Das Papier bis zur Druckwalze ziehen.

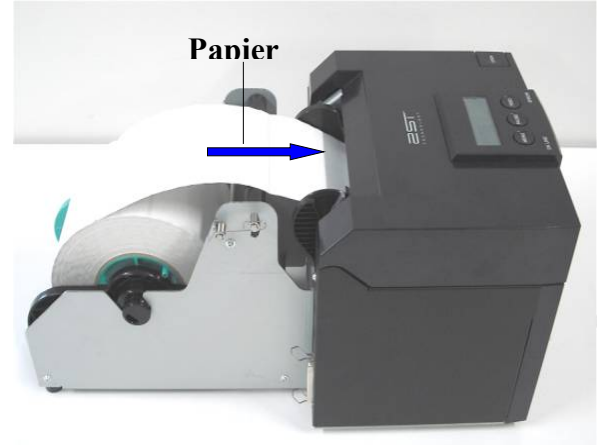

#### 5.2 Stromanschluss und Kabel

#### WARNUNG!

Zum Anschließen des Stromkabels und weiterer Kabel muss der Drucker ausgeschaltet sein.

#### Hinweise:

Um elektrische Störeinflüsse auszuschließen, sollte das Datenkabel folgende Bedingungen erfüllen:

- 1. Komplett abgeschirmt und mit metallischem Steckergehäuse ausgestattet.
- 2. So kurz wie möglich.
- 3. Es sollte nicht mit dem Netzkabel zusammengebunden werden.
- 4. Es darf nicht an stromführenden Kabelkanälen befestigt werden.

Der Host Computer muss entweder über einen USB Port, LAN Port oder Centronics parallel Port verfügen. Zur Datenübertragung ist ein USB-Kabel, LAN-Kabel oder Centronics-Kabel erforderlich. *(Einzelheiten siehe Anhang I)* 

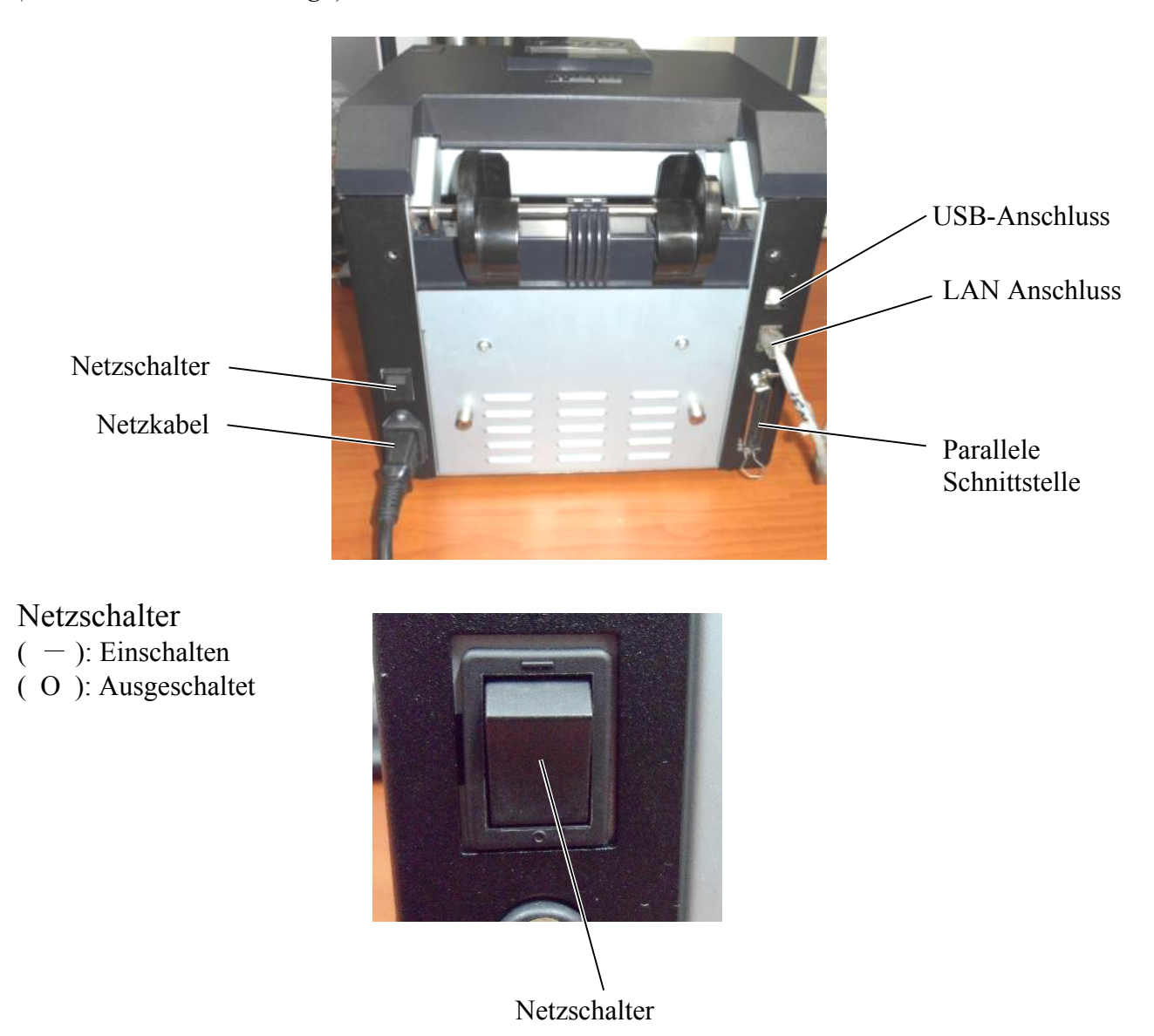

5.3 Sensorposition

#### 5.3 Sensorposition

# <complex-block>

#### 5.3.1 Black Mark Sensorposition einstellen

Die Sensorposition wird mit dem Black Mark Papier wie folgt justiert:

- Öffnen Sie den Gehäusedeckel und knicken Sie das Papierende um.
- Drehen Sie den Sensorknopf, bis sich der Black-Mark-Sensor genau über der Mitte der schwarzen Markierung befindet.
- Der Sensor kann im Bereich von 6.0 66.5mm ab der linken Papierkante bewegt werden.

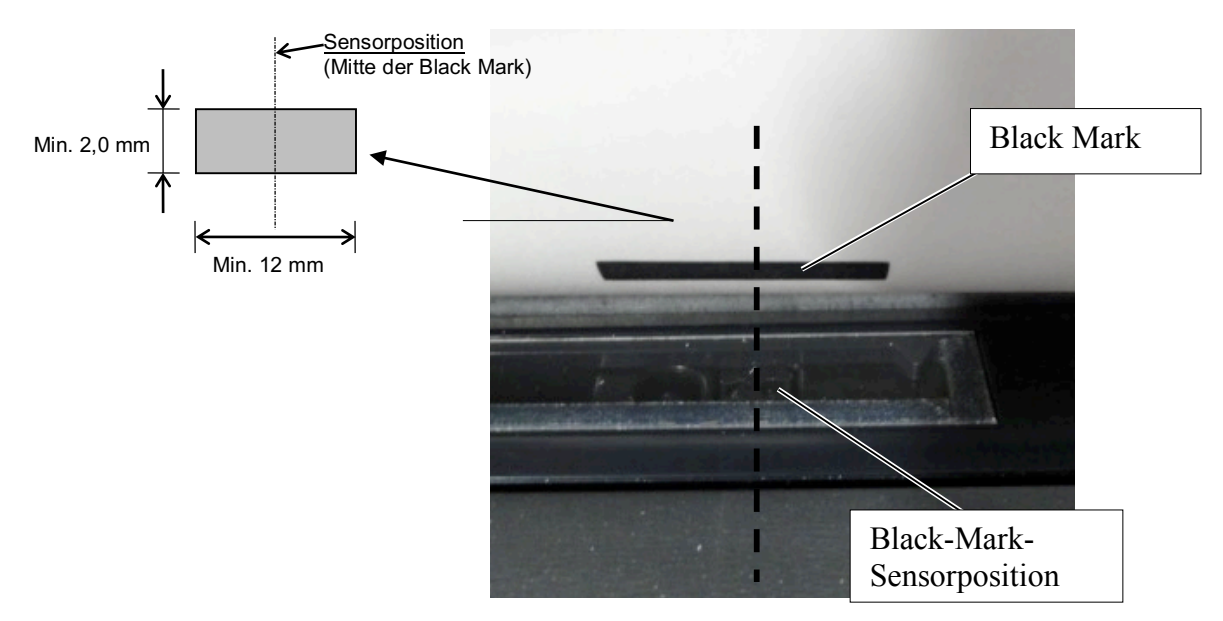

#### 5.3.2 Durchleuchtungssensorposition einstellen

Der Durchleuchtungssensor wird für die Verwendung mit Etiketten, weißem Papier, Einzelblättern oder perforiertem Papier (rechteckige Lochung)n wie folgt justiert:

- Öffnen Sie den Gehäusedeckel.
- Drehen Sie den Sensorknopf, bis die beiden Dreiecke auf der Sensorabdeckung genau ausgerichtet sind.
- Der Mindestabstand zwischen den Etiketten ist: 3.0mm im Endlos- und 6.0mm im Schneidemodus.

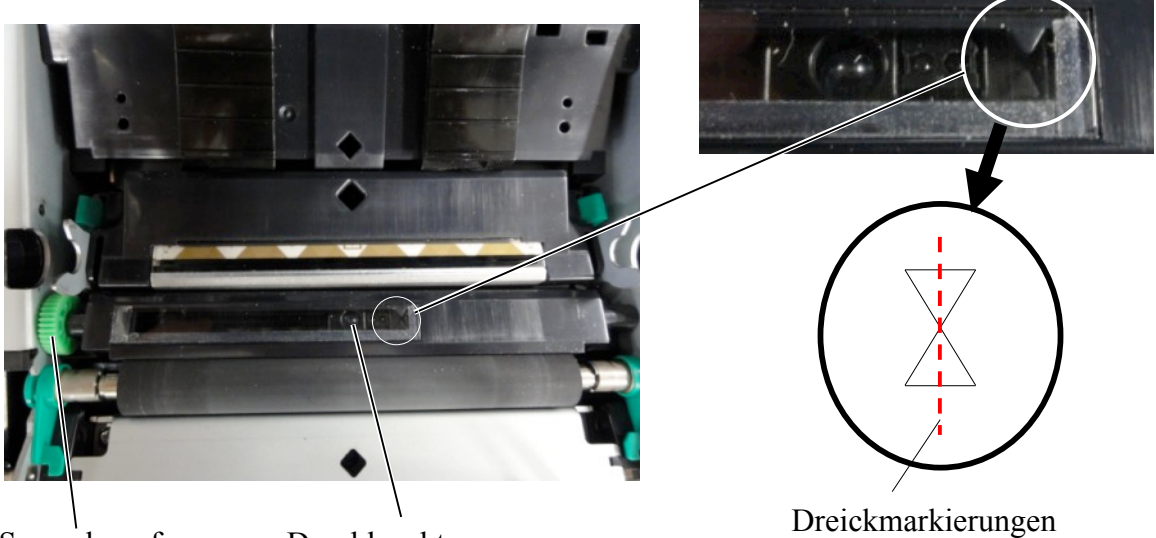

Sensorknopf

Durchleuchtungssensor

Dreickmarkierunge sind ausgerichtet

#### 5.4 Menü Modus

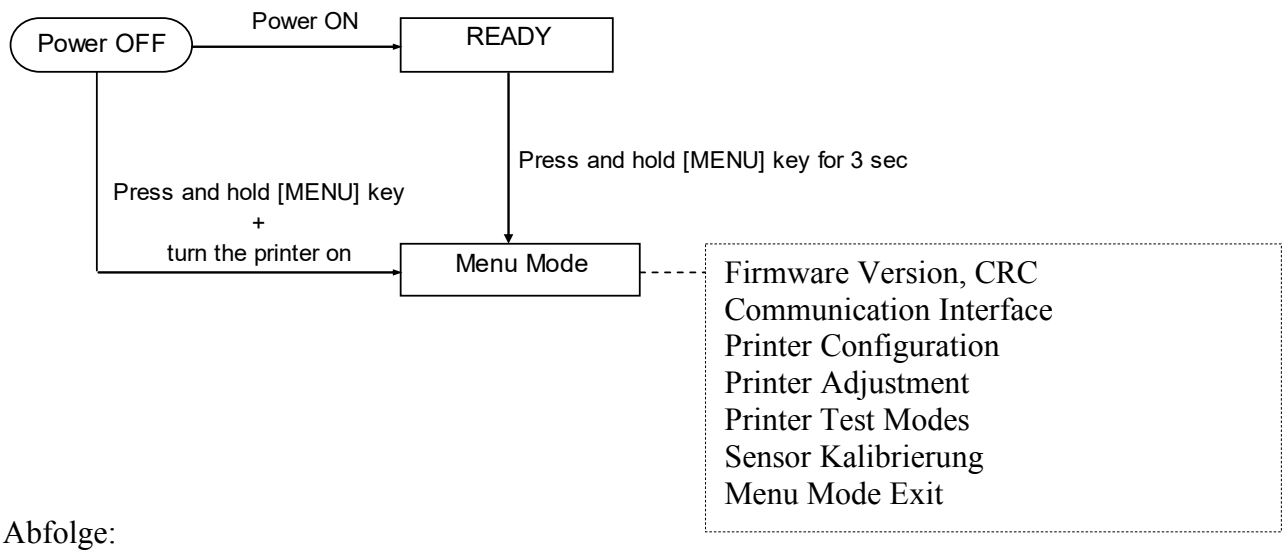

4. Der Menümodus kann mit zwei Methoden aktiviert werden.

- a) Wenn der Drucker ausgeschaltet ist, die Taste [MENU] gedrückt halten Und den Drucker einschalten.
- b) Wenn der Drucker im Status READY oder PAUSE ist, die Taste [MENU] 3 Sek. gedrückt halten.
- 5. Während der Durchführung sind alle Schnittstellen im BUSY-Status (belegt). Im LCD wird die unten gezeigte Meldung angezeigt.

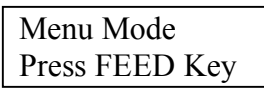

- 6. Während die oben stehende Meldung angezeigt wird,
  - a) führt kurzes Drücken auf [FEED] zum Menümodus.
  - b) führt kurzes Drücken auf [MENU] zum READY-Status.
  - c) führt langes Drücken (ca. 3 Sek.) auf [FEED] ebenfalls zum READY-Status.

Tastenfunktionen im Menümodus

| Taste   | Funktion                  |
|---------|---------------------------|
| [MENU]  | Abwärts im Menü           |
|         | Einen Wert erhöhen        |
| [PAUSE] | Aufwärts im Menü          |
|         | Einen Wert verringern     |
| [FEED]  | Auswählen des Menüs       |
|         | Speichern der Einstellung |

#### HINWEIS:

Zur Menüübersicht für diesen 2ST Printer siehe Anhang II.

#### 5.5 Drucker Konfiguration

Die nachfolgenden Schritte nur für "Parallel Schnittstelle" und "Ethernet Schnittstelle" ausführen. (Die Standardeinstellung ist: USB)

#### 5.5.1 Parallelschnittstelle

Abfolge:

- 1. Wählen Sie "Communication Interface" im Menümodus. Drücken Sie kurz [FEED]. Im LCD wird die unten gezeigte Meldung angezeigt. Hauptmenü Interface Type Firmware Version, CRC Standardeinstellung **USB**← Communication Interface Printer Configuration 2. Drücken Sie kurz [FEED], Printer Adjustment Printer Test Modes Im LCD wird die unten gezeigte Meldung angezeigt. Sensor Kalibrierung Interface Type Menu Mode Exit USB \* Funktionsmenü 3. Wählen Sie "Parallel", Und drücken Sie kurz [FEED]. Interface Type Im LCD wird die unten gezeigte Meldung angezeigt. Printer IP addr. Subnet Mask Die neue Einstellung wird im Drucker gespeichert. Default Gateway Parallel **IP** Address Accepted DHCP IP Address Community (R) 4. Drücken Sie kurz [FEED], Community (R/W) IP Trap1 Im LCD wird die unten gezeigte Meldung angezeigt. IP Trap1 Address Trap1 Comm.Name Interface Type IP Trap2 Parallel IP Trap2 Address Trap2 Comm.Name MAC Addr. 5. Wählen Sie "Return to Prev. Layer" im Funktionsmenü Socket Port TCP Unter "Communication Interface". Socket Port UDP Und drücken Sie kurz [FEED]. Socket Port UDP2 Physical Layer
- 6. Fahren Sie fort mit "5.6 Papiertyp Einstellung"

HINWEISE:
1. Drücken Sie kurz [MENU], Die Auswahl bewegt sich entsprechend dem → Pfeil.
2. Drücken Sie kurz [MENU], Die Auswahl bewegt sich entsprechend dem ---->

FTP User Name Return to Prev. Layer

*Pfeil. Drücken Sie kurz [FEED], Menüpunkt bestätigen oder Einstellwert speichern*
#### 5.5.2 Ethernetschnittstelle

Abfolge:

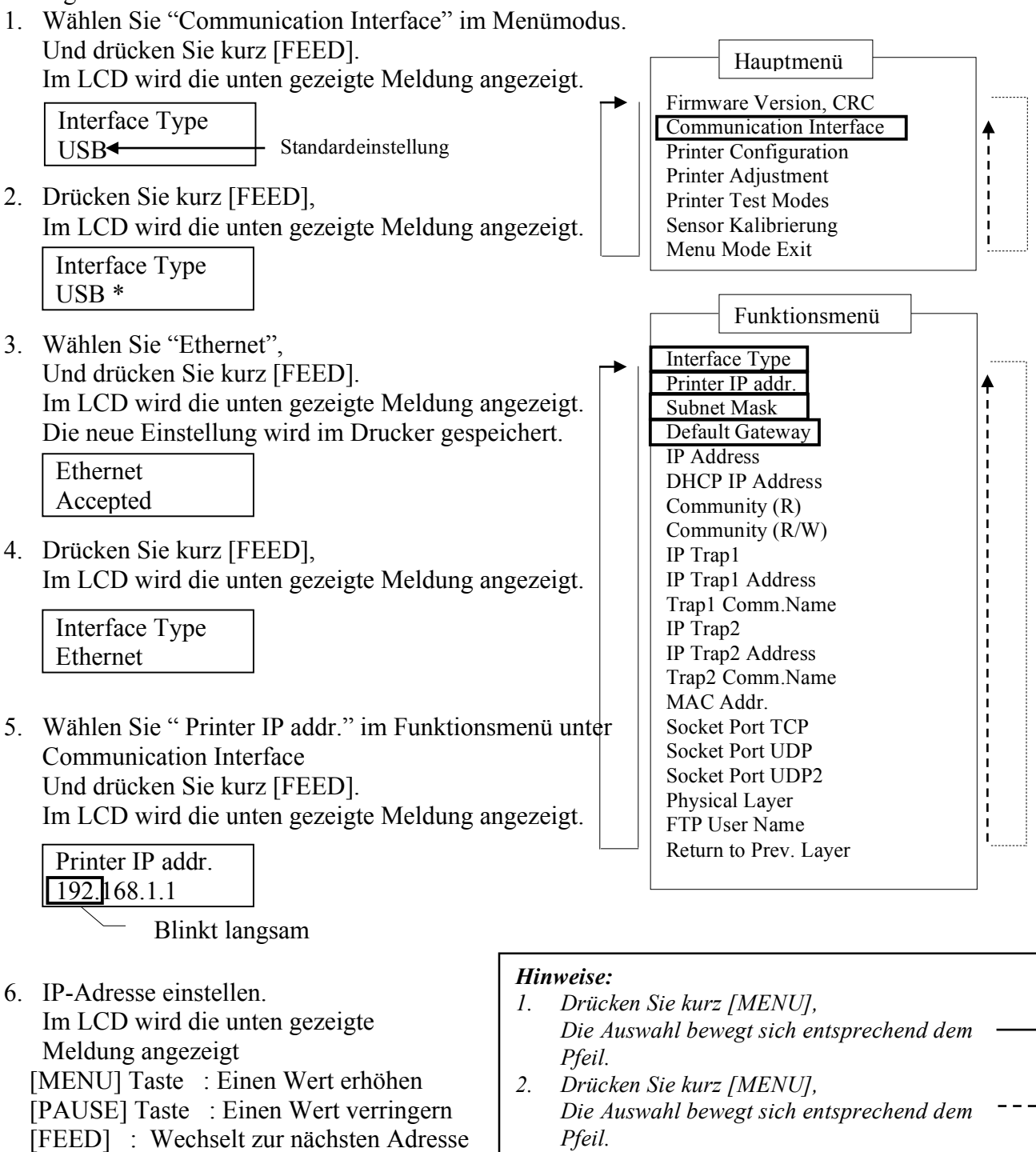

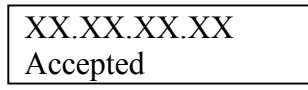

- 3. Drücken Sie kurz [FEED], Menüpunkt bestätigen oder Einstellwert speichern

7. Drücken Sie kurz [FEED],

Im LCD wird die unten gezeigte Meldung angezeigt.

| Printer IP addr. |  |
|------------------|--|
| XX.XX.XX.XX      |  |
|                  |  |

 Wählen Sie "Subnet Mask." im Funktionsmenü unter Communication Interface. Und drücken Sie kurz [FEED].
 Im LCD wird die unten gezeigte Meldung angezeigt.

Im LCD wird die unten gezeigte Meldung angezeigt.

| <u>255.</u> 255.255.0 |
|-----------------------|

Blinkt langsam

9. Subnet Maske einstellen Im LCD wird die unten gezeigte Meldung angezeigt.
[MENU] Taste : Einen Wert erhöhen
[PAUSE] Taste : Einen Wert verringern
[FEED] : Wechselt zur nächsten Adresse

| XX.XX.XX.XX |  |
|-------------|--|
| Accepted    |  |

10. Drücken Sie kurz [FEED],

Im LCD wird die unten gezeigte Meldung angezeigt.

| Subnet Mask |  |
|-------------|--|
| XX.XX.XX.XX |  |

 Wählen Sie "Default Gateway." im Funktionsmenü unter Communication Interface. Und drücken Sie kurz [FEED].
 Im LCD wird die unten gezeigte Meldung angezeigt.

Im LCD wird die unten gezeigte Meldung angezeigt.

| D | efa           | ult | Gateway   |
|---|---------------|-----|-----------|
| 0 | 0.            | 0.  | 0         |
|   | $\overline{}$ |     | D1: 1 - 1 |

Blinkt langsam

12. Subnet Maske einstellen

Im LCD wird die unten gezeigte Meldung angezeigt.

[MENU] Taste : Einen Wert erhöhen

[PAUSE] Taste : Einen Wert verringern

[FEED] : Wechselt zur nächsten Adresse

XX.XX.XX.XX Accepted

 Drücken Sie kurz [FEED], Im LCD wird die unten gezeigte Meldung angezeigt.

| Default Gateway |  |
|-----------------|--|
| XX.XX.XX.XX     |  |

- Wählen Sie "Return to Prev. Layer" im Funktionsmenü Unter "Communication Interface". Und drücken Sie kurz [FEED].
- 15. Fahren Sie fort mit "5.6 Papiertyp Einstellung"

## 5.6 Papiertyp Einstellung

Für "BM Papier", "Weißpapier", "Perforiertes Papier" oder "Einzelblattpapier", Führen Sie folgende Schritte durch. (Die Standardeinstellung ist: Label)

Abfolge:

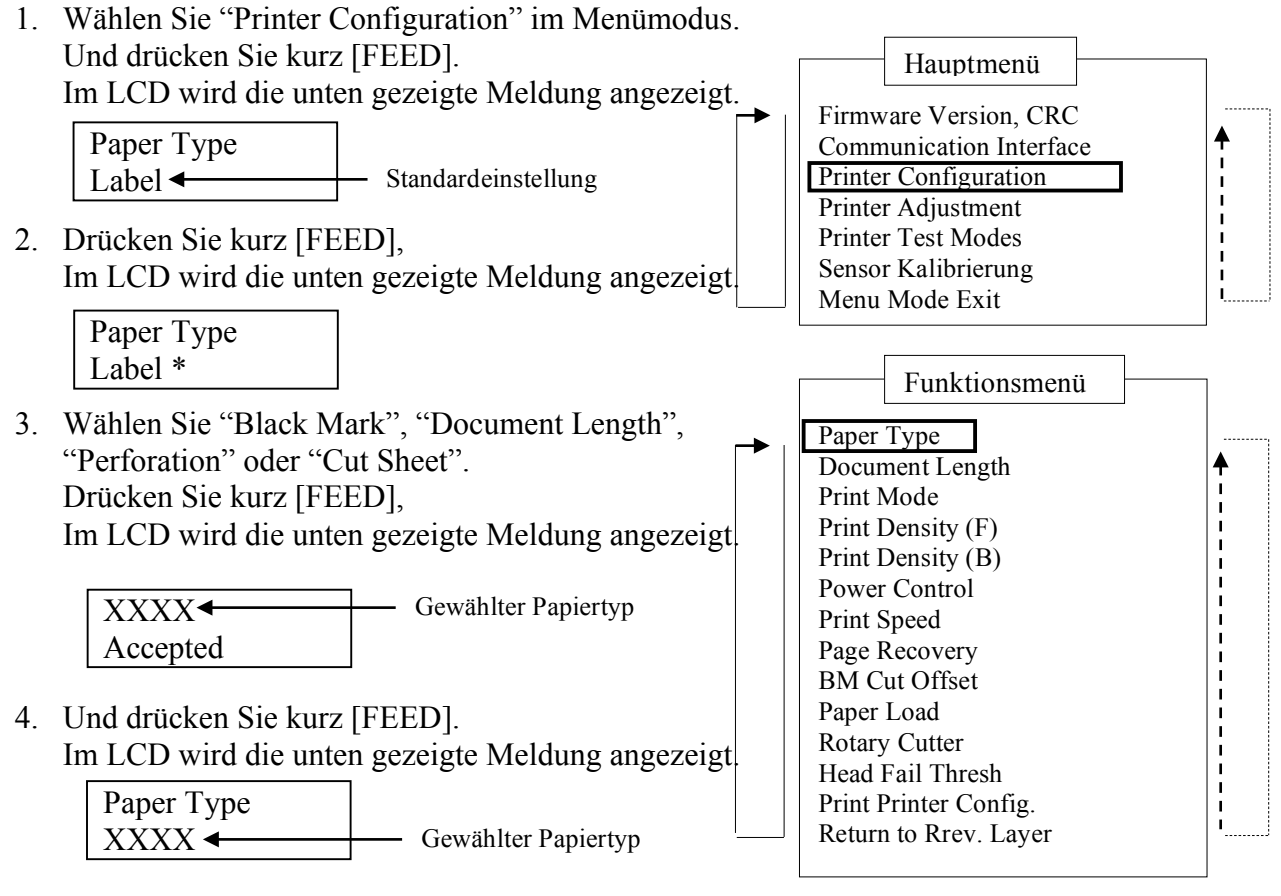

- Wählen Sie "Return to Prev. Layer" im Funktionsmenü Printer Configuration Und drücken Sie kurz [FEED].
- 6. Fahren Sie mit "5.7 Sensor Kalibrierung" fort

#### Hinweise:

- Drücken Sie kurz [MENU], Die Auswahl bewegt sich entsprechend dem Pfeil.
   Drücken Sie kurz [MENU]
- Drücken Sie kurz [MENU], Die Auswahl bewegt sich entsprechend dem ---► Pfeil.
- 3. Drücken Sie kurz [FEED], Menüpunkt bestätigen oder Einstellwert speichern

## 5.7 Sensor Kalibrierung

WARNUNG!

Vorsicht beim Umgang mit dem Druckkopf, dieser kann sehr heiß werden. Achten Sie auf Ihre Finger, wenn Sie den Gehäusedeckel öffnen oder schließen.

Die Sensorkalibrierung ist erforderlich, wenn Sie anderes als das von Toshiba empfohlene Papier verwenden.

Der 2ST Drucker bietet 4 Methoden der Sensorkalibrierung. Siehe nachfolgende Tabelle.

| Funktion                           | Beschreibung                                                  |
|------------------------------------|---------------------------------------------------------------|
| Calibration with BM Paper          | Sensorkalibrierung mit Black Mark Papier                      |
| Calibration with White Paper       | Sensorkalibrierung ohne Black Mark Papier und Label<br>Papier |
| Calibration with Label Paper       | Sensorkalibrierung mit Label Papier                           |
| Calibration with Perforation Paper | Sensorkalibrierung mit perforiertem Papier                    |

#### HINWEIS:

Wenn der PE-Sensor in diesem Modus das Papierende erfasst, wird das Papier ausgeworfen. Dieser Justagewert gilt auch für Einzelblattpapier.

#### 5.7.1 Sensorkalibrierung mit Black Mark

Dieser Modus testet den Sensorpegel-Justagewert mit Black Mark Papier.

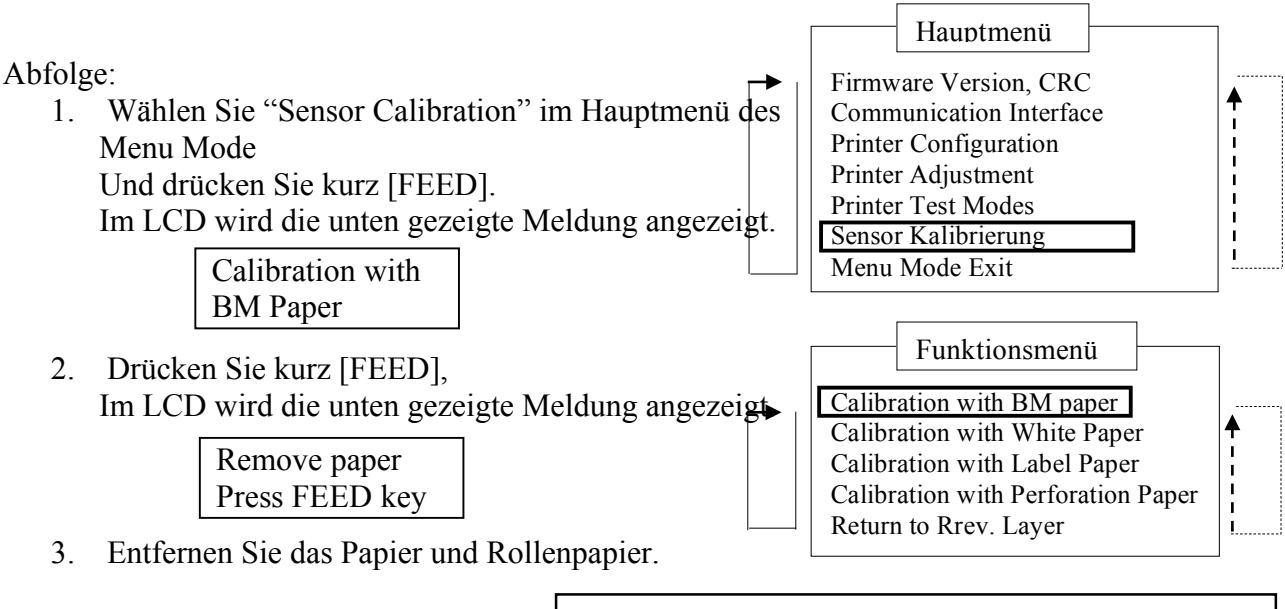

4. Drücken Sie kurz [FEED]. Im LCD erscheint kurz die unten gezeigte Meldung.

> Calibration Performing...

Hinweise:
1. Drücken Sie kurz [MENU], Die Auswahl bewegt sich entsprechend dem →
Pfeil.
2. Drücken Sie kurz [MENU], Die Auswahl bewegt sich entsprechend dem ---->
Pfeil.

5. Nach der Kalibrierung ohne Papier erscheint kurz die unten gezeigte Meldung.

| Set BM paper   |
|----------------|
| Press FEED key |

- Legen Sie Rollenpapier mit Black Mark oder Papier mit Black Mark in den Drucker ein. Beim Einlegen des Papiers darf die Druckkopfeinheit nicht geöffnet sein.
- Drücken Sie kurz [FEED].
- 8. Das Papier wird eingezogen und die Kalibrierung mit BM Paper beginnt. Im LCD wird die unten gezeigte Meldung angezeigt.

Calibration Performing...

9. Je nach Kalibrierungsergebnis wird eine unterschiedliche Meldung angezeigt. Bei erfolgreicher Sensorkalibrierung

| Calibration |  |
|-------------|--|
| Succeeded   |  |

10. Bei einem Kalibrierungsfehler

| Failed 12345 | 1: Papierendesensor 2: Ausgabesensor<br>3: TOF Sensor 4: BM Sensor | 5: Label Sensor |
|--------------|--------------------------------------------------------------------|-----------------|
| X            | - : Kein Fehler X : Fehler                                         |                 |

#### 5.7.2 Sensorkalibrierung mit Weißpapier

Dieser Modus testet den Sensorpegel-Justagewert mit Weißpapier.

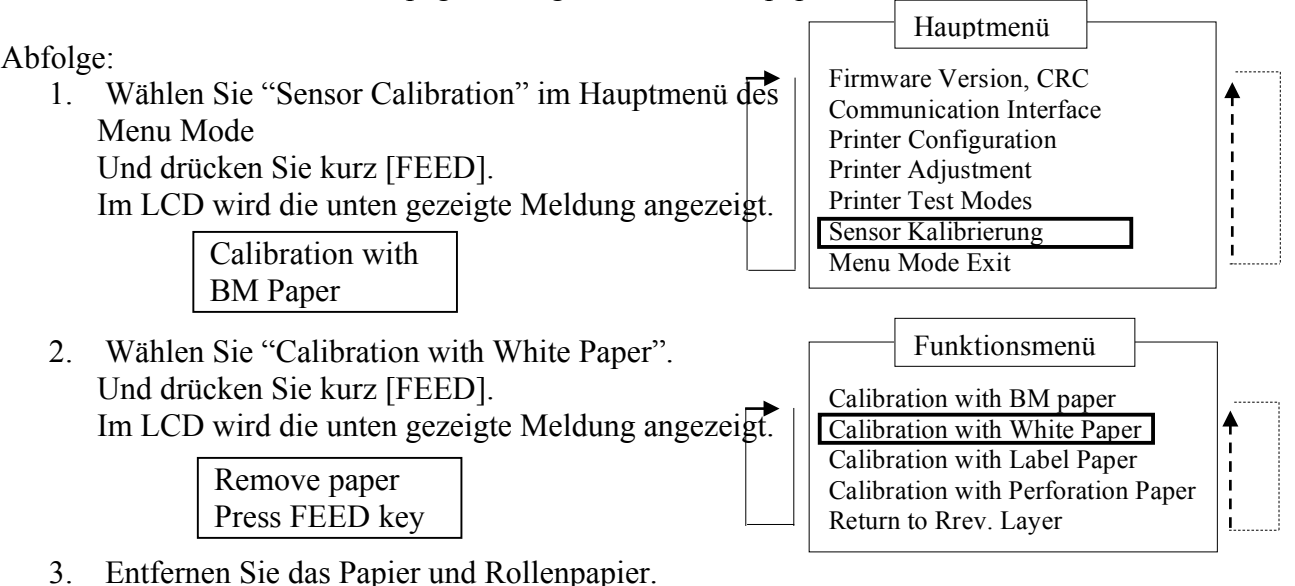

4. Drücken Sie kurz [FEED]. Im LCD erscheint kurz die unten gezeigte Meldung.

> Calibration Performing...

# Hinweise: 1. Drücken Sie kurz [MENU], Die Auswahl bewegt sich entsprechend dem \_\_\_\_\_\_ Pfeil. 2. Drücken Sie kurz [MENU], Die Auswahl bewegt sich entsprechend dem \_\_\_\_\_\_ Pfeil.

5. Nach der Kalibrierung ohne Papier erscheint kurz die unten gezeigte Meldung.

| Set BM paper   |
|----------------|
| Press FEED key |

- Legen Sie Weißpapier in den Drucker ein.
   Beim Einlegen des Papiers darf die Druckkopfeinheit nicht geöffnet sein
- 7. Drücken Sie kurz [FEED].
- 8. Das Papier wird eingezogen und die Kalibrierung mit Weißpapier beginnt. Im LCD wird die unten gezeigte Meldung angezeigt.

Calibration Performing...

9. Je nach Kalibrierungsergebnis wird eine unterschiedliche Meldung angezeigt. Bei erfolgreicher Sensorkalibrierung

| Calibration |  |
|-------------|--|
| Succeeded   |  |

10. Bei einem Kalibrierungsfehler

| Failed 12345 | 1: Papierendesensor 2: Ausgabesensor<br>3: TOF Sensor 4: BM Sensor | 5: Label Sensor |
|--------------|--------------------------------------------------------------------|-----------------|
| X            | - : Kein Fehler X : Fehler                                         |                 |

#### 5.7.3 Sensorkalibrierung mit Etikettenpapier

Dieser Modus testet den Sensorpegel-Justagewert mit Etikettenpapier.

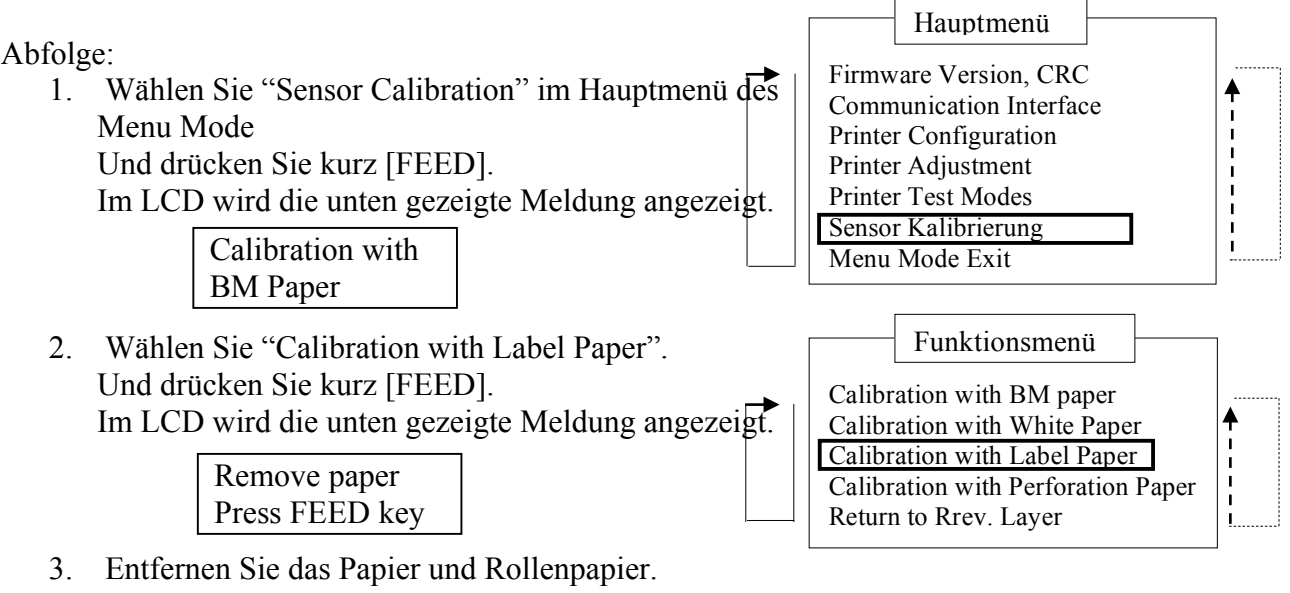

4. Drücken Sie kurz [FEED]. Im LCD erscheint kurz die unten gezeigte Meldung.

Calibration

Performing...

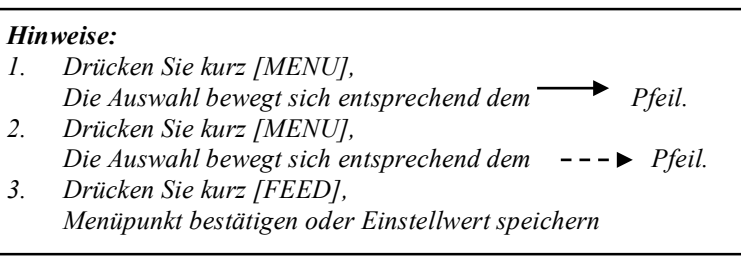

5. Nach der Kalibrierung ohne Papier erscheint kurz die unten gezeigte Meldung.

Set BM paper Press FEED key

- 6. Legen Sie Etikettenpapier in den Drucker ein.
- 7. Beim Einlegen des Papiers darf die Druckkopfeinheit nicht geöffnet sein.
- 8. Drücken Sie kurz [FEED].

Das Papier wird eingezogen und die Kalibrierung mit Etikettenpapier beginnt. Im LCD wird die unten gezeigte Meldung angezeigt.

> Calibration Performing...

9. Je nach Kalibrierungsergebnis wird eine unterschiedliche Meldung angezeigt. Bei erfolgreicher Sensorkalibrierung

| Calibration |  |
|-------------|--|
| Succeeded   |  |

10. Bei einem Kalibrierungsfehler

| Failed 12345 | 1: Papierendesensor<br>3: TOF Sensor | 2: Ausgabesensor<br>4: BM Sensor | 5: Label Sensor |
|--------------|--------------------------------------|----------------------------------|-----------------|
| X            | - : Kein Fehler X                    | : Fehler                         |                 |

#### 5.7.4 Sensorkalibrierung mit perforiertem Papier

Dieser Modus testet den Sensorpegel-Justagewert mit perforiertem Papier.

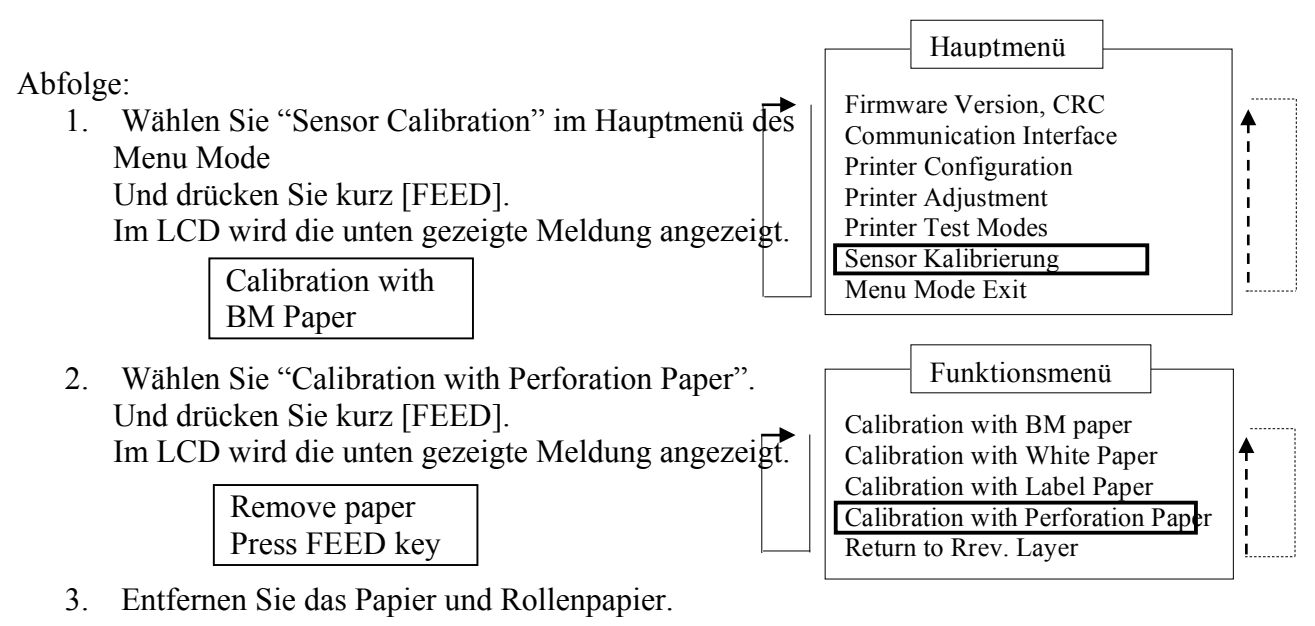

4. Drücken Sie kurz [FEED]. Im LCD erscheint kurz die unten gezeigte Meldung.

> Calibration Performing...

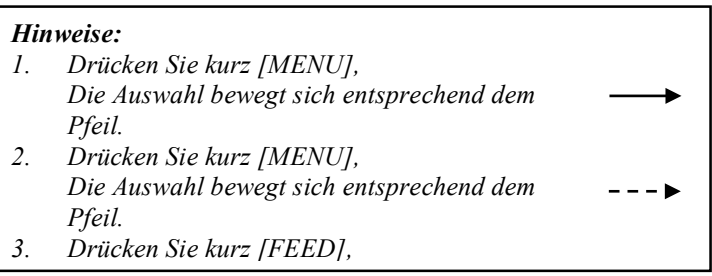

5. Nach der Kalibrierung ohne Papier erscheint kurz die unten gezeigte Meldung.

Set BM paper Press FEED key

- Legen Sie Weißpapier in den Drucker ein. Beim Einlegen des Papiers darf die Druckkopfeinheit nicht geöffnet sein.
- 7. Drücken Sie kurz [**FEED**].
- Das Papier wird eingezogen und die Kalibrierung mit perforiertem Papier beginnt. Im LCD wird die unten gezeigte Meldung angezeigt.

Calibration Performing...

9. Je nach Kalibrierungsergebnis wird eine unterschiedliche Meldung angezeigt. Bei erfolgreicher Sensorkalibrierung

| Calibration |  |
|-------------|--|
| Succeeded   |  |

10. Bei einem Kalibrierungsfehler

| Failed 12345 | 1: Papierendesensor 2: Ausgabesensor<br>3: TOF Sensor 4: BM Sensor | 5: Label Sensor |
|--------------|--------------------------------------------------------------------|-----------------|
| X            | - : Kein Fehler X : Fehler                                         |                 |

#### 5.8.1 Sytemanforderungen

Betriebssystem: Windows 2000(English) / XP Professional (English) Sprache: Deutsch Druckerschnittstelle: DB-EA4D-GS10-QM-R: USB (Printer Class), LAN(TCP/IP) DB-EA4D-GS12-QM-R: USB (Printer Class), LAN(TCP/IP),Parallel

#### 5.8.2 Treiberinstallation für USB & Parallel

#### 1. Installation mit Plug & Play für USB

Wird der eingeschaltete Drucker mit dem USB-Kabel verbunden, erkennt Windows die neue Hardware , fahren Sie mit 2.3 ("Hardware Assistent") mit der Installation fort.

#### Installation mit Plug & Play für Parallel

Wird der eingeschaltete Drucker mit dem Parallelkabel verbunden, erkennt Windows die neue Hardware, fahren Sie mit 2.3 ("Hardware Assistent") mit der Installation fort.

 Installation mit "Drucker hinzufügen". Öffnen Sie "Drucker und Faxgeräte", Klicken Sie auf "Drucker hinzufügen".

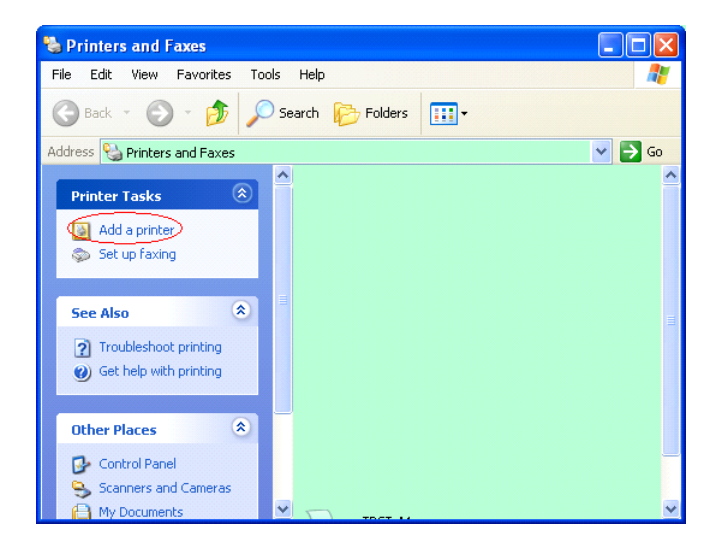

3. Klicken Sie auf "Weiter".

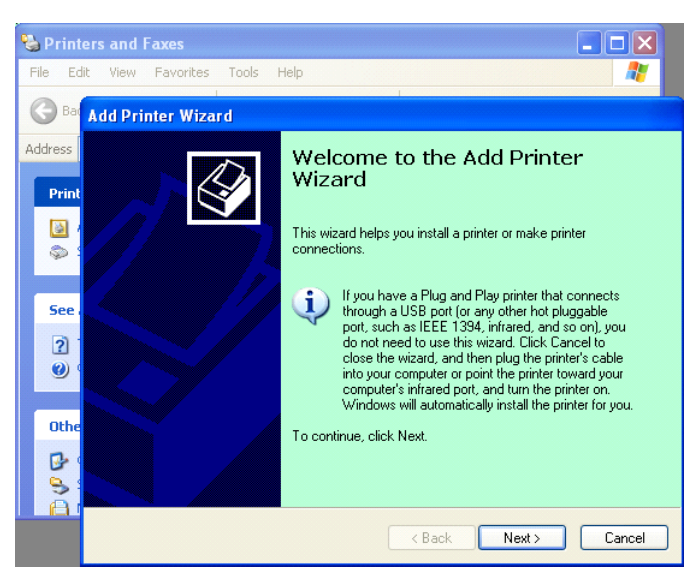

 Wählen Sie "Lokaler Drucker" und "Plug & Play Drucker automatisch erkennen und installieren", klicken Sie auf "Weiter".

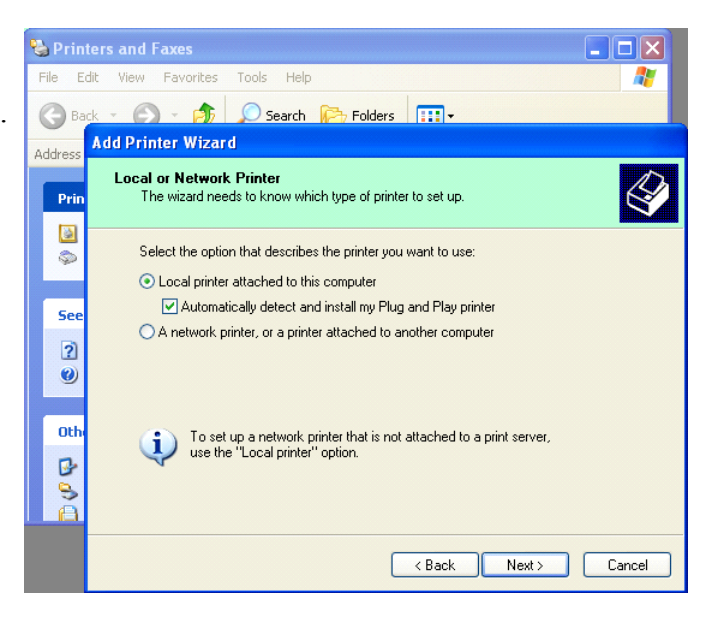

- 5. Der PC erkennt die neue Hardware und öffnet den "Hardware Assistenten"
- Wenn der Assistent sich mit Windows Update verbinden will, wählen Sie " Nein, diesmal nicht" und klicken auf "Weiter".

| Found New Hardware Wiz | Ard Welcome to the Found New Hardware Wizard Windows will search for current and updated software by looking on your computer, on the hardware installation CD, or on the Windows Update Web site (with your permission). Read our privacy policy Can Windows connect to Windows Update to search for software? Yes, this time only |
|------------------------|----------------------------------------------------------------------------------------------------|
|                        | <ul> <li>Of Yes, now and every time I connect a device</li> <li>O No, not this time</li> <li>Click Next to continue.</li> </ul>                                                                                                    |

7. Wählen Sie "Aus einer Liste installieren (Erweitert)" und klicken Sie auf "Weiter".

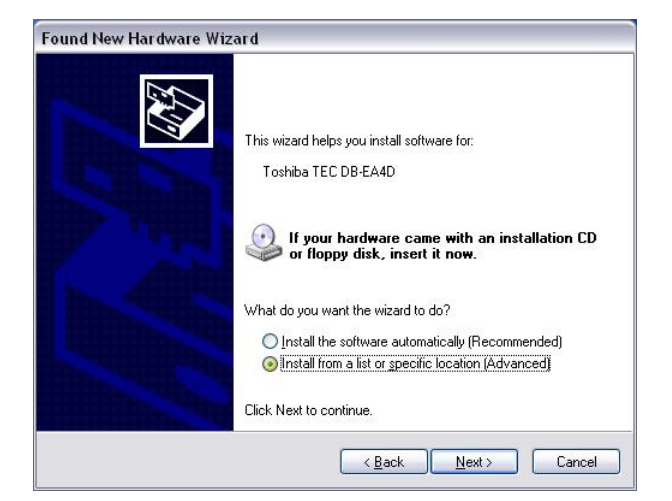

 Wählen Sie "Nach dem besten Treiber suchen", klicken Sie auf "Diesen Ort in der Suche einschließen", suchen Sie nach der Datei des Druckertreibers und klicken Sie auf "Weiter".

| ound New Hardware Wizard                                                                                                    |  |  |
|----------------------------------------------------------------------------------------------------|--|--|
| Please choose your search and installation options.                                                                                                    |  |  |
| ● Search for the best driver in these locations.                                                                                                    |  |  |
| Use the check boxes below to limit or expand the default search, which includes local<br>paths and removable media. The best driver found will be installed.   |  |  |
| Search removable media (floppy, CD-ROM)                                                                                                    |  |  |
| Include this location in the search:                                                                                                    |  |  |
| C:\Documents and Settings\User\Desktop\LPR                                                                                                    |  |  |
| O Don't search. I will choose the driver to install.                                                                                                    |  |  |
| Choose this option to select the device driver from a list. Windows does not guarantee that<br>the driver you choose will be the best match for your hardware. |  |  |
| < <u>B</u> ack Next > Cancel                                                                                                    |  |  |

9. Sie erhalten eine Warnmeldung, ignorieren Sie diese und klicken Sie auf "Vorgang trotzdem fortsetzen".

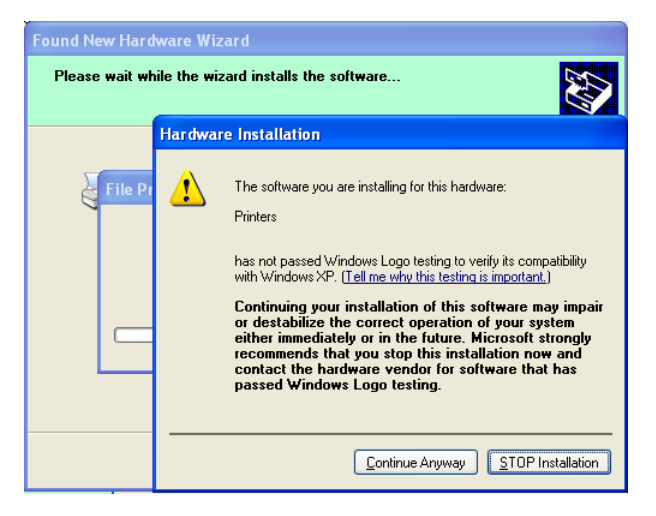

10. Nach dem Kopieren der Treiberdateien in das System, klicken Sie auf "**Fertig stellen**", um die Installation abzuschließen.

| Completing the Found New<br>Hardware Wizard<br>The wizard has finished installing the software for:<br>TOSHIBA DB-EA4D |
|----------------------------------------------------------------------------------------------------|
| <br>Click Finish to close the wizard.                                                                                  |

#### GERMAN VERSION

5.8 Druckertreiber

11. Nach der Installation sehen Sie den Drucker TOSHIBA DB-EA4D im Ordner Drucker und Faxgeräte.

| Printers and Faxes          | Tools | Help            | E         |        |
|-----------------------------|-------|-----------------|-----------|--------|
| Back - C - A                |       | arch 🍋 Folders  |           |        |
| ddress 📎 Printers and Faxes | /     |                 | ~         | ラ Go   |
|                             | _ ^   | Name 🔺          | Documents | Status |
| Printer Tasks               |       | TOSHIBA DB-EA4D | 0         | Ready  |
| Social roxing               |       |                 |           |        |

#### 5.8.3 Treiberinstallation für LAN

 Öffnen Sie"Drucker und Faxgeräte", klicken Sie auf"Drucker hinzufügen".

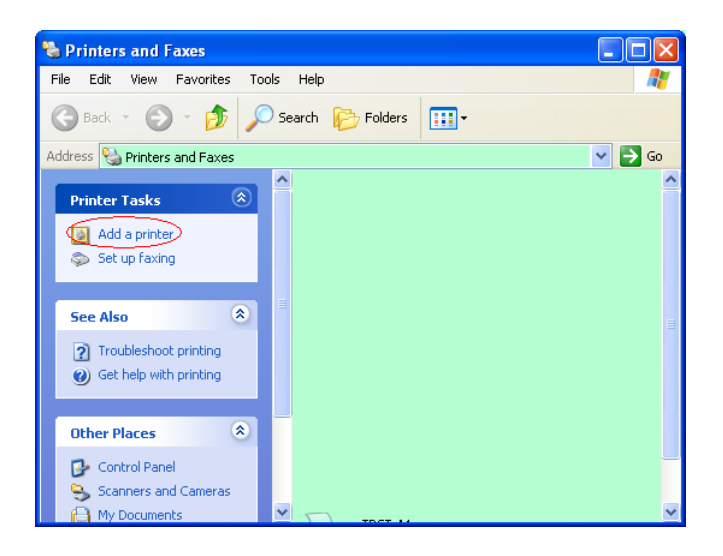

2. Klicken Sie auf "Weiter".

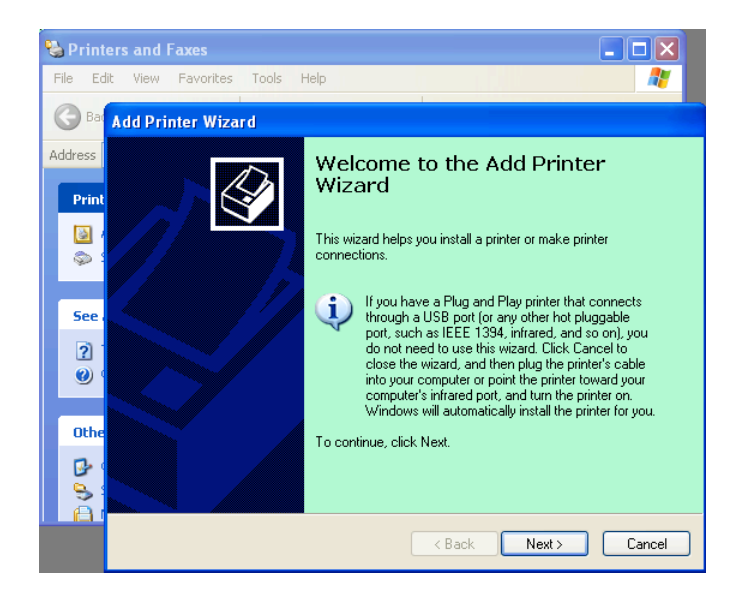

3. Wählen Sie" Lokaler Drucker an diesem Computer", und klicken Sie auf "Weiter".

| d Printe        | r Wizard                                                                                            |
|-----------------|----------------------------------------------------------------------------------------------------|
| Local or<br>The | Network Printer<br>wizard needs to know which type of printer to set up.                            |
| Sele            | t the option that describes the printer you want to use:                                            |
| ٥L              | cal printer attached to this computer                                                               |
| E               | Automatically detect and install my Plug and Play printer                                           |
| OA              | network printer, or a printer attached to another computer                                          |
| į               | To set up a network printer that is not attached to a print server, use the "Local printer" option. |
|                 | < <u>B</u> ack Next > Cance                                                                         |

4. Wählen Sie "neuen Anschluss erstellen:" und "Standard TCP/IP Port", und klicken Sie auf "Weiter".

| Select a Printer Port<br>Computers communicate v | vith printers through ports.                       |              |
|--------------------------------------------------|----------------------------------------------------|--------------|
| Select the port you want yo<br>new port.         | our printer to use. If the port is not listed, you | can create a |
| Use the following port:                          | LPT1: (Recommended Printer Port)                   | ~            |
| The connector for this                           | port should look something like this:              |              |
|                                                  |                                                    |              |
| Oreate a new port:                               | Encourse                                           |              |
| Create a new port:<br>Type of port:              | Local Port<br>Local Port<br>Standard TCP/IP Port   | ~            |

5. Klicken Sie auf "Weiter".

| Add Standard TCP/IP Prin | nter Port Wizard                                                                                                    | X   |
|--------------------------|----------------------------------------------------------------------------------------------------|-----|
|                          | Welcome to the Add Standard<br>TCP/IP Printer Port Wizard<br>You use this wizard to add a port for a network printer.<br>Before continuing be sure that:<br>1. The device is turned on.<br>2. The network is connected and configured. |     |
|                          | To continue, click Next.                                                                                                    |     |
|                          | <pre></pre>                                                                                                    | :el |

#### GERMAN VERSION

5.8 Druckertreiber

6. Geben Sie die IP-Adresse des Druckers in "Druckername oder IP-Adresse:"ein und klicken Sie auf "Weiter".

| Add Port<br>For which device do you wan | nt to add a port?                                | AL. |
|-----------------------------------------|--------------------------------------------------|-----|
| Enter the Printer Name or IP a          | address, and a port name for the desired device. |     |
| Printer Name or IP <u>A</u> ddress:     |                                                  |     |
| Port Name:                              | DB-EA4DLAN                                       |     |
|                                         |                                                  |     |
|                                         |                                                  |     |
|                                         |                                                  |     |
|                                         |                                                  |     |
|                                         |                                                  |     |

7. Klicken Sie auf "Fertig stellen".

| Add Standard TCP/IP Print | ter Port Wiza                                                                                                    | ırd 🛛 🛛                                                    |
|---------------------------|----------------------------------------------------------------------------------------------------|------------------------------------------------------------|
|                           | Completing the Add Standard<br>TCP/IP Printer Port Wizard<br>You have selected a port with the following characteristics. |                                                            |
|                           | SNMP:<br>Protocol:<br>Device:<br>Port Name:<br>Adapter Type:                                                              | No<br>RAW, Port 9100<br>DB-EA4DLAN<br>Generic Network Card |
|                           | To complete th                                                                                                    | is wizard, click Finish.                                   |

8. Wenn der Assistent sich mit Windows Update verbinden will, wählen Sie "Nein, diesmal nicht" und klicken auf "Weiter".

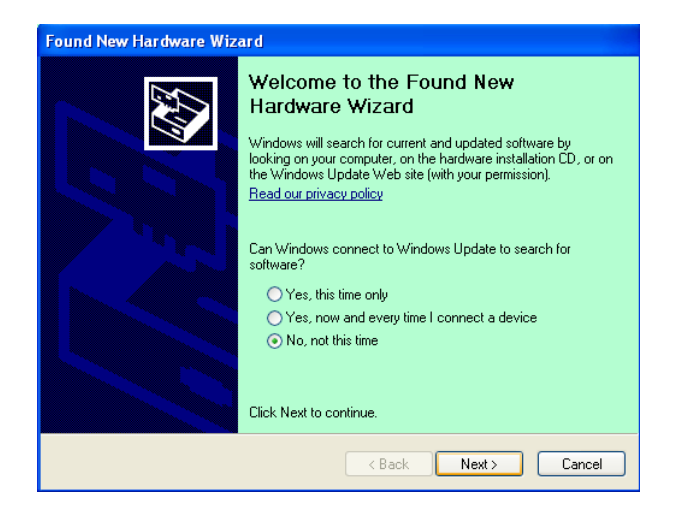

#### GERMAN VERSION

5.8 Druckertreiber

9. Wählen Sie"Aus einer Liste installieren (Erweitert)" und klicken Sie auf "Weiter".

| Found New Hardware Wiza | rd                                                                                                    |
|-------------------------|----------------------------------------------------------------------------------------------------|
|                         | This wizard helps you install software for:<br>Toshiba TEC DB-EA4D<br>If your hardware came with an installation CD<br>or floppy disk, insert it now.<br>What do you want the wizard to do? |
|                         | O Install the software automatically (Recommended)                                                                                                    |
|                         | Install from a list or specific location (Advanced)                                                                                                    |
|                         | Click Next to continue.                                                                                                    |
|                         | < <u>Back</u> <u>N</u> ext > Cancel                                                                                                    |

10. Wählen Sie"Nach dem besten Treiber suchen", klicken Sie auf "Diesen Ort in der Suche einschließen", suchen Sie nach der Datei des Druckertreibers und klicken Sie auf"Weiter".

| Found New Hardware Wizard                                                                                                    |  |  |  |
|----------------------------------------------------------------------------------------------------|--|--|--|
| Please choose your search and installation options.                                                                                                    |  |  |  |
|                                                                                                    |  |  |  |
| Use the check boxes below to limit or expand the default search, which includes local<br>paths and removable media. The best driver found will be installed. |  |  |  |
| Search removable media (floppy, CD-ROM)                                                                                                    |  |  |  |
| Include this location in the search:                                                                                                    |  |  |  |
| C:\Documents and Settings\User\Desktop\LPR 🛛 Browse                                                                                                    |  |  |  |
| O Don't search. I will choose the driver to install.                                                                                                    |  |  |  |
| Choose this option to select the device driver from a list. Windows does not guarantee that the driver you choose will be the best match for your hardware.  |  |  |  |
| <back next=""> Cancel</back>                                                                                                    |  |  |  |

11. Sie erhalten eine Warnmeldung, ignorieren Sie diese und klicken Sie auf "**Vorgang trotzdem fortsetzen**".

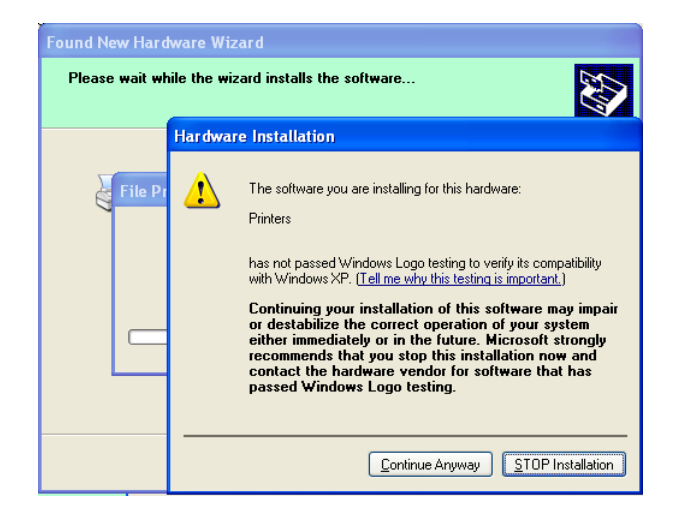

#### **5. DRUCKER SETUP**

#### GERMAN VERSION

5.8 Druckertreiber

12. Nach dem Kopieren der Treiberdateien in das System, klicken Sie auf "**Fertig stellen**", um die Installation abzuschließen.

| Found New Hardware Wizard |                                                                                                    |  |
|---------------------------|----------------------------------------------------------------------------------------------------|--|
|                           | Completing the Found New<br>Hardware Wizard<br>The wizard has finished installing the software for:<br>TOSHIBA DB-EA4D |  |
|                           | Click Finish to close the wizard.                                                                                      |  |

13. Nach der Installation sehen Sie den Drucker TOSHIBA DB-EA4D im Ordner Drucker und Faxgeräte.

| Printers and Faxes<br>ile Edit View Favorites To | ols  | Help               |           | کارلیار<br>ال |
|--------------------------------------------------|------|--------------------|-----------|---------------|
| 3 Back - 🕥 - 🏂 🔎                                 | ) Se | arch 😥 Folders 🛄 🕇 |           |               |
| dress 🦦 Printers and Faxes                       |      |                    | *         | 🔁 Go          |
|                                                  | ^    | Name 🔺             | Documents | Status        |
| Printer Tasks 🛞                                  |      | 💕 TOSHIBA DB-EA4D  | 0         | Ready         |
| Add a printer                                    |      |                    |           |               |
| 💭 Set up faxing                                  |      |                    |           |               |
| e e                                              |      |                    |           |               |
|                                                  |      |                    |           |               |

## 5.9 Parameter Einstellung im Menü Mode

### 5.9.1 Kategorie "Firmware Version, CRC"

Hier werden Version und Prüfsumme der Firmware angezeigt. Änderungen sind nicht möglich.

| Funktion      | Beschreibung                                                    |
|---------------|-----------------------------------------------------------------|
| Main Firmware | Anzeige von Version und CRC der Main-Firmware wie unten stehend |
|               | abgebildet.                                                     |
|               | vvvvv: 5-stellige Versionsnummer                                |
|               | cccc: 4-stellige CRC                                            |
| FTP Firmware  | Anzeige von Version und CRC der FTP-Firmware wie unten stehend  |
|               | abgebildet.                                                     |
|               | vvvvv: 5-stellige Versionsnummer                                |
|               | cccc: 4-stellige CRC                                            |
| Boot Firmware | Anzeige von Version und CRC der Boot-Firmware wie unten stehend |
|               | abgebildet.                                                     |
|               | vvvvv: 5-stellige Versionsnummer                                |
|               | cccc: 4-stellige CRC                                            |
| SBCS CG       | Anzeige von Version und CRC der SBCS CG wie unten stehend       |
|               | abgebildet.                                                     |
|               | vvvvv: 5-stellige Versionsnummer                                |
|               | cccc: 4-stellige CRC                                            |

### 5.9.2 Kategorie "Communication Interface"

Unter dieser Kategorie können Kommunikationseinstellungen durchgeführt werden. (\*: *Standardeinstellung*)

| Funktion         | Menüliste       | Beschreibung                             |
|------------------|-----------------|------------------------------------------|
| Interface Type   | USB *           | Auswahl der Schnittstelle.               |
|                  | Ethernet        | (Parallel wird nur angezeigt, wenn diese |
|                  | Parallel        | Schnittstelle installiert ist)           |
| Printer IP addr. | XXX.XXX.XXX.XXX | Einstellen der IP-Adresse des Druckers   |
|                  | XXX: Nr.000255  | Nur möglich, wenn Ethernet als           |
|                  |                 | Schnittstelle gewählt ist.               |
| Gate IP Addr.    | XXX.XXX.XXX.XXX | Einstellen der Gate-IP-Adresse für       |
|                  | XXX: Nr.000255  | Ethernet. Nur möglich, wenn Ethernet als |
|                  |                 | Schnittstelle gewählt ist.               |
| Subnet Mask      | XXX.XXX.XXX.XXX | Einstellen der Subnetmaske für Ethernet. |
|                  | XXX: Nr.000255  | Nur möglich, wenn Ethernet als           |
|                  |                 | Schnittstelle gewählt ist.               |
| Socket Port      | XXXX            | Einstellen des Socket Port für Ethernet. |
|                  | XXXX: Nr.       | Nur möglich, wenn Ethernet als           |
|                  |                 | Schnittstelle gewählt ist.               |
| Mac Address      |                 | Anzeige der MAC-Adresse in der           |
|                  | -               | zweiten Zeile.                           |

## 5.9.3 Kategorie "Printer Configuration"

Unter dieser Kategorie können Konfigurationseinstellungen durchgeführt werden. (\*: *Standardeinstellung*)

| Funktion         | Menüliste                                                            | Beschreibung                                                                                                    |
|------------------|----------------------------------------------------------------------|----------------------------------------------------------------------------------------------------|
| Paper Type       | Black Mark<br>Document Length<br>Label *<br>Perforation<br>Cut Sheet | Auswahl des Papiertyps.<br>Diese Einstellung wird für den normalen<br>Druck genutzt. Einzelheiten siehe<br>"Papiertyp Kontrolle"<br>(Im Testmode ist separate<br>Papiereinstellung möglich)                                                                                                    |
| Document Length  | XXX/203 inch<br>XXX: 560-1260*-4434                                  | Einstellen der Dokumentlänge in n/203<br>Zoll. Wird als Formularlänge für den<br>Dokumentlänge-Modus und für<br>Einzelblattpapier für den normalen<br>Druck genutzt. Siehe "Dokumentlänge-<br>Modus".<br>(Im Testmode ist separate<br>Papiereinstellung möglich)<br>Ist die Länge kleiner als 960 (120mm),<br>wird sie im Einzelblatt-Modus wie 960<br>(120mm) behandelt. |
| Print Mode       | Others*<br>Receipt                                                   | Auswahl des Druckmodus Others<br>(Etikett, Karton, etc) oder Receipt<br>(Beleg). Diese Einstellung beeinflusst<br>das Strobe-Timing für den Thermokopf.                                                                                                    |
| Print Density(F) | (-15) - 0- 7* - (+15)                                                | Druckdichte für den Kopf der<br>Vorderseite (-: hell / +: dunkel)                                                                                                    |
| Print Density(B) | (-15) - 0- 7* - (+15)                                                | Druckdichte für den Kopf der Rückseite<br>(-: hell / +: dunkel)                                                                                                    |
| Power Control    | Low*<br>High                                                         | Auswahl der Leistungsaufnahme (Low<br>(T.B.D W) / High (T.B.D W))                                                                                                    |

| Funktion      | Menüliste                                         | Beschreibung                                                                                                    |
|---------------|---------------------------------------------------|----------------------------------------------------------------------------------------------------|
| Print Speed   | Variable<br>6.0ips<br>5.0ips<br>4.0ips*<br>3.0ips | Auswahl der Druckgeschwindigkeit<br>Wird Variable gewählt, wird die<br>Druckgeschwindigkeit entsprechend der<br>Dichte der Druckdaten variiert.<br>Die anderen Einstellungen dienen zur<br>festen Einstellung der<br>Druckgeschwindigkeit.<br>Hinweis) Wenn Rotationsschneiden<br>eingeschaltet ist, kann Variable nicht<br>angezeigt (nicht gewählt) werden. |
| Max. Variable | 6.0ips*<br>5.0ips<br>4.0ips<br>3.0ips             | Festlegen der maximalen<br>Druckgeschwindigkeit für "Variable".<br>Nur möglich, wenn unter Print Speed<br>"Variable" eingestellt ist.                                                                                                    |
| Page Recovery | Off*<br>On                                        | Automatischer Nachdruck einer<br>fehlerhaften Seite.<br>Die Daten der fehlerhaften Seite bleiben<br>gespeichert, um sie nach der<br>Fehlerbeseitigung, wie Nachlegen von<br>Druckmaterial, erneut zu drucken.                                                                                                    |
| BM Cut Offset | (-59) – (+5)* - (+59)                             | Offset der Schneideposition an der BM<br>(Black Mark) in 10/203 Zoll.<br>Der Ursprung (Offsetwert = 0x00) der<br>Schneideposition ist die Kante der Black<br>Mark in Papiertransportrichtung. Der<br>Standard (+5) entspricht der Mitte der<br>BM bei einer Breite von 12.5mm.                                                                                |
| Paper Load    | Auto*<br>Manual                                   | Automatisches Einladen des<br>Druckmaterials.<br>Ist "Auto" ausgewählt, wird das<br>Druckmaterial nach der Erfassung durch<br>den PE-Sensor automatisch eingeladen.<br>Ist "Manual" ausgewählt, muss das<br>Druckmaterial nach der Erfassung durch<br>den PE-Sensor manuell durch Drücken<br>von <b>FEED</b> eingeladen werden.                               |

## 5.9.3 Kategorie "Printer Configuration" (Forts.)

| Funktion              | Menüliste              | Beschreibung                                                                                                    |
|-----------------------|------------------------|----------------------------------------------------------------------------------------------------|
| Rotary Cutter         | Off*<br>Manual<br>Auto | Auswahl des optionalen<br>Rollenschneiders.<br>Ist "Manual" gewählt, muss ein<br>separater Schneidebefehl an den Drucker<br>gesendet werden. Daraufhin schneidet<br>der Drucker das Papier am Ende der<br>Druckseite.<br>Ist "Auto" gewählt, wird das Papier<br>ohne Schneidebefehl am Ende der<br>Druckseite geschnitten.<br>Schneideposition:<br>Etikett: im Zwischenraum (s. 3.1.2)<br>BM: Black Mark (s. 3.2.2)                                                                                                    |
| Head Fail Thresh      | 0 - 10* - 50 - 100     | Schwellenwert für die Anzeige von<br>"Thermal Head Warning" oder<br>"Thermal Head Error".<br>Ist "0" gewählt, wird keine Warn- oder<br>Fehlermeldung angezeigt, auch wenn<br>einige Thermoelemente des Druckkopfs<br>nach dem Einschalten als defekt erkannt<br>wurden.<br>Alles andere als "0" bezieht sich auf die<br>Anzahl der defekten Elemente, ab der<br>die Warn- oder Fehlermeldung erfolgt.<br>Beispiel:.Werden "12" defekte Elemente<br>erkannt und als Parameter ist "10"<br>eingestellt, dann wird ein "Thermal<br>Head Error" angezeigt.<br>Beispiel:.Werden "8" defekte Elemente<br>erkannt und als Parameter ist "10"<br>eingestellt, dann wird die "Thermal<br>Head Warning" angezeigt |
| Print Printer Config. | -                      | Zum Drucken der<br>Konfigurationseinstellungen.                                                                                                    |

## 5.9.3 Kategorie "Printer Configuration" (Forts.)

## 5.9.4 Kategorie "Printer Adjustment"

Unter dieser Kategorie können Justagefunktionen ausgeführt werden. (\*: *Standardeinstellung*)

| Funktion         | Menüliste          | Beschreibung                                                                                                    |
|------------------|--------------------|----------------------------------------------------------------------------------------------------|
| Top Margin       | (-15) - 0* - (+15) | Justage des oberen Druckrands in<br>1/203 Zoll. Dieser Wert gilt nicht für<br>den Etikettenmodus.<br>Hiermit können Abweichungen vom<br>theoretischen Idealwert (durch<br>produktionsbedingte Toleranzen der<br>Sensorpositionen etc.) ausgeglichen<br>werden. |
| Label Top Margin | (-15) - 0* - (+15) | Justage des oberen Druckrands in<br>1/203 Zoll. Dieser Wert gilt nur für den<br>Etikettenmodus.<br>Hiermit können Abweichungen vom<br>theoretischen Idealwert (durch<br>produktionsbedingte Toleranzen der<br>Sensorpositionen etc.) ausgeglichen<br>werden.   |
| BM Cut Position  | (-15) - 0* - (+15) | Justage der Schneideposition in 1/203<br>Zoll. Dieser Wert gilt nur für den BM-<br>Modus.<br>Hiermit können Abweichungen vom<br>theoretischen Idealwert (durch<br>produktionsbedingte Toleranzen der<br>Sensorpositionen etc.) ausgeglichen<br>werden.         |
| Label Cut Pos.   | (-15) - 0* - (+15) | Justage der Schneideposition in 1/203<br>Zoll. Dieser Wert gilt nur für den<br>Etikettenmodus.<br>Hiermit können Abweichungen vom<br>theoretischen Idealwert (durch<br>produktionsbedingte Toleranzen der<br>Sensorpositionen etc.) ausgeglichen<br>werden.    |
| Perfo. Cut Pos.  | (-15) - 0* - (+15) | Justage der Schneideposition in 1/203<br>Zoll. Dieser Wert gilt nur für den<br>Perforation-Modus.<br>Hiermit können Abweichungen vom<br>theoretischen Idealwert (durch<br>produktionsbedingte Toleranzen der<br>Sensorpositionen etc.) ausgeglichen<br>werden. |

## 5.9.5 Kategorie "Printer Test Mode"

Unter dieser Kategorie können Konfigurationseinstellungen durchgeführt werden. (\*: *Standardeinstellung*)

| Funktion                   |             | Menüliste                                              | Beschreibung                                                                                                    |
|----------------------------|-------------|--------------------------------------------------------|----------------------------------------------------------------------------------------------------|
|                            | Paper Type  | Black Mark<br>Document Length<br>Label*<br>Perforation | Auswahl des Papiertyps.<br>Die Einstellung gilt nur für den<br>Testmode.<br>Einzelheiten siehe "Papiertyp<br>Kontrolle"                                                                                                    |
| Test Mode<br>Configuration | Form Length | XXX/203 inch<br>XXX: 560-1260*-<br>4434                | Festlegen der Etikettenlänge in<br>n/203 Zoll. Wird für den<br>Etikettenmodus genutzt.<br>Einstellen der Dokumentlänge in<br>n/203 Zoll. Wird für den<br>Dokumentlänge-Modus genutzt.<br>Wird für die Drucker-Testmodi<br>genutzt.<br>Siehe "Etikettenmodus" und<br>"Dokumentlänge-Modus" |
|                            | Paper Width | 58mm<br>80mm<br>4inch*<br>5.1inch                      | Festlegen der Papierbreite. Wird<br>für Testmodi und den Druck der<br>Druckerkonfiguration genutzt.<br>Wird für die Drucker-Testmodi<br>genutzt.                                                                                                    |

Auswählbare Testdrucke in dieser Kategorie. Siehe nachfolgende Tabelle. Zum Durchführen von Testdrucken.

| Funktion       | Beschreibung                                        |
|----------------|-----------------------------------------------------|
| Rolling ASCII  | Rollender ASCII-Druck auf erster Seite.             |
| Simplex        | Siehe "Rollender ASCII Testdruck"                   |
| H Print Test   | H-Druck auf erster Seite.                           |
| Simplex        | Siehe "H-Testdruck"                                 |
| Dot Check Test | Punkt-Druck auf erster Seite.                       |
| Simplex        | Siehe "Punkt-Testdruck"                             |
| Graphics Test  | Grafikdruck auf erster Seite.                       |
| Simplex        | Siehe "Grafik-Testdruck"                            |
| Rolling ASCII  | Rollender ASCII-Druck auf erster und zweiter Seite. |
| Duplex         | Siehe "Rollender ASCII Testdruck"                   |
| H Print Test   | Rollender H-Druck auf erster und zweiter Seite.     |
| Duplex         | Siehe "H-Testdruck"                                 |
| Dot Check Test | Punkt-Druck auf erster und zweiter Seite.           |
| Duplex         | Siehe "Punkt-Testdruck"                             |
| Graphics Test  | Grafikdruck auf erster und zweiter Seite.           |
| Duplex         | Siehe "Grafik-Testdruck"                            |

Tastenfunktionen für Testdrucke

[MENU]: Ungültig[PAUSE]: Wie im Online Modus[FEED]: Kurz gedrückt: Wie im Online ModusLang gedrückt:Testdruck stoppen

Abfolge:

- 1. Druckmaterial einlegen und Testdruckfunktion im Testmodus auswählen.
- 2. Kurz [FEED] drücken.
- 3. Der Testdruck wird ausgeführt. Während des Testdrucks wird die unten gezeigte Meldung angezeigt. z.B.
  - Rolling ASCII Printing...

Soll die Ausführung gestoppt werden:

Die Taste FEED lang gedrückt halten, bis der Druckvorgang stoppt.

Im LCD wird die unten gezeigte Meldung angezeigt.

z.B.

Rolling ASCII Completed

Danach die Taste FEED kurz drücken. Der zuletzt gewählte Menümodus kehrt zurück.

Werden während des Testdrucks Fehler erkannt, wird wie im Online Modus eine Fehlermeldung angezeigt.

z.B.

| ERROR     |  |
|-----------|--|
| PAPER JAM |  |

Rolling ASCII PAPER NEAR

#### **<u>1. Rolling ASCII print test</u>**

In diesem Modus werden fortlaufend ASCII-Zeichen, mit Seitenzahl oben links, gedruckt.

Es ergibt sich folgender Druck.

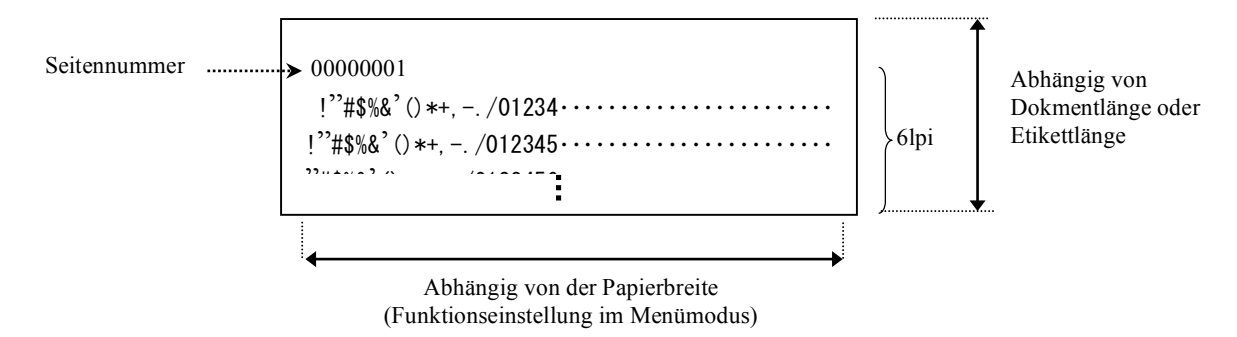

Im Black Mark Modus wird das Papier an der nächsten Black Mark geschnitten (mit Schnitt) oder bis zur nächsten Black Mark zum Schneiden an der manuellen Schnittposition (ohne Schnitt) transportiert. Im Dokumentlänge Modus wird das Papier am Seitenende geschnitten (mit Schnitt) oder bis an das Seitenende zum Schneiden an der manuellen Schnittposition (ohne Schnitt) transportiert. Im Etiketten Modus wird das Papier am nächsten Zwischenraum geschnitten (mit Schnitt) oder bis an den nächsten Zwischenraum zum Schneiden an der manuellen Schnittposition (ohne Schnitt) transportiert.

Für den rollenden ASCII-Druck sind folgende Einstellungen im Menümodus gültig. Paper Type, Form Length, Paper Width, Paper Density, Power Control, Maximum Speed, Page Recovery (nur Online Modus), BM Cut Offset, Label Cut Offset, Top Margin, Label Top Margin, BM Cut Position und Label Cut Pos, Paper Load.

### 2. H print test

In diesem Modus wird fortlaufend der Buchstabe H, mit Seitenzahl oben links, gedruckt.

Es ergibt sich folgender Druck.

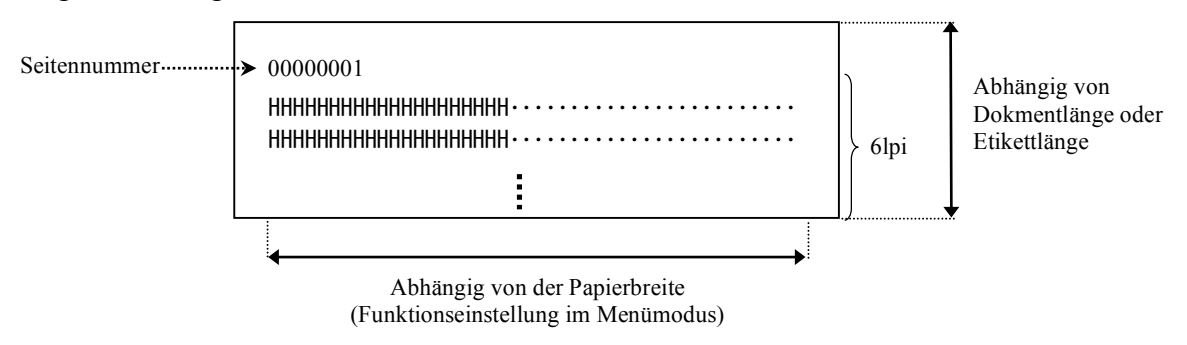

Im Black Mark Modus wird das Papier an der nächsten Black Mark geschnitten (mit Schnitt) oder bis zur nächsten Black Mark zum Schneiden an der manuellen Schnittposition (ohne Schnitt) transportiert. Im Dokumentlänge Modus wird das Papier am Seitenende geschnitten (mit Schnitt) oder bis an das Seitenende zum Schneiden an der manuellen Schnittposition (ohne Schnitt) transportiert. Im Etiketten Modus wird das Papier am nächsten Zwischenraum geschnitten (mit Schnitt) oder bis an den nächsten Zwischenraum zum Schneiden an der manuellen Schnittposition (ohne Schnitt) transportiert.

Für den H-Testdruck sind folgende Einstellungen im Menümodus gültig. Paper Type, Form Length, Paper Width, Paper Density, Power Control, Maximum Speed, Page Recovery (nur Online Modus), BM Cut Offset, Label Cut Offset, Top Margin, Label Top Margin, BM Cut Position und Label Cut Pos, Paper Load.

#### 3. Dot check pattern print test

In diesem Modus werden fortlaufend Punkte, mit Seitenzahl oben links, gedruckt.

Es ergibt sich folgender Druck.

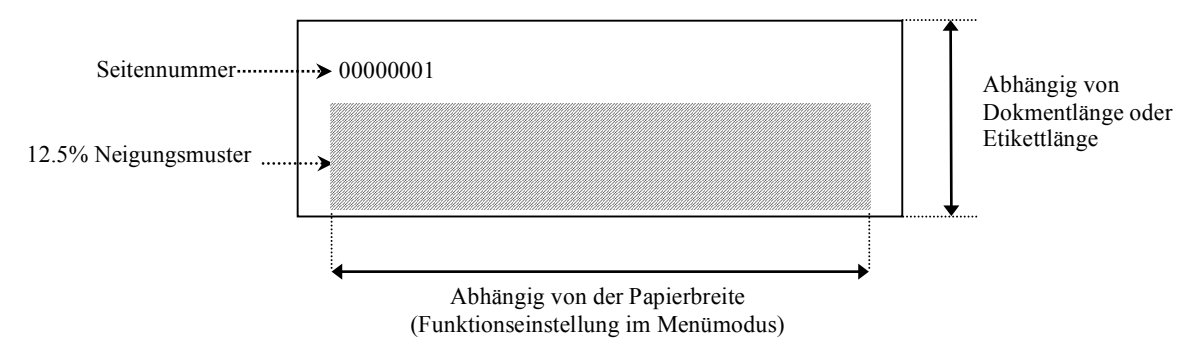

Im Black Mark Modus wird das Papier an der nächsten Black Mark geschnitten (mit Schnitt) oder bis zur nächsten Black Mark zum Schneiden an der manuellen Schnittposition (ohne Schnitt) transportiert. Im Dokumentlänge Modus wird das Papier am Seitenende geschnitten (mit Schnitt) oder bis an das Seitenende zum Schneiden an der manuellen Schnittposition (ohne Schnitt) transportiert. Im Etiketten Modus wird das Papier am nächsten Zwischenraum geschnitten (mit Schnitt) oder bis an den nächsten Zwischenraum zum Schneiden an der manuellen Schnittposition (ohne Schnitt) transportiert.

Für den Punkt-Testdruck sind folgende Einstellungen im Menümodus gültig.

Paper Type, Form Length, Paper Width, Paper Density, Power Control, Maximum Speed, Page Recovery (nur Online Modus), BM Cut Offset, Label Cut Offset, Top Margin, Label Top Margin, BM Cut Position und Label Cut Pos, Paper Load.

#### 4. Graphics print test

In diesem Modus wird fortlaufend der Grafiktest, mit Seitenzahl oben links, gedruckt. Es ergibt sich folgender Druck.

Einseitiger Druck

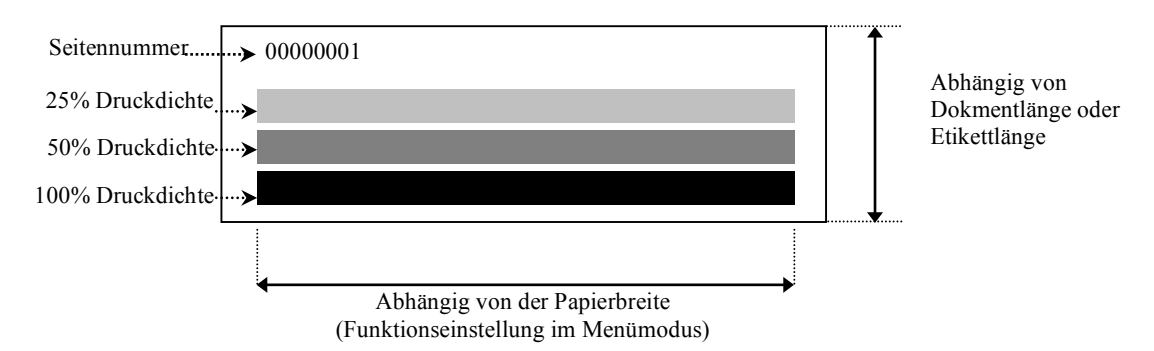

#### Doppelseitiger Druck

| Erste Seite              | Vorderseit | Rückseite      |
|--------------------------|------------|----------------|
| 00000001                 |            | S. Vorderseite |
| Zweite                   | Vorderseit | Rückseite      |
| 00000002<br>S. Rückseite |            |                |

Im Black Mark Modus wird das Papier an der nächsten Black Mark geschnitten (mit Schnitt) oder bis zur nächsten Black Mark zum Schneiden an der manuellen Schnittposition (ohne Schnitt) transportiert. Im Dokumentlänge Modus wird das Papier am Seitenende geschnitten (mit Schnitt) oder bis an das Seitenende zum Schneiden an der manuellen Schnittposition (ohne Schnitt) transportiert. Im Etiketten Modus wird das Papier am nächsten Zwischenraum geschnitten (mit Schnitt) oder bis an den nächsten Zwischenraum zum Schneiden an der manuellen Schnittposition (ohne Schnitt) transportiert.

Für den Grafik-Testdruck sind folgende Einstellungen im Menümodus gültig. Paper Type, Form Length, Paper Width, Paper Density, Power Control, Maximum Speed, Page Recovery (nur Online Modus), BM Cut Offset, Label Cut Offset, Top Margin, Label Top Margin, BM Cut Position und Label Cut Pos, Paper Load.

## 6. BEHANDLUNG//HANDHABUNG VON MEDIEN

#### **VORSICHT:**

Verwenden Sie nur ausdrücklich zugelassene Druckmedien. Nicht zugelassene Medien können die Laufzeit von Thermodruckkopf und Schneideklinge verringern oder zu Problemen mit der Druckqualität oder dem Papiertransport führen. Gehen Sie sorgfältig mit dem Material um. Bitte lesen Sie die folgenden Handhabungshinweise.

- Lagern Sie Medien nicht über den vom Hersteller angegebenen Zeitraum hinaus.
- Lagern Sie Medien nicht auf der runden Seite, da sich Verformungen auf den Medientransport und die Druckqualität auswirken können.
- Lagern Sie Medien in der Umverpackung und schließen Sie diese wieder nach der Entnahme. Ungeschützt können sich Staub und andere Verunreinigungen ablagern, wodurch sich die Laufzeit des Druckkopfes verkürzen kann.
- Lagern Sie die Materialien kühl und trocken. Vermeiden Sie Orte mit direkter Sonneneinstrahlung, hohen Temperaturen, Staub oder Gas.
- Kontakt mit Chemikalien oder Ölen kann zum Ausbleichen der Drucke führen.
- Kräftiges Drücken auf das Papier, z.B. mit dem Fingernagel, kann zum Verfärben führen.
- Das Papierende nicht mit dem Rollenkern verkleben.
- Thermodirekt Papier darf folgende Mengen der Bestandteile nicht überschreiten: Na<sup>+</sup> 800ppm, K<sup>+</sup> 250ppm und Cl<sup>-</sup> 500ppm.
- Einige Chemikalien, die bei vorgedruckten Etiketten verwendet werden, können die Lebensdauer des Druckkopfes verkürzen. Verwenden Sie keine vorgedruckten Etiketten die Kalzium (CaCO<sub>3</sub>) und Kaolin (Al<sub>2</sub>O<sub>3</sub>, 2SiO<sub>2</sub>, 2H<sub>2</sub>O) enthalten.

Zu Einzelheiten wenden Sie sich bitte an einen Toshiba-Vertriebspartner oder Papierhersteller.

## 7. ALLGEMEINE WARTUNG

#### WARNUNG!

Vorsicht beim Umgang mit dem Druckkopf, dieser kann sehr heiß werden.

### 7.1 Reinigen

#### WARNING!

- 1. Trennen Sie das Gerät vor jeder Wartung immer vom Stromnetz.
- 2. KEIN WASSER auf den Drucker schütten.

#### **VORSICHT:**

- 1. Druckkopf und Druckwalze niemals mit scharfkantigen Werkzeugen reinigen. Dies würde zu einer Beschädigung und zum Nachlassen der Druckqualität führen.
- 2. Niemals organische Lösungsmittel wie Verdünner oder Benzol zur Reinigung verwenden. Diese würden das Gehäuse angreifen und zum Nachlassen der Druckqualität führen.
- 3. Berühren Sie niemals den Druckkopf mit den Fingern, da es zu einer elektrostatischen Entladung kommen kann.

#### HINWEIS:

Bitte beziehen Sie den Druckkopf – Reiniger nur von autorisierten TOSHIBA TEC Fachhändlern.

Zur Erhaltung der Leistungsfähigkeit wird eine regelmäßige Reinigung des Druckers empfohlen. Je intensiver die Nutzung des Druckers desto häufiger sollte er gereinigt werden. (Beispiel: geringe Nutzung - wöchentlich; hohe Nutzung - täglich)

- 1. Schalten Sie das Gerät aus.
- 2. Öffnen Sie den Gehäusedeckel.
- 3. Entfernen Sie das Material.
- 4. Reinigen Sie den Druckkopf nur mit einem speziellen Druckkopf-Reinigungsstift oder einem weichen, leicht mit Alkohol getränktem Tuch/Wattestäbchen.
- 5. Reinigen Sie die Walze mit einem weichen, leicht in Alkohol getränkten Tuch.
- 6. Reinigen Sie die Sensoren und den Papierweg mit einem weichen, trockenen Tuch.

### 7.2 Gehäuseteile

#### WARNUNG!

- 1. KEIN WASSER auf den Drucker schütten.
- 2. Reinigungsmittel NIEMALS DIREKT auf den Drucker schütten.
- 3. NIEMALS Verdünner oder andere flüchtige Lösungsmittel zur Reinigung von Gehäuseteilen und Sichtfenstern verwenden.
- 4. Gehäuseteile und Sichtfenster NICHT mit Alkohol reinigen, da dies zu Verfärbung, Verformung und Beschädigung führen kann.

Zur Reinigung nur trocken Antistatiktücher oder ein mit mildem Reinigungsmittel benetztes weiches Tuch verwenden.

## 7.3 Papierstau beseitigen

#### WARNUNG!

Benutzen Sie keine Hilfsmittel, die den Druckkopf beschädigen können.

- 1. Schalten Sie das Gerät aus.
- 2. Öffnen Sie den Gehäusedeckel und entfernen Sie das Material.
- 3. Entfernen Sie das gestaute Material aus dem Drucker. Hierbei NIEMALS Gegenstände verwenden, die Teile des Druckers beschädigen könnten (Schraubendreher, Scheren, etc.).
- 4. Säubern Sie Druckkopf und Walze; entfernen Sie Staub und Fremdkörper.
- 5. Schließen Sie den Gehäusedeckel, schalten Sie den Drucker ein und laden Sie das Material wieder ein.

## 8. FEHLERBEHEBUNG

#### WARNUNG!

Wenn mit den nachfolgenden beschriebenen Maßnahmen ein Fehler nicht beseitigt werden kann, schalten Sie bitte den Drucker aus und ziehen den Netzstecker. Verständigen Sie anschließend Ihren TOSHIBA TEC Fachhändler.

## 8.1 Fehlermeldungen

| Fahlarmaldung       | L      | ED      | Ursacha                                                    | Bahahung                            |
|---------------------|--------|---------|------------------------------------------------------------|-------------------------------------|
| r emer meruung      | Online | Error   | UISache                                                    | Denebung                            |
| ERROR               | Ein    | Blinkt  | Kein Druckmaterial                                         | Druckmaterial einlegen              |
| PAPER EMPTY         |        | langsam |                                                            |                                     |
| ERROR               | Ein    | Blinkt  | Thermodruckkopf geöffnet                                   | Druckkopfblock schließen            |
| COVER OPEN          |        | langsam |                                                            |                                     |
| ERROR               | Eın    | Blinkt  | 1. Das Material ist gestaut                                | 1. Oberen Druckkopfblock öffnen     |
| PAPER JAM           |        | schnell |                                                            | Gestautes Material entfernen        |
|                     |        |         |                                                            | Absolutit 7.3                       |
|                     |        |         | 2 Durchleuchtungssensor                                    | 2 Sensorposition justieren          |
|                     |        |         | nicht korrekt ausgerichtet                                 | Abschnitt 5 3 2                     |
| ERROR               | Ein    | Blinkt  | Positionsfehler                                            | Drucker aus- und wieder einschalten |
| CAM MOTOR           | 2      | schnell |                                                            |                                     |
| JAM                 |        |         |                                                            |                                     |
| ERROR               | Ein    | Blinkt  | 1. Materialstau an der                                     | 1. Drucker ausschalten und          |
| CUTTER JAM          |        | schnell | Schneidevorrichtung                                        | Materialstau beseitigen             |
|                     |        |         |                                                            | ➔ Abschnitt 7.3.                    |
|                     |        |         | 2. Das Messergehäuse ist                                   | 2. Montieren Sie das Messergehäuse  |
|                     |        |         | nicht korrekt montiert.                                    | richtig.                            |
| ERROR               | Ein    | Blinkt  | Das Material ist nicht korrekt                             | Material richtig einlegen           |
| UNABLE TO           |        | schnell | im Drucker eingelegt.                                      |                                     |
| LOAD                |        |         |                                                            |                                     |
| ERROR               | Ein    | Blinkt  | Etikettzwischenraum nicht                                  | Materialtyp prüfen,                 |
| LABEL               |        | schnell | erfasst                                                    | Sensor kalibrieren                  |
| DEADY               | Ein    | Dlinlet | Dreak datan ökana kusitan                                  | → Abschnitt 5.4 und 5./.3           |
| KEADY<br>LADEL DAGE | EIN    | Blinkt  | Etikettengräße                                             | Druckdatenlange an Etikettlange     |
| OVER                |        | schnen  | Etiketteligiobe                                            | anpassen.                           |
| FRROR               | Ein    | Blinkt  | 1 Black Mark nicht erfasst                                 | 1 Materialtyn und                   |
| BLACK MARK          | Lin    | schnell | 1. Didek Wark ment erfusst                                 | Black Mark prüfen                   |
|                     |        |         | 2 Der Black Mark Sensor ist                                | 2 Sensorposition justieren          |
|                     |        |         | 2. Der Black Mark Sensor ist<br>nicht korrekt auf Material | $\rightarrow$ Abschnitt 5.3.1       |
|                     |        |         | ausgerichtet.                                              | <b>•</b> Rosennitt 5.5.1.           |
| ERROR               | Ein    | Blinkt  | 1. Thermokopf-Überhitzung                                  | 1. Einige Minuten warten            |
| HEAD                |        | schnell |                                                            | Bleibt das Problem,                 |
| TEMPERATURE         |        |         |                                                            | Einen Toshiba-Vertriebspartner      |
|                     |        |         |                                                            | informieren.                        |
|                     |        |         | 2. Thermokopf beschädigt                                   | 2. Schalten Sie den Drucker aus und |
|                     |        |         |                                                            | wieder ein.                         |
|                     |        |         |                                                            | Bleibt das Problem,                 |
|                     |        |         |                                                            | Einen Toshiba-Vertriebspartner      |
|                     |        |         |                                                            | informieren.                        |

## 8.1 Fehlermeldungen (Forts.)

| Fahlarmaldung                | L                | E <b>D</b>        | Ursacha                                                                                                    | Dahahung                                                                                                    |
|------------------------------|------------------|-------------------|----------------------------------------------------------------------------------------------------|----------------------------------------------------------------------------------------------------|
| remermendung                 | Online           | Error             | Ursache                                                                                                    | Dellebullg                                                                                                    |
| ERROR<br>EEPROM              | Ein              | Ein               | Kein EEPROM-Zugriff<br>möglich                                                                                                    | Schalten Sie den Drucker aus und<br>wieder ein.<br>Bleibt das Problem,<br>Einen Toshiba-Vertriebspartner<br>informieren.                                                                    |
| READY<br>NONE CG             | Blinkt<br>langs. | Aus               | Nach Einschalten sind<br>Prüfsummen von CG Data und<br>ROM unterschiedlich.<br>(Möglicherweise kann Online<br>Ohne CG gedruckt werden)                                                                                            | Per IPL die korrekten CG-Daten laden.                                                                                                    |
| READY<br>COOLING<br>DOWN     | Blinkt<br>langs. | Aus               | Thermokopf-Überhitzung                                                                                                    | Die Daten werden automatisch neu gedruckt<br>Einige Minuten warten                                                                                                    |
| READY<br>24V ANOMALY         | Blinkt<br>langs. | Aus               | Spannungsabfall                                                                                                    | Drucker aus- und wieder einschalten                                                                                                    |
| READY<br>SENSOR ADJ.<br>FAIL | Blinkt<br>langs. | Aus               | Sensorkalibrierung nicht<br>erfolgreich                                                                                                    | Sensorkalibrierung erneut durchführen<br>→ Abschnitt 5.7.                                                                                                    |
| ERROR<br>PERFORATION         | Ein              | Blinkt<br>schnell | Rechteckige Perforation nicht<br>erfasst                                                                                                    | Materialtyp und Perforation prüfen                                                                                                    |
| READY<br>PERFO. PAGE<br>OVER | Ein              | Blinkt<br>schnell | Druckdaten überschreiten die<br>Perforation auf dem Papier                                                                                                    | Druckdatenlänge an Perforation anpassen                                                                                                    |
| READY<br>CUT SHEET<br>OVER   | Ein              | Blinkt<br>schnell | Druckdaten überschreiten die<br>Einzelblattlänge                                                                                                    | Druckdatenlänge an Einzelblattlänge<br>anpassen                                                                                                    |
| ERROR<br>THERMAL<br>HEAD     | Ein              | Ein               | Nach Einschalten wurden<br>fehlerhafte Thermoelemente<br>erfasst und die Anzahl<br>überschreitet den unter "Heal Fail<br>Thresh" eingestellten Wert.                                                                              | Wenn nach POR (Thermokopf Austausch)<br>keine fehlerhaften Elemente erfasst wurden.<br>Wenn der Wert von "Head Fail Thresh"<br>größer ist als die Anzahl der fehlerhaften<br>Elemente.<br>→ |
| READY<br>THERMAL<br>HEAD     | Blinkt<br>langs. | Aus               | Nach Einschalten wurden<br>fehlerhafte Thermoelemente<br>erfasst und die Anzahl liegt<br>innerhalb des unter "Heal Fail<br>Thresh" eingestellten Werts.<br>(Eventuell ist der Online-Druck<br>bei angezeigter Meldung<br>möglich) | Wenn nach POR (Thermokopf Austausch)<br>keine fehlerhaften Elemente erfasst wurden.<br>Wenn "Head Fail Thresh" auf "0" gesetzt<br>ist.                                                      |

## 8.2 Mögliche Ursachen

| Problem                            | Ursache                                                     | Lösung                                                                                                    |
|------------------------------------|-------------------------------------------------------------|----------------------------------------------------------------------------------------------------|
| Der Drucker lässt<br>sich nicht    | 1.Das Stromkabel ist nicht<br>eingesteckt.                  | 1. Stecken Sie das Stromkabel ein.                                                                        |
| einschalten.                       | 2. Prüfen Sie, ob die Steckdose Strom<br>führt.             | 2. Schließen Sie versuchsweise das<br>Stromkabel eines anderen Geräts<br>an.                              |
|                                    | 3.Die Sicherung ist defekt.                                 | <ol> <li>Prüfen Sie die Gerätesicherung<br/>oder den Sicherungskasten der<br/>Stromversorgung.</li> </ol> |
| Das Material wird nicht zugeführt. | 1. Das Material ist nicht richtig<br>eingelegt.             | 1. Legen Sie das Material<br>vorschriftsmäßig ein.                                                        |
|                                    | 2. Der Drucker befindet sich in einem Fehlerzustand.        | 2. Beheben Sie den angezeigten<br>Fehler                                                                  |
| Unsauberes<br>Druckbild            | 1. Der Druckkopf ist verschmutzt.                           | <ol> <li>Reinigen Sie den Druckkopf.</li> <li>→Abschnitt 7.1.</li> </ol>                                  |
|                                    | 2. Die Druckleistung ist für das<br>Material nicht geeignet | <ul> <li>2. Druckdichte justieren</li> <li>→ Abschnitt 5.6.3.</li> </ul>                                  |
| Druckaussetzer                     | 1. Der Druckkopf ist verschmutzt.                           | <ol> <li>Reinigen Sie den Druckkopf.</li> <li>→ Abschnitt 7.1.</li> </ol>                                 |
|                                    | 2.Die Druckleistung ist für das<br>Material nicht geeignet  | <ul> <li>2. Druckdichte justieren</li> <li>→ Abschnitt 5.6.3.</li> </ul>                                  |
| Das optionale<br>Schneidemodul     | 1. Das Messergehäuse ist nicht korrekt geschlossen.         | 1. Schließen Sie das Messergehäuse .                                                                      |
| arbeitet nicht.                    | 2.Das Material hat sich im Messer gestaut.                  | 2. Entfernen Sie das gestaute<br>Material.                                                                |
|                                    | 3.Die Messerschneide ist verschmutzt.                       | 3. Reinigen Sie die Messerschneide.                                                                       |

## ANHANG I INTERFACE

#### **USB-Schnittstelle**

| Standard:        | gemäß V2.0 Fullspeed                              |
|------------------|---------------------------------------------------|
| Transfertyp:     | Control transfer, Bulk transfer                   |
| Transferrate:    | Fullspeed (12M bps)                               |
| Klasse:          | Drucker                                           |
| Kontrollmodus:   | Status mit Information über freien Empfangspuffer |
| Anzahl Ports:    | 1                                                 |
| Stromversorgung: | eigen                                             |
| Steckerbelegung: | Type B                                            |
|                  |                                                   |

| Pin No. | Signal |
|---------|--------|
| 1       | VBUS   |
| 2       | D-     |
| 3       | D+     |
| 4       | GND    |
| Shell   | Shield |

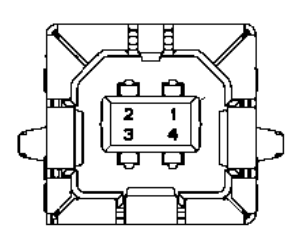

#### LAN

| Standard:        | IEEE802.23 10Base-T/100Base-TX             |
|------------------|--------------------------------------------|
| Anzahl Ports:    | 1                                          |
| Steckerbelegung: | Magnetic Integrated Connector              |
| LAN Kabel:       | 10BASE-T: UTP Kategorie 3 oder Kategorie 5 |
|                  | 100BASE-TX: UTP Kategorie 5                |
| TT 1 11          | 100                                        |

Kabellänge: max. 100m

| Pin No. | Signal |
|---------|--------|
| 1       | TD+    |
| 2       | TD-    |
| 3       | RD+    |
| 4       | TCT    |
| 5       | RCT    |
| 6       | RD-    |
| 7       | FG     |
| 8       | FG     |
| 9       | 3.3V   |
| 10      | LED1   |
| 11      | LED2   |
| 12      | 3.3V   |

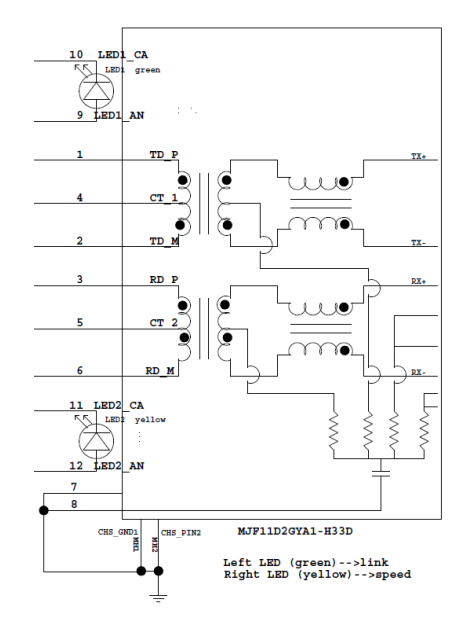

### Parallele Schnittstelle (Centronics)

| Modus |
|-------|
|-------|

Datenstrom

Gemäß IEEE1284 IEEE1284 kompatibel (SPP Mode, Nibble Mode) 8 Bit parallel

| Pin No. | Signal      | In/Out | Pin No. | Parallel          | In/Out |
|---------|-------------|--------|---------|-------------------|--------|
| 1       | nSTORBE     | In     | 19      | Signal GND        |        |
| 2       | DATA0       | In     | 20      | Signal GND        |        |
| 3       | DATA1       | In     | 21      | Signal GND        |        |
| 4       | DATA2       | In     | 22      | Signal GND        |        |
| 5       | DATA3       | In     | 23      | Signal GND        |        |
| 6       | DATA4       | In     | 24      | Signal GND        |        |
| 7       | DATA5       | In     | 25      | Signal GND        |        |
| 8       | DATA6       | In     | 26      | Signal GND        |        |
| 9       | DATA7       | In     | 27      | Signal GND        |        |
| 10      | nACK        | Out    | 28      | Signal GND        |        |
| 11      | BUSY        | Out    | 29      | Signal GND        |        |
| 12      | PE          | Out    | 30      | Signal GND        |        |
| 13      | SELECT      | Out    | 31      | nINIT             | In     |
| 14      | nAUTOFEED   | Out    | 32      | nERROR            | Out    |
| 15      | NC          |        | 33      | Signal GND        |        |
| 16      | Signal GND  |        | 34      | NC                |        |
| 17      | Chassis GND |        | 35      | NC                |        |
| 18      | +5V DC      | Out    | 36      | <b>nSELECT IN</b> | In     |

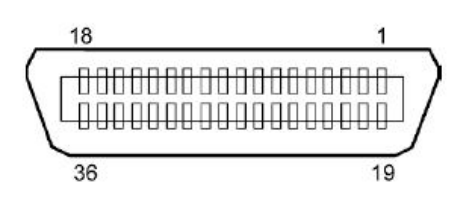

#### Stromstecker

Mode:

J13 B8P-VR (LF)(SN), JST

| Pin No. | Signal            |
|---------|-------------------|
| 1       | 27V               |
| 2       | 27V               |
| 3       | GND               |
| 4       | GND               |
| 5       | 5V                |
| 6       | GND               |
| 7       | (27V              |
|         | Energiesparmodus) |
| 8       | N.C.              |

## ANHANG II MENÜSTRUKTUR

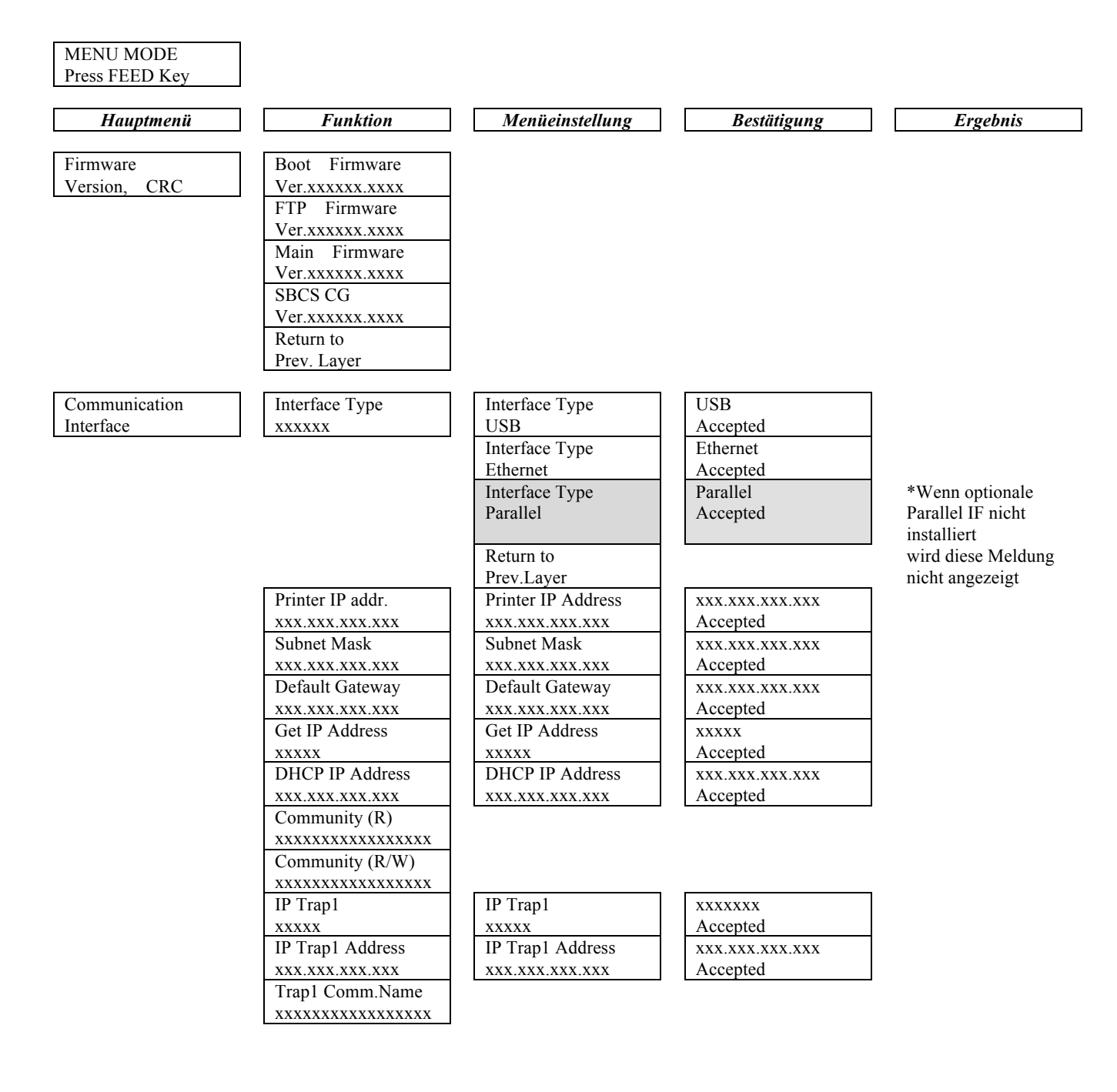

ANHANG II MENÜSTRUKTUR

| Hauptmenü    | Funktion            | Menüeinstellung  | Bestätigung     | Ergebni |
|--------------|---------------------|------------------|-----------------|---------|
| ommunication | IP Trap2            | IP Trap2         | XXXXXXX         |         |
| terface      | xxxxx               | XXXXX            | Accepted        |         |
|              | IP Trap2 Address    | IP Trap2 Address | XXX.XXX.XXX.XXX |         |
|              | XXX.XXX.XXX.XXX     | XXX.XXX.XXX.XXX  | Accepted        |         |
|              | Trap2 Comm.Name     |                  |                 |         |
|              | xxxxxxxxxxxxxxxxx   |                  |                 |         |
|              | MAC Addr. xx:xx:    |                  |                 |         |
|              | XX:XX:XX:XX         |                  |                 |         |
|              | Socket Port TCP     | Socket Port TCP  | XXXX            |         |
|              | XXXX                | XXXX             | Accepted        |         |
|              | Socket Port UDP     | Socket Port UDP  | xxxx            |         |
|              | XXXX                | XXXX             | Accepted        |         |
|              | Socket Port UDP2    | Socket Port UDP2 | XXXX            |         |
|              | XXXX                | XXXX             | Accepted        |         |
|              | Physical Layer      |                  |                 |         |
|              | XXX.XXX.XXX.XXX     |                  |                 |         |
|              | FTP User.Name       |                  |                 |         |
|              | XXXXXXXXXXXXXXXXXXX |                  |                 |         |
|              | Return to           |                  |                 |         |
|              | Prev. Layer         |                  |                 |         |
| inter        | Paper Type          | Paper Type       | Black Mark      |         |
| onfiguration | XXXXXX              | Black Mark       | Accepted        |         |
|              |                     | Paper Type       | Document Length |         |
|              |                     | Document Length  | Accepted        |         |
|              |                     | Paper Type       | Etikett         |         |
|              |                     | Etikett          | Accepted        |         |
|              |                     | Paper Type       | Perforation     |         |
|              |                     | Perforation      | Accepted        |         |
|              |                     | Paper Type       | Cut Sheet       |         |
|              |                     | Cut Sheet        | Accepted        |         |
|              |                     | Return to        |                 |         |
|              |                     | Prev.Layer       |                 |         |
|              | Document Length     | Document Length  | 560/203inch     |         |
|              | xxxx/203inch        | 560/203inch      | Accepted        |         |
|              |                     | Document Length  | xxxx/203inch    |         |
|              |                     | xxxx/203inch     | Accepted        |         |
|              |                     | Document Length  | 4434/203inch    |         |
|              |                     | 4434/203inch     | Accepted        |         |
|              |                     | Return to        |                 |         |
|              |                     | Prev. Laver      |                 |         |

A-4
| Hauptmenü     | Funktion         | Menüeinstellung         | Bestätigung    | Ergebnis |
|---------------|------------------|-------------------------|----------------|----------|
| Drintor       | Drint Mode       | Drint Mada              | Others         |          |
| Configuration |                  | Others                  | Asserted       |          |
| Configuration | XXXX             | Drint Made              | Recepted       |          |
|               |                  | Print Mode              | Beleg          |          |
|               |                  | Beleg                   | Accepted       |          |
|               |                  | Return to               |                |          |
|               | Print Dangity(E) | Prev. Layer             | 15             |          |
|               | Print Density(F) | Print Density(F)        | -15            |          |
|               | XXX              | -15<br>Drint Danaita(E) | Accepted       |          |
|               |                  | Print Density(F)        | XXX            |          |
|               |                  |                         | Accepted       |          |
|               |                  | Print Density(F)        | 0<br>A agantad |          |
|               |                  | $\frac{0}{1}$           | Accepted       |          |
|               |                  | Print Density(F)        | XXX            |          |
|               |                  | XXX                     | Accepted       |          |
|               |                  | Print Density(F)        | +15            |          |
|               |                  | +13                     | Accepted       |          |
|               |                  | Return to               |                |          |
|               |                  | Prev. Layer             |                |          |
|               | Print Density(B) | Print Density(B)        | -15            |          |
|               | XXX              | -15                     | Accepted       |          |
|               |                  | Print Density(B)        | XXX            |          |
|               |                  |                         | Accepted       |          |
|               |                  | Print Density(B)        | 0              |          |
|               |                  | 0                       | Accepted       |          |
|               |                  | Print Density(B)        | XXX            |          |
|               |                  | XXX                     | Accepted       |          |
|               |                  | Print Density(B)        | +15            |          |
|               |                  | 15                      | Accepted       |          |
|               |                  | Return to               |                |          |
|               |                  | Prev. Layer             |                |          |
|               | Power Control    | Power Control           | Low            |          |
|               | XXXX             | Low                     | Accepted       |          |
|               |                  | Power Control           | High           |          |
|               |                  | High                    | Accepted       |          |
|               |                  | Return to               |                |          |
|               |                  | Prev. Layer             |                |          |

| Hauptmenü     | Funktion        | Menüeinstellung          | Bestätigung      | Ergebnis |
|---------------|-----------------|--------------------------|------------------|----------|
| Drinter       | Drivet Crease 1 | Drint Current            | Variable         |          |
| Configuration | Print Speed     | Variable                 |                  |          |
| Computation   | xxxips          | Vallable<br>Drint Succed | Accepted         |          |
|               |                 | Coince                   | 6.01ps           |          |
|               |                 | 0.01ps                   | Accepted 5. Oins |          |
|               |                 | Fint Speed               | 5.01ps           |          |
|               |                 | 5.01ps                   | Accepted         |          |
|               |                 | Print Speed              | 4.01ps           |          |
|               |                 | 4.01ps                   | Accepted         |          |
|               |                 | Print Speed              | 3.01ps           |          |
|               |                 | 3.01ps                   | Accepted         |          |
|               |                 | Return to                |                  |          |
|               |                 | Prev. Layer              |                  |          |
|               | Max. Variable   | Max. Variable            | 6.01ps           |          |
|               | xxxips          | 6.01ps                   | Accepted         |          |
|               |                 | Max. Variable            | 5.0ips           |          |
|               |                 | 5.0ips                   | Accepted         |          |
|               |                 | Max. Variable            | 4.0ips           |          |
|               |                 | 4.0ips                   | Accepted         |          |
|               |                 | Max. Variable            | 3.0ips           |          |
|               |                 | 3.0ips                   | Accepted         |          |
|               |                 | Return to                |                  |          |
|               |                 | Prev. Layer              |                  |          |
|               | Page Recovery   | Page Recovery            | Off              |          |
|               | XXX             | Off                      | Accepted         |          |
|               |                 | Page Recovery            | On               |          |
|               |                 | On                       | Accepted         |          |
|               |                 | Return to                |                  |          |
|               |                 | Prev. Layer              |                  |          |
|               | BM Cut Offset   | BM Cut Offset            | 00               |          |
|               | XX              | -59                      | Accepted         |          |
|               |                 | BM Cut Offset            | 22               |          |
|               |                 | 00                       | Accepted         |          |
|               |                 | BM Cut Offset            | 29               |          |
|               |                 | 05                       | Accepted         |          |
|               |                 | BM Cut Offset            | XX               |          |
|               |                 | XX                       | Accepted         |          |
|               |                 | BM Cut Offset            | 59               |          |
|               |                 | 59                       | Accepted         |          |
|               |                 | Return to                |                  |          |
|               |                 | Prev. Layer              |                  |          |
|               | Paper Load      | Paper Load               | Auto             |          |
|               | XXXXXX          | Auto                     | Accepted         |          |
|               |                 | Paper Load               | Manual           |          |
|               |                 | Manual                   | Accepted         |          |
|               |                 | Return to                |                  |          |
|               |                 | Prev Laver               |                  |          |
|               |                 | Tiev. Dayor              | 1                |          |

| Hauptmenü                               | Funktion                | Menüeinstellung  | Bestätigung       | Ergebnis       |
|-----------------------------------------|-------------------------|------------------|-------------------|----------------|
| · - · · · · · · · · · · · · · · · · · · |                         |                  |                   | -              |
| Printer                                 | Rotary Cutter           | Rotary Cutter    | Off               |                |
| Configuration                           | XXX                     | Off              | Accepted          | _              |
|                                         |                         | Rotary Cutter    | Manual            |                |
|                                         |                         | Manual           | Accepted          | _              |
|                                         |                         | Rotary Cutter    | Auto              |                |
|                                         |                         | Auto             | Accepted          |                |
|                                         |                         | Return to        |                   |                |
|                                         |                         | Prev. Layer      |                   | 7              |
|                                         | Head Fail Thresh        | Head Fail Thresh | 0                 |                |
|                                         | XXX                     |                  | Accepted          | _              |
|                                         |                         | Head Fall Thresh | XX                |                |
|                                         |                         |                  | Accepted          | _              |
|                                         |                         | Head Fall Thresh | 50<br>Accepted    |                |
|                                         |                         |                  | Accepted          | _              |
|                                         |                         | Head Fall Inresh | XX                |                |
|                                         |                         |                  | Accepted          | _              |
|                                         |                         | Head Fail Thresh | 100<br>A accented |                |
|                                         |                         | 100              | Accepted          |                |
|                                         |                         | Return to        |                   |                |
|                                         | Drint                   | Prev. Layer      | Drinter Carfie    | Drinter Config |
|                                         | Print<br>Drinter Config |                  | Printer Config.   | Completed      |
|                                         | Printer Coning.         | -                | FIIItillg         | Completed      |
|                                         | Prev Laver              |                  |                   |                |
| Druekor                                 | Top Margin              | Ton Margin       | 15                | 7              |
| Adjustment                              |                         |                  | -15<br>Accepted   |                |
| Aujustinent                             | АЛА                     | Top Margin       | Accepted          | -              |
|                                         |                         |                  | Accepted          |                |
|                                         |                         | Ton Margin       | 0                 | -              |
|                                         |                         |                  | Accepted          |                |
|                                         |                         | Ton Margin       | vyy               | -              |
|                                         |                         | xxx              | Accepted          |                |
|                                         |                         | Ton Margin       | +15               | -              |
|                                         |                         | +15              | Accepted          |                |
|                                         |                         | Return to        |                   |                |
|                                         |                         | Prev. Laver      |                   |                |
| Printer                                 | Label Top Margin        | Label Top Margin | -15               | 7              |
| Adjustment                              | XXX                     | -15              | Accepted          |                |
|                                         |                         | Label Top Margin | xxx               | -              |
|                                         |                         | XXX              | Accepted          |                |
|                                         |                         | Label Top Margin | 0                 |                |
|                                         |                         | 0                | Accepted          |                |
|                                         |                         | Label Top Margin | XXX               |                |
|                                         |                         | xxx              | Accepted          |                |
|                                         |                         | Label Top Margin | +15               |                |
|                                         |                         | +15              | Accepted          |                |
|                                         |                         | Return to        |                   | —              |
|                                         |                         | Prev. Layer      |                   |                |

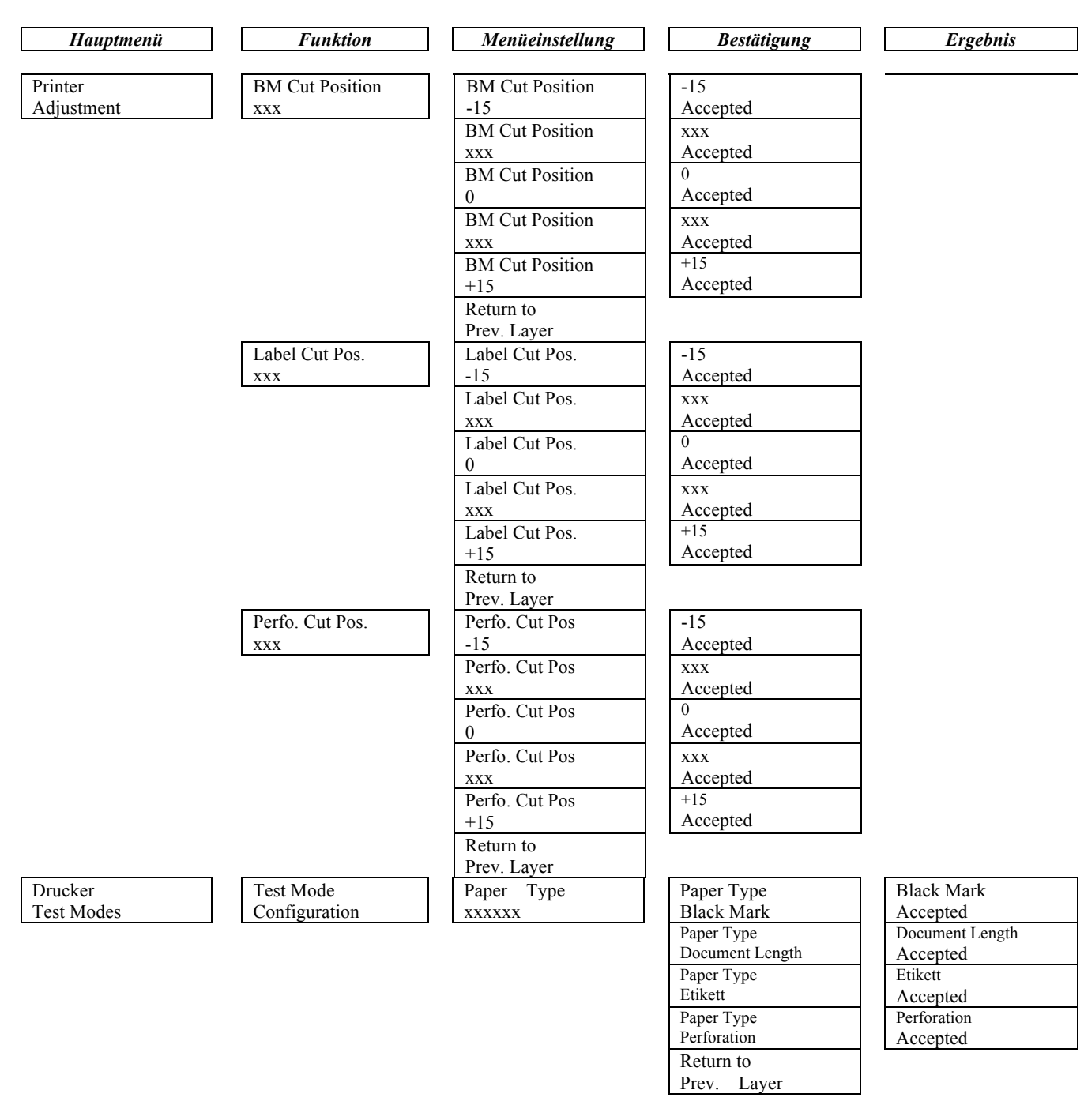

Sensors ---

| Hauptmenü                               | Funktion       | Menüeinstellung  | Bestätigung    | Ergebnis       |
|-----------------------------------------|----------------|------------------|----------------|----------------|
| · - · · · · · · · · · · · · · · · · · · |                |                  |                |                |
| Printer                                 | Test Mode      | Form Length      | Form Length    | 560/203inch    |
| Test Modes                              | Configuration  | xxxx/203inch     | 560/203inch    | Accepted       |
|                                         |                |                  | Form Length    | xxxx/203inch   |
|                                         |                |                  | xxxx/203inch   | Accepted       |
|                                         |                |                  | Form Length    | 4434/2031nch   |
|                                         |                |                  | 4434/203inch   | Accepted       |
|                                         |                |                  | Return to      |                |
|                                         |                |                  | Prev. Layer    | -              |
|                                         |                | Paper Width      | Paper Width    | 58mm           |
|                                         |                | XXXXXX           | 58mm           | Accepted       |
|                                         |                |                  | Paper Width    | 80mm           |
|                                         |                |                  | 80mm           | Accepted       |
|                                         |                |                  | Paper Width    | 4inch          |
|                                         |                |                  | 4inch          | Accepted       |
|                                         |                |                  | Paper Width    | 5.1inch        |
|                                         |                |                  | 5.1inch        | Accepted       |
|                                         |                |                  | Return to      |                |
|                                         |                |                  | Prev. Layer    |                |
|                                         | Rolling ASCII  |                  | Rolling ASCII  | Rolling ASCII  |
|                                         | Simplex        |                  | Printing       | Completed      |
|                                         | H Print Test   |                  | H Print Test   | H Print Test   |
|                                         | Simplex        |                  | Printing       | Completed      |
|                                         | Dot Check Test |                  | Dot Check Test | Dot Check Test |
|                                         | Simplex        |                  | Printing       | Completed      |
|                                         | Graphics Test  |                  | Graphics Test  | Graphics Test  |
|                                         | Simplex        | _                | Printing       | Completed      |
|                                         | Rolling ASCII  |                  | Rolling ASCII  | Rolling ASCII  |
|                                         | Duplex         |                  | Printing       | Completed      |
|                                         | H Print Test   |                  | H Print Test   | H Print Test   |
|                                         | Duplex         |                  | Printing       | Completed      |
|                                         | Dot Check Test |                  | Dot Check Test | Dot Check Test |
|                                         | Duplex         |                  | Printing       | Completed      |
|                                         | Graphics Test  |                  | Graphics Test  | Graphics Test  |
|                                         | Duplex         |                  | Printing       | Completed      |
|                                         | Return to      |                  |                |                |
|                                         | Prev. Layer    |                  |                |                |
| Sensor                                  | Sensor         | Calibration with | Calibration    | Calibration    |
| Calibration                             | Calibration    | BM Paper         | Performing     | Succeeded      |
|                                         |                |                  |                | Failed 12345   |
|                                         |                |                  |                | Sensors        |
|                                         |                | Calibration with | Calibration    | Calibration    |
|                                         |                | White Paper      | Performing     | Succeeded      |
|                                         |                |                  |                | Failed 12345   |
|                                         |                |                  |                | Sensors        |
|                                         |                | Calibration with | Calibration    | Calibration    |
|                                         |                | Label Paper      | Performing     | Succeeded      |
|                                         |                |                  | <u> </u>       | Failed 12345   |

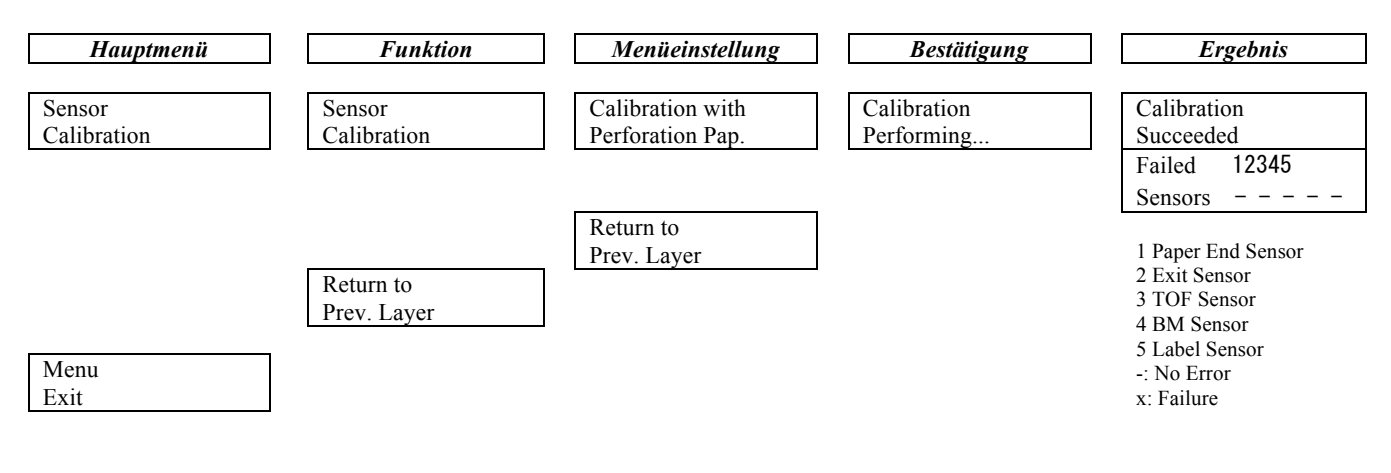

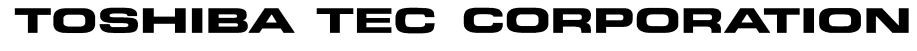

© 2011-2019 TOSHIBA TEC CORPORATION Alle Rechte vorbehalten 1-11-1, Osaki, Shinagawa-ku, Tokyo 141-8562, JAPAN

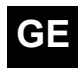

GE GEDRUGAL E01-33091C GEDRUCKT IN INDONESIEN